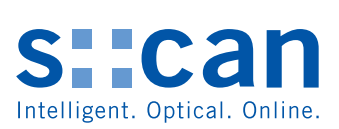

# Manual

# **Spectrometer Probe V2**

November 2011 Release

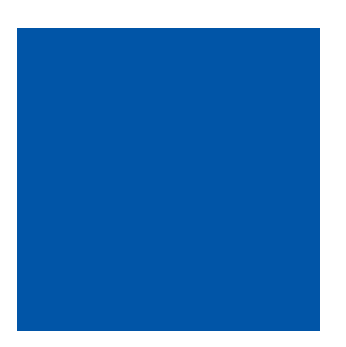

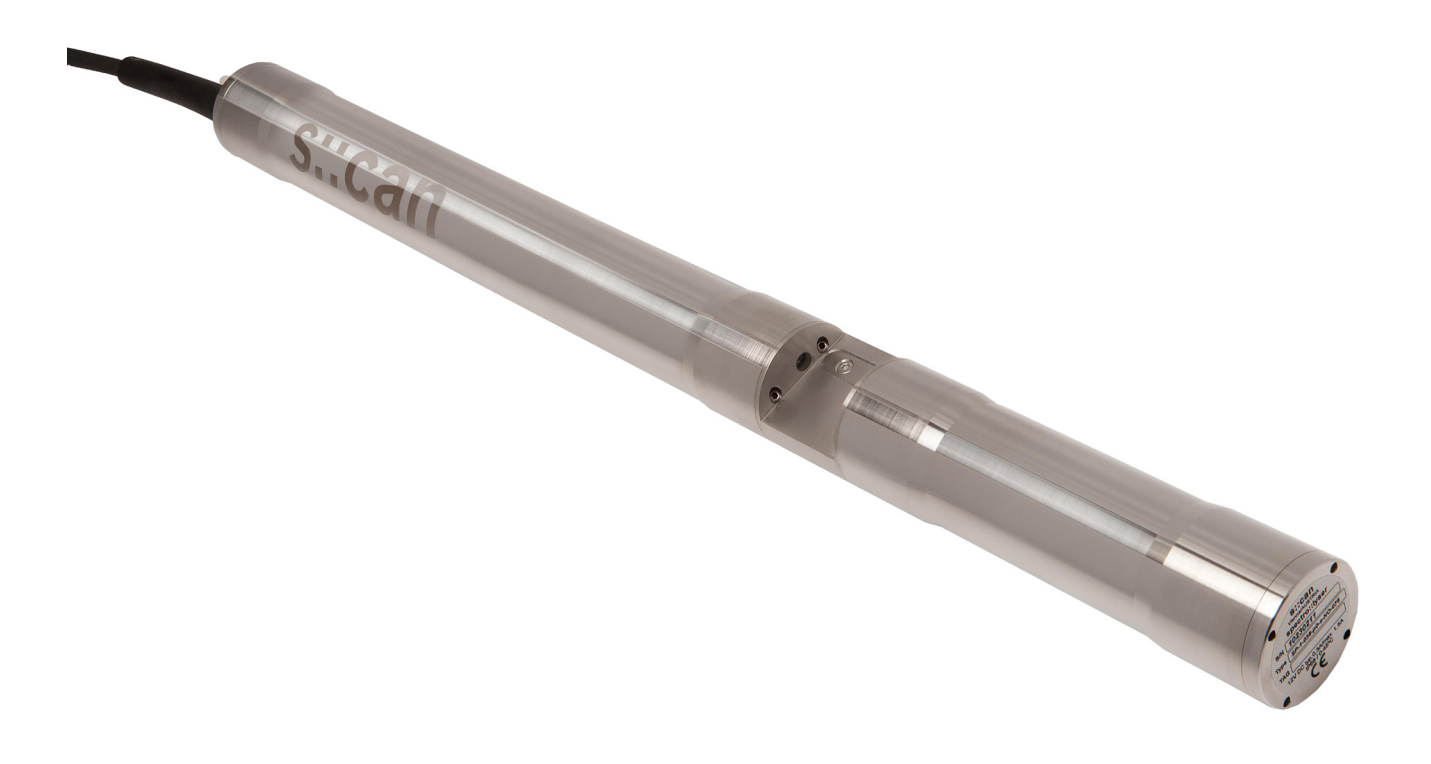

## **Table of Contents**

| 2         Safety Guidelines           2.1         Declaration of Conformity         6           2.3         ATEX Certification         6           3.1         Intended Use         7           2.2         Functional Principle         7           3.1         Intended Use         7           3.2         Functional Principle         7           3.3         Product         8           3.4         Storage and Transport         10           3.5         Scope of Delivery         10           3.6         Product Updates, Other         10           3.6         Product Updates, Other         10           4.1         Environment         11           4.2.1         Mounting in Flow Cell Tap Water         14           4.2.2         Mounting in Flow Cell Tap Water         14           4.2.3         Gonnection of Automatic Cleaning         16           5         Initial Startup         17           5.1         Controller for Operation         17           5.2         Controller for Operation         17           5.3         Probe Initialisation using con::!yte         23           5.3         Probe Initialisation using con::!yte                                                                                                    | 1              | General                                             |    |
|----------------------------------------------------------------------------------------------------|----------------|-----------------------------------------------------|----|
| 2.1         Declaration of Conformity         6           2.2         Special Hazard Warning         6           2.3         ATEX Certification         6           3.1         Intended Use         7           2.7         Functional Principle         7           3.1         Intended Use         7           3.2         Functional Principle         7           3.3         Product         8           3.4         Storage and Transport         10           3.5         Score of Delivery         10           3.6         Product Updates, Other         10           4         Installation         11           4.1         Environment         11           4.2         Mounting in Flow Cell Tap Water         14           4.2.1         Mounting in Flow Cell Autobrush         15           4.2.2         Mounting in Flow Cell Autobrush         15           4.3         Connection of Automatic Cleaning         16           5         Initial Startup         17           5.1         Controller for Operation         17           5.2         Probe Initialisation using ana::tyle / ana::pro         18           5.3         Probe Initialisation                                                                                                    | 2              | Safety Guidelines                                   |    |
| 2.3       ATEX Certification       6         3       Technical Description       7         3.1       Intended Use       7         3.2       Functional Principle       7         3.3       Product       8         3.4       Storage and Transport       10         3.5       Scope of Delivery       10         3.6       Product Updates, Other       10         4       Installation       11         4.1       Environment       11         4.2.2       Mounting in Flow Cell Tap Water       14         4.3       Connection of Automatic Cleaning       16         5.4       Connection of Automatic Cleaning       16         5.1       Controller for Operation       17         5.2       Probe Initialisation using con::tyte       17         5.3       Probe Initialisation using con::tyte       17         5.3.2       Probe Initialisation using con::tyte       23         5.4.3       Probe Initialisation using con::tyte       23         5.4.4       Probe Parameterisation using con::tyte       23         5.4.3       Probe Parameterisation using con::tyte       23         5.4.4       Probe Parameterisation using con::tyte <td< td=""><td>2.1</td><td>Declaration of Conformity<br/>Special Hazard Warning</td><td>6</td></td<>                                                                                                    | 2.1            | Declaration of Conformity<br>Special Hazard Warning | 6  |
| 3         Technical Description           3.1         Intended Use         7           3.2         Functional Principle         7           3.3         Product         8           3.4         Storage and Transport         10           3.5         Storage of Delivery         10           3.6         Product Updates, Other         10           4         Installation         11           4.2.1         Mounting with Probe Carrier         12           4.2.2         Mounting in Flow Cell Tap Water         14           4.2.3         Mounting in Flow Cell Tap Water         15           4.2.4         Mounting in Flow Cell Waste Water         15           4.3         Connection of Automatic Cleaning         16           5         Initial Startup         17           5.1         Controller for Operation         17           5.2         Connection to the Controller         17           5.3         Probe Initialisation using con::tyte         17           5.3.2         Probe Initialisation using con::tyte         17           5.4.3         Probe Parameterisation using con::tyte         17           5.4.3         Probe Parameterisation using con::tyte         18 </td <td>2.3</td> <td>ATEX Certification</td> <td>6</td>                                                                                                    | 2.3            | ATEX Certification                                  | 6  |
| 3.1       Intended Use       7         3.2       Functional Principle       7         3.3       Product       8         3.4       Storage and Transport       10         3.5       Scope of Delivery       10         3.6       Product Updates, Other       10         4.1       Environment       11         4.2       Mounting with Probe Carrier       11         4.1       Mounting in Flow Cell Tap Water       14         4.2.2       Mounting in Flow Cell Tap Water       14         4.2.3       Mounting in Flow Cell Tap Water       15         4.3       Connection of Automatic Cleaning       16         5       Initial Startup       16         5.1       Controller for Operation       17         5.2       Probe Initialisation using ana::lyte / ana::pro       18         5.3       Probe Initialisation using ana::lyte / ana::pro       18         5.4.3       Probe Parameterisation using ana::lyte / ana::pro       23         5.4.1       Probe Parameterisation using ana::lyte / ana::pro       23         5.4.3       Probe Parameterisation using ana::lyte / ana::pro       23         5.4.1       Probe Parameterisation using ana::lyte / ana::pro       23 </td <td>3</td> <td>Technical Description</td> <td></td>                                                                                                    | 3              | Technical Description                               |    |
| 3.2       Functional Principle       7         3.3       Product       8         3.4       Storage and Transport       10         3.5       Scope of Delivery       10         3.6       Product Updates, Other       10         4       Installation       11         4.1       Environment       11         4.2       Mounting in Flow Cell Tap Water       12         4.2.2       Mounting in Flow Cell Tap Water       14         4.2.3       Mounting in Flow Cell Tap Water       15         4.3       Connection of Automatic Cleaning       16         5       Initial Startup       16         5.1       Controller for Operation       17         5.2       Probe Initialisation using con::tyte       17         5.3       Probe Initialisation using con::tyte       17         5.3.1       Probe Initialisation using con::tyte       20         5.4.1       Probe Parameterisation using con::tyte       23         5.4.2       Probe Parameterisation using con::tyte       23         5.4.3       Probe Parameterisation using con::tyte       23         5.4.4       Probe Parameterisation using con::tyte       24         6       Calibration with                                                                                                    | 3.1            | Intended Use                                        | 7  |
| 3.3     Product     10       3.4     Storage and Transport     10       3.5     Scope of Delivery     10       3.6     Product Updates, Other     10       4     Installation     11       4.1     Environment     11       4.2     Mounting     11       4.2.1     Mounting with Probe Carrier     12       4.2.2     Mounting in Flow Cell Tap Water     14       4.2.3     Mounting in Flow Cell Waste Water     15       4.3     Connection of Automatic Cleaning     16       5     Initial Startup     17       5.1     Controller for Operation     17       5.3     Probe Initialisation using con::lyte     17       5.3.2     Probe Initialisation using con::lyte / ana::pro     18       5.3.3     Probe Initialisation using con::lyte / ana::pro     18       5.4.4     Probe Parameterisation using con::lyte / ana::pro     23       5.4.3     Probe Parameterisation using con::lyte / ana::pro     23       5.4.4     Probe Parameterisation using con::lyte / ana::pro     23       5.4.2     Probe Parameterisation using con::lyte / ana::pro     23       5.4.3     Probe Parameterisation using con::lyte / ana::pro     24       6     Calibration     27       6.1 </td <td>3.2</td> <td>Functional Principle</td> <td>1</td>                                                                                                    | 3.2            | Functional Principle                                | 1  |
| 3.4       Storage and Transport       10         3.5       Scope of Delivery       10         3.6       Product Updates, Other       10         4       Installation       11         4.1       Environment       11         4.2       Mounting       11         4.2.1       Mounting in Flow Cell Tap Water       12         4.2.2       Mounting in Flow Cell Tap Water       14         4.3       Connection of Automatic Cleaning       16         5       Initial Startup       16         5.1       Controller for Operation       17         5.2       Connection to the Controller       17         5.3       Probe Initialisation using con::tyte       17         5.3.1       Probe Initialisation using ana::tyte / ana::pro       18         5.3.3       Probe Initialisation using ana::tyte / ana::pro       18         5.4.1       Probe Parameterisation using ana::tyte / ana::pro       23         5.4.2       Probe Probe Parameterisation using ana::tyte / ana::pro       23         5.4.3       Probe Parameterisation using ana::tyte / ana::pro       23         5.4.3       Probe Parameterisation using ana::tyte / ana::pro       23         6.4.4       Calibration       26<                                                                                                    | 3.3            | Product<br>Others and Transport                     | 8  |
| 3.6     Product Updates, Other     10       4     Installation     11       4.1     Environment     11       4.2     Mounting with Probe Carrier     12       4.2.3     Mounting in Flow Cell Tap Water     14       4.2.4     Mounting in Flow Cell Tap Water     14       4.3     Connection of Autobrush     15       4.3     Connection of Autobrush     16       5     Initial Startup     17       5.1     Controller for Operation     17       5.2     Connection to the Controller     17       5.3     Probe Initialisation using con::/yte     18       5.3.1     Probe Initialisation using con::/yte     18       5.3.2     Probe Initialisation using con::/yte     18       5.3.3     Probe Initialisation using con::/yte     18       5.3.4     Probe Parameterisation using con::/yte     20       5.4.1     Probe Parameterisation using con::/yte     23       5.4.2     Probe Parameterisation using con::/yte     23       5.4.3     Probe Parameterisation using con::/yte     23       5.4.4     Probe Parameterisation using con::/yte     24       6     Calibration     26       6.1.1     Offset Calibration with 1 Sample     26       6.1.2     Linear                                                                                                    | 3.4            | Storage and Transport                               | 10 |
| 4       Installation         4.1       Environment       11         4.2       Mounting       11         4.2.1       Mounting in Probe Carrier       12         4.2.2       Mounting in Flow Cell Tap Water       14         4.2.3       Mounting in Flow Cell Natorvsh       15         4.2.4       Mounting in Flow Cell Waste Water       15         4.3       Connection of Automatic Cleaning       16         5       Initial Startup       17         5.1       Controller for Operation       17         5.2       Connection to the Controller       17         5.3       Probe Initialisation using con::lyte       17         5.3.2       Probe Initialisation using con::lyte / ana::pro       18         5.3.3       Probe Probe Parameterisation       19         5.4       Probe Parameterisation       20         5.4.1       Probe Parameterisation using con::lyte / ana::pro       23         5.4.2       Probe Parameterisation using con::lyte / ana::pro       23         5.4.3       Probe Parameterisation using moni::tool       24         6       Calibration with 1 Sample       26         6.1.1       Offset Calibration with 2 Samples       26         6.                                                                                                    | 3.6            | Product Updates, Other                              | 10 |
| 4.1       Environment       11         4.2       Mounting       11         4.2.1       Mounting in Flow Cell Tap Water       12         4.2.2       Mounting in Flow Cell Tap Water       14         4.2.3       Mounting in Flow Cell Water Vater       15         4.2.4       Mounting in Flow Cell Water Water       15         4.3       Connection of Automatic Cleaning       16         5       Initial Startup       17         5.1       Controller for Operation       17         5.2       Connection to the Controller       17         5.3       Probe Initialisation       17         5.3.2       Probe Initialisation using con::lyte / ana::pro       18         5.3.3       Probe Parameterisation using con::lyte / ana::pro       19         5.4.1       Probe Parameterisation using con::lyte / ana::pro       23         5.4.3       Probe Parameterisation using con::lyte / ana::pro       23         5.4.1       Probe Parameterisation using mon::tool       24         6       Calibration       26         6.1.1       Offset Calibration with 1 Sample       26         6.1.2       Linear Calibration with 2 Samples       26         6.1.4       Non Linear Calibration                                                                                                    | 4              | Installation                                        |    |
| 4.2       Mounting       11         4.2.1       Mounting with Probe Carrier       12         4.2.2       Mounting in Flow Cell Tap Water       14         4.2.3       Mounting in Flow Cell Tap Water       15         4.2.4       Mounting in Flow Cell Waste Water       15         4.3       Connection of Automatic Cleaning       16         5       Initial Startup       17         5.1       Controller for Operation       17         5.2       Connection to the Controller       17         5.3       Probe Initialisation using con::lyte       17         5.3.2       Probe Initialisation using ana::lyte / ana::pro       18         5.4.3       Probe Parameterisation       19         5.4       Probe Parameterisation using con::lyte       23         5.4.2       Probe Parameterisation using con::lyte / ana::pro       23         5.4.3       Probe Parameterisation using moni::tool       24         6       Calibration       26         6.1       Types of Calibration with 1 Sample       26         6.1.4       Non Linear Calibration with several Samples       26         6.1.4       Non Linear Calibration       27         6.2       Performing a Calibration       27                                                                                                    | 4.1            | Environment                                         | 11 |
| 4.2.1       Mounting with Probe Carrier       12         4.2.2       Mounting in Flow Cell Autobrush       14         4.2.3       Mounting in Flow Cell Autobrush       15         4.2.4       Mounting in Flow Cell Waste Water       15         4.3       Connection of Automatic Cleaning       16         5       Initial Startup       17         5.1       Controller for Operation       17         5.2       Connection to the Controller       17         5.3       Probe Initialisation using con::lyte       17         5.3.2       Probe Initialisation using ana::lyte / ana::pro       18         5.3.3       Probe Initialisation using con::lyte       19         5.4.1       Probe Parameterisation using con::lyte       20         5.4.2       Probe Parameterisation using con::lyte / ana::pro       23         5.4.3       Probe Parameterisation using moni::tool       24         6       Calibration       26         6.1.1       Offset Calibration with 1 Sample       26         6.1.2       Linear Calibration with 2 Samples       26         6.1.4       Non Linear Calibration with 2 Samples       26         6.1.4       Non Linear Calibration with several Samples       26         6.1                                                                                                    | 4.2            | Mounting                                            | 11 |
| 4.2.2       Mounting in Flow Cell Jap Water       14         4.2.3       Mounting in Flow Cell Autobrush       15         4.2.4       Mounting in Flow Cell Water Water       15         4.3       Connection of Automatic Cleaning       16         5       Initial Startup       17         5.1       Controller for Operation       17         5.2       Connection to the Controller       17         5.3       Probe Initialisation       17         5.3.1       Probe Initialisation using con::lyte       17         5.3.2       Probe Initialisation using con::lyte / ana::pro       18         5.4.1       Probe Parameterisation       19         5.4.2       Probe Parameterisation using con::lyte / ana::pro       23         5.4.3       Probe Parameterisation using con::lyte / ana::pro       23         5.4.4       Probe Parameterisation using con::lyte / ana::pro       23         5.4.3       Probe Parameterisation using con::lyte / ana::pro       23         6       Calibration       24         6.1       Types of Calibration with 1 Sample       26         6.1.4       Offset Calibration with 2 Samples       26         6.1.4       Non Linear Calibration with 2 Samples       26         <                                                                                                    | 4.2.1          | Mounting with Probe Carrier                         | 12 |
| 4.2.3       Mounting in Flow Cell Autobrush       15         4.2.4       Mounting in Flow Cell Water       15         4.3       Connection of Automatic Cleaning       16         5       Initial Startup       17         5.1       Controller for Operation       17         5.2       Connection to the Controller       17         5.3       Probe Initialisation using con::lyte       17         5.3.1       Probe Initialisation using ana::lyte / ana::pro       18         5.3.2       Probe Initialisation using ana::lyte / ana::pro       18         5.4.3       Probe Parameterisation       19         5.4.1       Probe Parameterisation using con::lyte       23         5.4.2       Probe Parameterisation using ana::lyte / ana::pro       23         5.4.3       Probe Parameterisation using ana::lyte / ana::pro       23         5.4.3       Probe Parameterisation using ana::lyte / ana::pro       24         6       Calibration       26         6.1.1       Offset Calibration with 1 Sample       26         6.1.4       Non Linear Calibration       27         6.1.2       Linear Calibration       27         6.1.4       Non Linear Calibration       27         6.1.4       Non L                                                                                                    | 4.2.2          | Mounting in Flow Cell Tap Water                     | 14 |
| 4.2.4       Initial Startup       15         5       Initial Startup       16         5.1       Connection of Automatic Cleaning       17         5.2       Connection to the Controller       17         5.3       Probe Initialisation       17         5.3.1       Probe Initialisation using con::lyte       17         5.3.2       Probe Initialisation using ana::lyte / ana::pro       18         5.3.3       Probe Initialisation using ana::lyte / ana::pro       18         5.4.2       Probe Parameterisation       20         5.4.4       Probe Parameterisation using ana::lyte / ana::pro       23         5.4.2       Probe Parameterisation using ana::lyte / ana::pro       23         5.4.3       Probe Parameterisation using ana::lyte / ana::pro       23         5.4.3       Probe Parameterisation using ana::lyte / ana::pro       23         5.4.3       Probe Parameterisation using ana::lyte / ana::pro       24         6       Calibration       26         6.1.1       Offset Calibration with 1 Sample       26         6.1.2       Linear Calibration with 2 Samples       26         6.1.4       Non Linear Calibration       27         6.2       Performing a Calibration       27                                                                                                    | 4.2.3          | Mounting in Flow Cell Moste Moster                  | 15 |
| 5       Initial Startup         5.1       Controller for Operation       17         5.2       Connection to the Controller       17         5.3       Probe Initialisation using con::lyte       17         5.3.2       Probe Initialisation using con::lyte       17         5.3.3       Probe Initialisation using con::lyte / ana::pro       18         5.3.3       Probe Initialisation using con::lyte       20         5.4       Probe Parameterisation using con::lyte       23         5.4.1       Probe Parameterisation using con::lyte       23         5.4.2       Probe Parameterisation using ana::lyte / ana::pro       23         5.4.3       Probe Parameterisation using moni::tool       24         6       Calibration       26         6.1.1       Offset Calibration with 1 Sample       26         6.1.2       Linear Calibration with 2 Samples       26         6.1.4       Non Linear Calibration       27         6.2       Performing a Calibration       27         6.2.1       Calibration con:lyte       27         6.2.2       Calibration spectro::lyte using ana::lyte / ana::pro       28         6.1.4       Non Linear Calibration       27         6.2.1       Calibration spectro::l                                                                                                    | 4.2.4<br>4.3   | Connection of Automatic Cleaning                    | 16 |
| 5.1Controller for Operation175.2Connection to the Controller175.3Probe Initialisation175.3.1Probe Initialisation using con::lyte175.3.2Probe Initialisation using ana::lyte / ana::pro185.3.3Probe Initialisation using moni::tool195.4Probe Parameterisation205.4.1Probe Parameterisation using con::lyte235.4.2Probe Parameterisation using moni::tool246Calibration246Calibration266.1.1Offset Calibration with 1 Sample266.1.2Linear Calibration with 2 Samples266.1.3Linear Calibration276.2Performing a Calibration276.2Calibration276.2.1Calibration G-Serie using ana::lyte / ana::pro286.2.3Calibration spectro::lyser using ana::lyte / ana::pro286.2.4Calibration spectro::lyser using ana::lyte / ana::pro286.2.5Multiple Sampling using ana::lyte / ana::pro286.2.4Calibration using con::lyte276.2.5Multiple Sampling using ana::lyte / ana::pro286.2.6Calibration using con::lyte276.2.7Calibration using con::lyte276.2.8Calibration using con::lyte286.2.9Calibration using con::lyte34                                                                                                    | 5              | Initial Startup                                     |    |
| 5.2Connection to the Controller175.3Probe Initialisation175.3.1Probe Initialisation using con::lyte175.3.2Probe Initialisation using ana::lyte / ana::pro185.3.3Probe Initialisation using moni::tool195.4Probe Parameterisation205.4.1Probe Parameterisation using con::lyte235.4.2Probe Parameterisation using ana::lyte / ana::pro235.4.3Probe Parameterisation using ana::lyte / ana::pro235.4.4Probe Parameterisation using moni::tool246Calibration6.1Types of Calibration266.1.1Offset Calibration with 1 Sample266.1.2Linear Calibration with 2 Samples266.1.3Linear Calibration276.2Performing a Calibration276.2.1Calibration using con::lyte276.2.2Calibration using con::lyte / ana::pro286.2.3Calibration using ana::lyte / ana::pro286.2.4Calibration using ana::lyte / ana::pro286.2.5Multiple Sampling using ana::lyte / ana::pro296.2.4Calibration using ana::lyte / ana::pro286.2.4Calibration using moni::tool336.2.5Multiple Sampling using moni::tool34                                                                                                    | 5.1            | Controller for Operation                            | 17 |
| 5.3Probe Initialisation175.3.1Probe Initialisation using con::lyte175.3.2Probe Initialisation using ana::lyte / ana::pro185.3.3Probe Initialisation using moni::tool195.4Probe Parameterisation205.4.1Probe Parameterisation using con::lyte235.4.2Probe Parameterisation using ana::lyte / ana::pro235.4.3Probe Parameterisation using ana::lyte / ana::pro235.4.4Probe Parameterisation using moni::tool246Calibration6.1Types of Calibration6.1Offset Calibration with 1 Sample266.1.2Linear Calibration with 2 Samples266.1.3Linear Calibration276.1Non Linear Calibration276.2Performing a Calibration276.2.1Calibration using con::lyte / ana::pro286.2.2Calibration using ana::lyte / ana::pro286.3Calibration using con::lyte / ana::pro286.4Non Linear Calibration276.2.2Calibration using con::lyte / ana::pro286.2.3Calibration spectro::lyser using ana::lyte / ana::pro286.2.4Calibration using moni::tool34                                                                                                    | 5.2            | Connection to the Controller                        | 17 |
| 5.3.1Probe Initialisation using con::lyte175.3.2Probe Initialisation using ana::lyte / ana::pro185.3.3Probe Initialisation using ana::lyte / ana::pro205.4Probe Parameterisation205.4.1Probe Parameterisation using con::lyte235.4.2Probe Parameterisation using ana::lyte / ana::pro235.4.3Probe Parameterisation using moni::tool246Calibration6.1Types of Calibration6.1.1Offset Calibration with 1 Sample266.1.2Linear Calibration with 2 Samples266.1.3Linear Calibration276.2Performing a Calibration276.2Calibration using con::lyte276.2.1Calibration using con::lyte / ana::pro286.2.2Calibration using con::lyte / ana::pro286.2.3Calibration using con::lyte / ana::pro286.2.4Calibration using con::lyte / ana::pro286.2.5Multiple Sampling using moni::tool34                                                                                                    | 5.3            | Probe Initialisation                                | 17 |
| 5.3.2Probe Initialisation using ana::lyte / ana::pro185.3.3Probe Initialisation using moni::tool195.4Probe Parameterisation205.4.1Probe Parameterisation using con::lyte235.4.2Probe Parameterisation using ana::lyte / ana::pro235.4.3Probe Parameterisation using moni::tool246Calibration266.1Types of Calibration with 1 Sample266.1.1Offset Calibration with 2 Samples266.1.2Linear Calibration with several Samples266.1.4Non Linear Calibration276.2Performing a Calibration276.2.1Calibration using con::lyte276.2.2Calibration using con::lyte / ana::pro286.2.3Calibration using con::lyte / ana::pro286.2.4Calibration using con::lyte / ana::pro296.2.5Multiple Sampling using moni::tool34                                                                                                    | 5.3.1          | Probe Initialisation using con::lyte                | 17 |
| 5.3.3Probe Initialisation using moni::tool195.4Probe Parameterisation205.4.1Probe Parameterisation using con::lyte235.4.2Probe Parameterisation using ana::lyte / ana::pro235.4.3Probe Parameterisation using moni::tool246Calibration266.1Types of Calibration266.1.1Offset Calibration with 1 Sample266.1.2Linear Calibration with 2 Samples266.1.3Linear Calibration276.14Non Linear Calibration276.2Performing a Calibration276.2Calibration G-Serie using ana::lyte / ana::pro286.2.3Calibration spectro::lyser using ana::lyte / ana::pro286.2.4Calibration using con::lyte / ana::pro296.2.5Multiple Sampling using moni::tool34                                                                                                    | 5.3.2          | Probe Initialisation using ana::lyte / ana::pro     | 18 |
| 5.4Probe Parameterisation205.4.1Probe Parameterisation using con::lyte235.4.2Probe Parameterisation using ana::lyte / ana::pro235.4.3Probe Parameterisation using moni::tool246Calibration266.1Types of Calibration266.1.1Offset Calibration with 1 Sample266.1.2Linear Calibration with 2 Samples266.1.3Linear Calibration with several Samples266.1.4Non Linear Calibration276.2Performing a Calibration276.2.1Calibration using con::lyte276.2.2Calibration using con::lyte / ana::pro286.2.3Calibration spectro::lyser using ana::lyte / ana::pro296.2.4Calibration using moni::tool3374Multiple Sampling using moni::tool34                                                                                                    | 5.3.3          | Probe Initialisation using moni::tool               | 19 |
| 5.4.1Probe Parameterisation using con::tyte235.4.2Probe Parameterisation using ana::lyte / ana::pro235.4.3Probe Parameterisation using moni::tool246Calibration266.1Types of Calibration266.1.1Offset Calibration with 1 Sample266.1.2Linear Calibration with 2 Samples266.1.3Linear Calibration with several Samples266.1.4Non Linear Calibration276.2Performing a Calibration276.2.1Calibration using con::lyte276.2.2Calibration gent::lyte / ana::pro286.2.3Calibration spectro::lyser using ana::lyte / ana::pro296.2.4Calibration using moni::tool336.2.5Multiple Sampling using moni::tool34                                                                                                    | 5.4            | Probe Parameterisation                              | 20 |
| 5.4.2       Probe Parameterisation using moni::tool       23         6       Calibration       24         6.1       Types of Calibration       26         6.1.1       Offset Calibration with 1 Sample       26         6.1.2       Linear Calibration with 2 Samples       26         6.1.3       Linear Calibration with several Samples       26         6.1.4       Non Linear Calibration       27         6.2       Performing a Calibration       27         6.2.1       Calibration using con::lyte       27         6.2.2       Calibration G-Serie using ana::lyte / ana::pro       28         6.2.3       Calibration using moni::tool       33         6.2.4       Calibration using moni::tool       33                                                                                                    | 5.4.1          | Probe Parameterisation using con::lyte              | 23 |
| 6Calibration266.1Types of Calibration266.1.1Offset Calibration with 1 Sample266.1.2Linear Calibration with 2 Samples266.1.3Linear Calibration with several Samples266.1.4Non Linear Calibration276.2Performing a Calibration276.2.1Calibration using con::lyte276.2.2Calibration G-Serie using ana::lyte / ana::pro286.2.3Calibration spectro::lyser using ana::lyte / ana::pro296.2.4Calibration using moni::tool336.2.5Multiple Sampling using moni::tool34                                                                                                    | 5.4.3          | Probe Parameterisation using moni::tool             | 23 |
| 6.1Types of Calibration266.1.1Offset Calibration with 1 Sample266.1.2Linear Calibration with 2 Samples266.1.3Linear Calibration with several Samples266.1.4Non Linear Calibration276.2Performing a Calibration276.2.1Calibration using con::lyte276.2.2Calibration G-Serie using ana::lyte / ana::pro286.2.3Calibration spectro::lyser using ana::lyte / ana::pro296.2.4Calibration using moni::tool336.2.5Multiple Sampling using moni::tool34                                                                                                    | 6              | Calibration                                         |    |
| 6.1.1Offset Calibration with 1 Sample266.1.2Linear Calibration with 2 Samples266.1.3Linear Calibration with several Samples266.1.4Non Linear Calibration276.2Performing a Calibration276.2.1Calibration using con::lyte276.2.2Calibration G-Serie using ana::lyte / ana::pro286.2.3Calibration spectro::lyser using ana::lyte / ana::pro296.2.4Calibration using moni::tool336.2.5Multiple Sampling using moni::tool34                                                                                                    | 6.1            | Types of Calibration                                | 26 |
| 6.1.2Linear Calibration with 2 Samples266.1.3Linear Calibration with several Samples266.1.4Non Linear Calibration276.2Performing a Calibration276.2.1Calibration using con::lyte276.2.2Calibration G-Serie using ana::lyte / ana::pro286.2.3Calibration spectro::lyser using ana::lyte / ana::pro296.2.4Calibration using moni::tool336.2.5Multiple Sampling using moni::tool34                                                                                                    | 6.1.1          | Offset Calibration with 1 Sample                    | 26 |
| 6.1.3Linear Calibration with several Samples266.1.4Non Linear Calibration276.2Performing a Calibration276.2.1Calibration using con::lyte276.2.2Calibration G-Serie using ana::lyte / ana::pro286.2.3Calibration spectro::lyser using ana::lyte / ana::pro296.2.4Calibration using moni::tool336.2.5Multiple Sampling using moni::tool34                                                                                                    | 6.1.2          | Linear Calibration with 2 Samples                   | 26 |
| 6.1.4Non Linear Calibration276.2Performing a Calibration276.2.1Calibration using con::lyte276.2.2Calibration G-Serie using ana::lyte / ana::pro286.2.3Calibration spectro::lyser using ana::lyte / ana::pro296.2.4Calibration using moni::tool336.2.5Multiple Sampling using moni::tool34                                                                                                    | 6.1.3          | Linear Calibration with several Samples             | 26 |
| 6.2Performing a Calibration276.2.1Calibration using con::lyte276.2.2Calibration G-Serie using ana::lyte / ana::pro286.2.3Calibration spectro::lyser using ana::lyte / ana::pro296.2.4Calibration using moni::tool336.2.5Multiple Sampling using moni::tool34                                                                                                    | 6.1.4          | Non Linear Calibration                              | 27 |
| 6.2.1       Calibration using contrigte       27         6.2.2       Calibration G-Serie using anathyte / anathyte / anathyte                                            | 0.2            | Performing a Calibration                            | 27 |
| 6.2.2       Calibration G-Selle using analityte / analityte / | 0.2.1<br>6.2.2 | Calibration G Sprid using analityte / analityte     | 27 |
| 6.2.5     Calibration using moni::tool     29       6.2.5     Multiple Sampling using moni::tool     33                                                                                                    | 0.2.2          | Calibration spectro://wer.using.ana:///to./ana:/pro | 28 |
| 6.2.5 Multiple Sampling using monitool 34                                                                                                    | 624            | Calibration using moni-tool                         | 29 |
|                                                                                                    | 625            | Multiple Sampling using moni::tool                  | 34 |

| 7                                        | Data Management                                                                                                    |                            |
|------------------------------------------|----------------------------------------------------------------------------------------------------|----------------------------|
| 7.1<br>7.2                               | Data Storage<br>Data Transfer                                                                                                    | 36<br>36                   |
| 7.3<br>o                                 |                                                                                                    | 30                         |
| o                                        | Functional Check                                                                                                    |                            |
| 8.1<br>8.2<br>8.3<br>8.4                 | Check of System<br>Check of Readings<br>Check of Probe - Sensor Integrity<br>Check of Probe - Linearity                                                                                                    | 37<br>38<br>39<br>40       |
| 9                                        | Maintenance                                                                                                    |                            |
| 9.1<br>9.2                               | Cleaning<br>Reference Measurement                                                                                                    | 41<br>42                   |
| 10                                       | Troubleshooting                                                                                                    |                            |
| 10.1<br>10.2<br>10.3<br>10.3.1<br>10.3.2 | Typical Error Pattern<br>Error Messages / Status Messages<br>Device Settings<br>Check / Modification of Device Settings using con::lyte<br>Check / Modification of Device Settings using ana::lyte / ana::pro | 43<br>44<br>49<br>49<br>49 |
| 10.3.3<br>10.4<br>10.5                   | Check / Modification of Device Settings using moni::tool<br>Software Update<br>Return Consignment (RMA)                                                                                                    | 50<br>51<br>51             |
| 11                                       | Accessories                                                                                                    |                            |
| 11 1                                     | Installation                                                                                                    | 52                         |
| 11.1.1                                   | Extension Cable                                                                                                    | 52                         |
| 11.1.2                                   | Spectrometer Probe Mounting (horizontal)                                                                                                    | 52                         |
| 11.1.3                                   | Spectrometer Probe Mounting (vertical)                                                                                                    | 53                         |
| 11.1.4                                   | Fixing Adapter                                                                                                    | 53                         |
| 11.1.5                                   | Flow Cell Setup Autobrush                                                                                                    | 54                         |
| 11.1.0                                   | Flow Cell Setup Waste Water                                                                                                    | 55                         |
| 11.1.8                                   | System Panel micro::station                                                                                                    | 55                         |
| 11.2                                     | Automatic Cleaning                                                                                                    | 56                         |
| 11.2.1                                   | Pressure Connection Set                                                                                                    | 56                         |
| 11.3                                     | Maintenance                                                                                                    | 56                         |
| 11.3.1                                   | Cleaning Brushes                                                                                                    | 56                         |
| 11.3.2                                   | Cleaning Agent                                                                                                    | 56                         |
| 11.3.3                                   | Multifunctional Slide                                                                                                    | 57                         |
| 11.4                                     | Spare Parts<br>Optional Eastures                                                                                                    | 57                         |
| 11.5<br>11 E 1                           | Optional Features<br>Prossure Sensor                                                                                                    | 57                         |
| 11.5.2                                   | Inserts                                                                                                    | 57                         |

## 12 Technical Specifications

## 1 General

This manual contains, firstly, general information (chapter 1) and safety guidelines (chapter 2). The next chapter (chapter 3) provides a technical description of the s::can product itself as well as information regarding transport and storage of the product. In further chapters the installation (chapter 4) and the initial startup (chapter 5) are explained. Furthermore information regarding calibration of the device (chapter 6), data management (chapter 7), how to perform a functional check (chapter 8) and maintenance (chapter 9) can be found in this manual. Information regarding troubleshooting (chapter 10), the available accessories (chapter 11) and the technical specifications (chapter 12) complete the document.

Each term in this document that is marked *italic and underlined*, can be found on the display of your controller or as lettering on your s::can product.

In spite of careful elaboration this manual may contain errors or incompletion. s::can does not assume liability for errors or loss of data due to such faults in the manual. The original manual is published in English and German by s::can. This original manual serves as the reference in case discrepancies occur in versions of the manual after translation into third languages.

This manual and all information and figures contained therein are copyrighted. All rights (publishing, reproduction, printing, translation, storage) are reserved by s::can Messtechnik GmbH. Each reproduction or utilisation outside the permitted limits of the copyright law is not allowed without previous written consent from s::can Messtechnik GmbH. The reproduction of product names, registered trade names, designation of goods etc. in this manual does not imply that these names can be used freely by everyone; often these are registered trade marks, even if they are not marked as such.

This manual, at the time of its publication (see release date printed on the top of this document), concerns the s::can products listed in chapter 3. Information and technical specifications regarding these items in s::can manuals from earlier release dates are herewith replaced by this manual.

## 2 Safety Guidelines

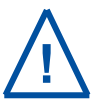

Installation, electrical connection, initial startup, operation and maintenance of any s::can product as well as complete s::can measuring systems must only be performed by qualified personnel. This qualified personnel has to be trained and authorised by the plant operator or by s::can for these activities. The qualified personnel must have read and understood this manual and have to follow the instructions contained in this manual.

For proper initial startup of complete s::can measuring systems, the manuals for the controller (con::lyte, con::stat, con::cube or PC / notebook with con::nect), the operating software (ana::lyte, ana::pro or moni::tool) as well as the connected probes and sensors have to be consulted.

The operator has to obtain the local operating permits and has to comply with the joint constraints associated with these. Additionally, the local legal requirements have to be observed (e.g. regarding safety of personnel and means of labour, disposal of products and materials, cleaning, environmental constraints). Before putting the measuring device into operation, the operator has to ensure that during mounting and initial startup – in case they are executed by the operator himself – the local legislation and requirements (e.g. regarding electrical connection) are observed.

All s::can products are leaving our factory in immaculate technical and safety conditions. Inappropriate or not intended use of the product, however, can cause danger! The manufacturer is not responsible for damage caused by incorrect or unauthorised use. Any kind of manipulation of the instrument is strictly prohibited - except for the activities described in this document. Conversions and changes to the device must not be made, otherwise all certifications and guarantee / warranty become invalid. For details regarding guarantee and warranty please refer to our general conditions of business.

Further safety guidelines for s::can spectrometer probes with ATEX certification, please refer to the specific notes for s::can Ex-spectrometer probe.

## 2.1 Declaration of Conformity

This s::can product has been developed, tested and manufactured for electromagnetic compatibility (EMC) and according to applicable European standards, as defined in the declaration of conformity.

CE-marks are applied on the device. The declaration of conformity related to this marking can be requested from s::can or your local s::can sales partner.

## 2.2 Special Hazard Warning

Because the s::can measuring systems are frequently installed in industrial and communal waste water applications, one has to take care during mounting and demounting of the system, as parts of the device can be contaminated with dangerous chemicals or pathogenic germs. All necessary precautions should be taken to prevent endangering of one's health during work with the measuring device.

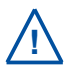

The light source of the s::can spectrometer probe emits visible light as well as UV-light, which is extremely dangerous for human eyes (health hazard!). Do not look into the pulsed light beam (e.g. directly or by using mirrors)!

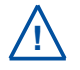

As internal parts of the s::can spectrometer probe are under high voltage, the opening of the probe's housing can cause injury, is strictly forbidden and will cancel all guarantee / warranty.

Further special hazard warnings for s::can spectrometer probe with ATEX certification, please refer to the specific notes for s::can Ex-spectrometer probe.

## 2.3 ATEX Certification

The s::can spectrometer probe can be manufactured according the ATEX Certification (ATEX stands for ATmosphere EXplosive). The appropriate documentation can be requested from s::can or your local sales partner. In case of ordering and / or operating an ATEX certified probe, in addition to this manual please refer the additional information contained in the specific notes for the s::can Ex-spectrometer probe.

## 3 Technical Description

## 3.1 Intended Use

All s::can spectrometer probes are compact spectrometer probes, capable of online measurements of absorption spectra (UV, UV-Vis or derived parameters) with high quality either directly submersed in liquid media (in-situ) or in by-pass via flow cell setup and. The probe can be operated also outside of the medium using a multifunctional slide. Applications range from ultra pure water (DOC > 0,01 mg/l) up to industrial waste water with CODs of several 1000 mg/l, and from single substance detection in sub-ppm concentrations up to surrogate and sum parameters in highest concentrations.

In all types of applications, the respective acceptable limits, which are provided in the technical specifications in the respective manuals, have to be observed. All applications falling outside of these limits, and which are not authorised by s::can Messtechnik GmbH in written form, do not fall under the manufacturer's liability.

The device must only be used for the purpose described in this manual. Use in applications not described in this manual, or modification of the device without written agreement from s::can, is not allowed. s::can is not liable for claims following from such unauthorised use. In such a case, the risks are the sole responsibility of the operator.

## 3.2 Functional Principle

Spectrometer probes work according to the principle of UV-Vis spectrometry. Substances contained in the medium to be measured weaken a light beam that moves through this medium. The light beam is emitted by a lamp, and after contact with the medium its intensity is measured by a detector over a range of wavelengths. Each molecule of a dissolved substance absorbs radiation at a certain and known wavelength. The concentration of substances contained determines the size of the absorption of the sample – the higher the concentration of a certain substance, the more it will weaken the light beam.

Extinction or absorbance stands for a ratio of two light intensities: The intensity of light after the beam passed through the medium to be measured and the intensity of light determined after the beam passed through a so-called reference medium (distilled water). There is a linear increase in absorption with higher concentrations.

Every s::can spectrometer probe consists of three main components: the emitter unit, the measuring section and the receiving unit.

The central element of the emitter is a light source – a xenon flash lamp. This is complemented by an optical system to guide the light beam and an electronic control system to operate the lamp.

In the measuring section the light passes through the space between the two measuring windows which is filled with the measuring medium and interacts with it. A second light beam within the probe – called compensation beam - is guided across an internal comparison section. Every s::can spectrometer probe is a dual-beam measuring instrument, allowing the automatic compensation of disturbances in the measuring process (e.g. ageing of the flash lamp).

The receiving unit is located on the side of the spectrometer probe where the probe cable is attached, and it consists of two major components: the detector and the operating electronics. An optical system focuses the measuring and compensation beams on the entrance port of the detector. The light received by the detector is split up into its wavelengths and guided to the 256 fixed photodiodes, making the use of sensitive moving components unnecessary. The operating electronics contained in this part of the probe are responsible for controlling the entire measuring process and all the various processing steps required to edit and check the measuring signal and to calculate fingerprints and parameters values.

## 3.3 Product

The s::can spectrometer probes are offered in two different device variants. On one hand the spectro::lyser, which provides the complete absorption spectrum and up to eight parameters derived out of it and on the other hand the s::can G-Series spectrometer probes, which work with the same measuring principle as the spectro::lyser but only provide up to four parameters and no absorption spectrum.

The single units of both s::can spectrometer probe variants can differ among themselves in the following specifications:

- Type of detector (UV-Vis or UV) / application (G-Serie)
- Length of the optical measuring path (OPL): 0.5 to 100 mm

The following device variants of the s::can spectrometer probe are available. Regarding detailed information of the device please refer to the technical specifications located at the end of this manual:

| Item-no (see table below) | Туре             | Parameter                                                                                                    |
|---------------------------|------------------|----------------------------------------------------------------------------------------------------|
| SP-x-yyy-ps-zz-nnn        | spectro::lyser   | depending on application (see section 5.4)                                                                                                    |
| SP-x-yyy-ps-zz-nnn        | spectro::lyser   | depending on application (see section 5.4)                                                                                                    |
| N2-x-yyy-ps-zz-nnn        | nitro::lyser II  | Turbidity / TSS + Nitate                                                                                                    |
| T2-x-yyy-ps-zz-nnn        | color::lyser II  | Turbidity + Color                                                                                                    |
| U2-x-yyy-ps-zz-nnn        | uv::lyser II     | Turbidity / TSS + SAC254                                                                                                    |
| O2-x-yyy-ps-zz-nnn        | ozo::lyser II    | Turbidity + Ozon                                                                                                    |
| C2-x-yyy-ps-zz-nnn        | carbo::lyser II  | Turbidity / TSS + COD<br>Turbidity / TSS + CODfilt.<br>Turbidity / TSS + BOD<br>Turbidity / TSS + SAC254<br>Turbidity / TSS + SAC254filt.<br>Turbidity / TSS + TOC<br>Turbidity / TSS + DOC |
| C3-x-yyy-ps-zz-nnn        | carbo::lyser III | Turbidity / TSS + COD + CODf<br>Turbidity / TSS + COD + BOD<br>Turbidity / TSS + SAC254 + SAC254f<br>Turbidity / TSS + TOC + DOC                                                            |
| M2-x-yyy-ps-zz-nnn        | multi::lyser II  | Nitrate + COD<br>Nitrate + CODfilt.<br>Nitrate + SAC254<br>Nitrate + SAC254filt.<br>Nitrate + TOC<br>Nitrate + DOC                                                                          |
| M3-x-yyy-ps-zz-nnn        | multi::lyser III | Nitrate + COD + CODfilt.<br>Nitrate + SAC254 +SAC254f<br>Nitrate + TOC + DOC                                                                                                    |

| x = detector / application                  | yyy = optical pathlegth | p = internal pressure sensor |
|---------------------------------------------|-------------------------|------------------------------|
| 1 = UV-Vis detector                         | 500 = 0.5 mm OPL        | p0 = no pressure sensor      |
| 2 = UV detector                             | 001 = 1.0 mm OPL        | p1 = press.sensor 0.1 bar    |
| a = municipal waste water aeration basin    | 002 = 2.0 mm OPL        | p2 = press.sensor 1 bar      |
| d = drinking water                          | 005 = 5.0 mm OPL        | p3 = press.sensor 10 bar     |
| e = municipal waste water effluent          | 035 = 35 mm OPL         |                              |
| i = municipal waste water influent / sewage | 100 = 100 mm OPL        |                              |
|                                             |                         |                              |

r = river water

| s = housing material                      | zz = certification                                            | nnn = probe cable       |
|-------------------------------------------|---------------------------------------------------------------|-------------------------|
| s = stainless steel                       | NO = no specific certification                                | 010 = 1.0 m probe cable |
|                                           | 06 = specification up to 6 bar (87 psi)                       | 075 = 7.5 m probe cable |
| 12 = specification up to 12 bar (174 psi) |                                                               |                         |
|                                           | EX = Ex-proof version (only for SPp0, not possible for SP100) |                         |

The device is typified by a type label, as shown on the right, that contains the following information:

- Manufacturer's name and country of origin
- Probe type
- Device serial number (S/N)
- Item number (Type)
- TAG number (can be entered by customer)
- Information on power supply
- Environment rating (IP)
- Acceptable temperature limits
- CE mark
- 1 Probe housing (lamp side)
- 2 Measuring section (optical measuring path)

Ø42mm

Ø44mm

547mm

- 3 Probe housing (detector side)
- 4 Connection for automatic cleaning
- 5 Cable gland
- 6 Probe cable

Ø44mm

0,5mm - 35mm

365,5mm

Ø42mm

Ø44mm

H

~86mm

00

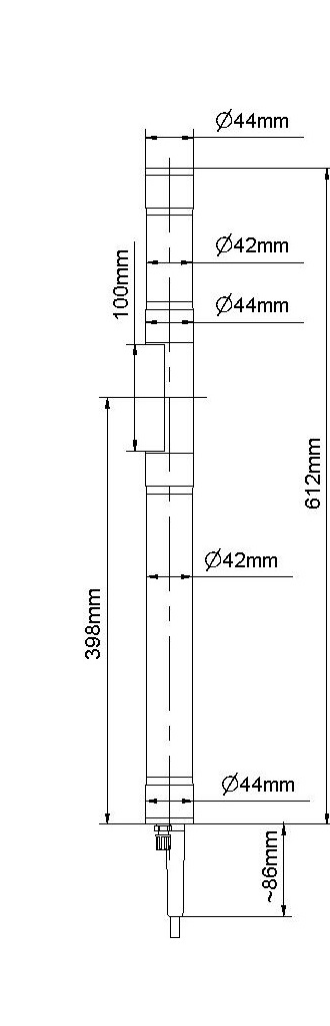

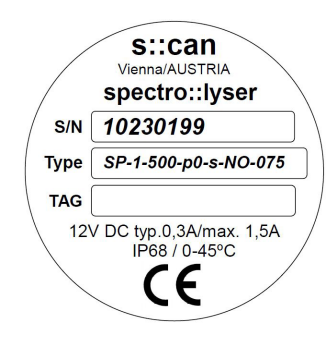

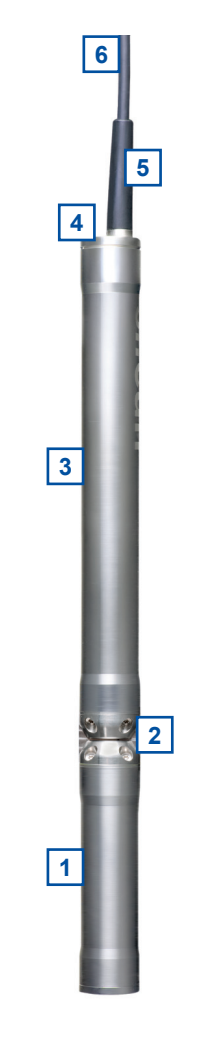

Dimension of probe in mm (OPL 0.5 - 35 mm left side and OPL 100 mm right side)

## 3.4 Storage and Transport

The temperature limits for device storage and transport, which are described in the section technical specifications, are to be observed at all times. The device shall not be exposed to strong impacts, mechanical loads or vibrations. The device should be kept free of corrosive or organic solvent vapours, nuclear radiation as well as strong electromagnetic radiation. Transport should be done in the original packaging if possible.

## 3.5 Scope of Delivery

Immediately upon receipt, please check the received consignment for completeness on the basis of the delivery note and check for any possible damage incurred during shipping. Please inform the delivering dispatcher and s::can immediately in case of any damages in transit.

The following parts should be included in the delivery:

- s::can spectrometer probe (item-no. according to section 3.3)
- Connection set for automatic cleaning (item-no. B-41-sensor)
- Cleaning brushes 2 pieces (item-no. B-60-1 for OPL < 5 mm or B-60-2 for OPL > 2 mm)
- Multifunctional slide (item-no. E-421-1 for OPL 0.5 to 35 mm or E-421-2 for OPL = 100 mm)
- s::can manual spectrometer probe

The following parts could be included in the delivery if ordered as an option:

- Extension cable (item-no. C-210-spectro, C-220-spectro or C-230-spectro)
- Probe carrier (item-no. F-110-spectro for horizontal installation or F-120-spectro for vertical installation)
- Fixing adapter stainless steel (item-no. F-15)
- Flow cell (item-no. F-445-1 for OPL 0.5 to 35 mm or F-445-2 for OPL 100 mm)
- Flow cell autobrush (item-no. F-446-1 for OPL 35 mm or F-446-2 for OPL 100 mm)
- s::can compressor (item-no. B-32-230, B-32-110 or B-32-012)

In case of incompleteness please contact your s::can sales partner immediately!

## 3.6 Product Updates, Other

The manufacturer reserves the rights to implement, without prior notice, technical developments and modifications in the light of continuous product care.

## 4 Installation

## 4.1 Environment

As the correct installation of measuring instruments is an important prerequisite for satisfactory operation, s::can has prepared a checklist for the installation. This list can be used to ensure that all sources for potential operational problems can be ruled out to the greatest possible extent during installation, allowing the s::can monitoring system to operate properly.

Installation site:

- Favourable flow conditions (little turbulence, acceptable flow rate, etc.)
- Unadulterated measuring medium, no intrusion of contaminating substances (due to nutrient dosage or flocculants)
- Representative composition of sample with respect to the medium (process, thorough mixing etc.)
- Measuring medium is in equilibrium state, e.g. no gas release, no precipitation etc.
- No external interferences (i.e. no electric and electro-magnetic interferences by leakage current, earth fault of pumps, electric motors, high voltage currents, etc.)
- Easy accessibility (mounting, sampling, functional check, demounting)
- Availability of sufficient space (probe, sensor, installation fitting, controller, etc.)
- Adherence to limit values (see technical specifications located at the end of this manual)

Infrastructure (energy, data and compressed air):

- Power supply for controller (operational reliability, voltage, power)
- Oil- and particle free compressed-air supply (optional for automatic probe / sensor cleaning)
- Best possible weather and splash water proof set-up
- Shortest possible distances between system components (probe controller compressed-air supply energy supply)
- Best possible layout of cables (non-buckling, working dependability, no damage etc.)

## 4.2 Mounting

When mounting the s::can spectrometer probe, please ensure that it is not possible that the measuring section (optical path) becomes blocked accidentally or by build-up of large particles present in the medium.

- Horizontal orientation (i.e. with measuring windows in vertical position) with plane face of the measuring section in vertical position. This will ensure no sedimentation of particles in the measuring section will take place and no gas bubbles will adhere to the measuring windows. The proper usage of an s::can probe carrier or s::can flow cell setup will ensure the correct position.
- Vertical orientation (i.e. with measuring windows in horizontal position) is only possible in applications with sufficient medium flow or automatic cleaning to ensure that no particles can sediment on the lower measuring window and no gas bubble might be captured within the measuring section. The proper usage of an s::can probe carrier will ensure the correct position.
- Recommendation: in case of installation in the aerated part of an activated sludge tank the plane face of the optical path should be in horizontal position, with the measuring section facing up-wards.
- Flow velocity:
- < 3 m/s to avoid cavitations and therefore deterioration of measuring quality > 1 m/s when vertically mounted
- Abrasive solids (sand):
- Recommended water level: > 10 cm at horizontal installation

< 1 g/l

- The housing must not be in direct contact with other metals, to prevent the possibility of contact corrosion.
- The probe cable has to be protected appropriately against cuts or damage induced by foreign objects in the water.
- In case of shallow water and / or low flow velocities the compressed-air cleaning system may swirl up sediments surrounding the measuring site (e.g. at the sewerage bottom). As a result the state of the measuring medium will not be representative of the normal water quality directly after cleaning. To avoid this from happening, the probe should be installed in such a way that the openings of the cleaning nozzles point towards the surface. This orientation is ensured when the cable gland is oriented above the connection for the automatic cleaning.

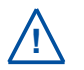

Even though the cable entry of the s::can spectrometer probes is equipped with a protective mechanism against forces along the axis of the probe, the probe cable must never bear the weight of the spectrometer probe!

For further information regarding installation of s::can spectrometer probes with ATEX certification, please refer to the specific notes for s::can Ex-spectrometer probe.

## 4.2.1 Mounting with Probe Carrier

The submersed installation of a spectrometer probe using the specific probe carrier (item-no. F-110-spectro or F-120-spectro) is performed by the following steps (see figures on the right hand side and below also):

- The shorter spacer ring [1] has to be placed on the cable side of the probe housing close to the measuring section with the red marking towards the optical path (please note the first 3 figures on the right hand side for correct positioning of the spacer ring).
- The longer spacer ring [2] has to be placed on the cable side of the probe housing close to the probe cable with the groove towards the optical path.
- After mounting the spacer rings, the compressed-air cleaning must be connection to the probe (see section 4.3).
- Subsequently, the probe cable and the compressed-air hose are inserted into the probe carrier (e.g. with the help of a cable pulling device); when doing so, the cable plug and cleaning hose end must be protected from becoming dirty. The delivered M5 hexagon socket screw [3] has to be placed in the provided tap hole, but should not be tightened yet.
- Now slide the spectrometer probe into the probe carrier, so that the spacer ring close to the measuring section juts out 1.5 cm of the edge of the carrier (see marking on the spacer). When using probe carrier for horizontal installation the probe has to be placed in such a way that the plane face of the measuring section has a perpendicular orientation so that there can be no sedimentation in the measuring section and so that air bubbles can escape upwards.
- The probe can now be fixed in this position by means of the hexagon socket screw [3], which will fall into the V-shaped groove of the spacer ring sitting on the end of the probe where the cable is located.

2

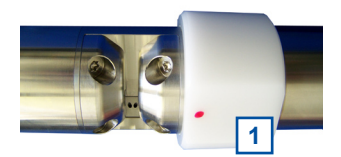

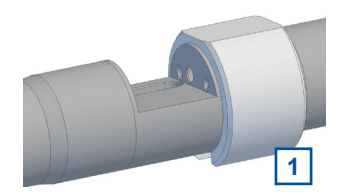

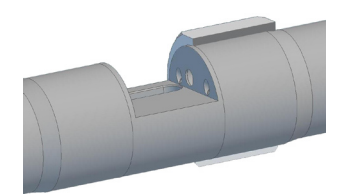

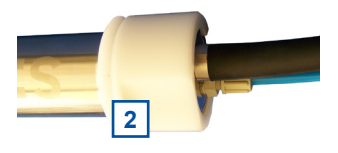

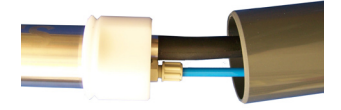

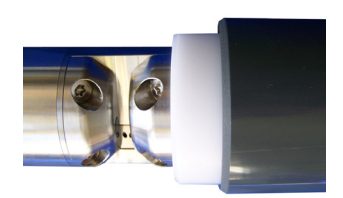

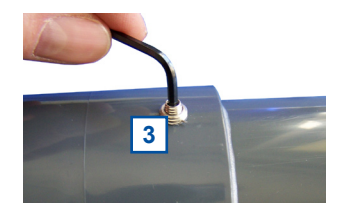

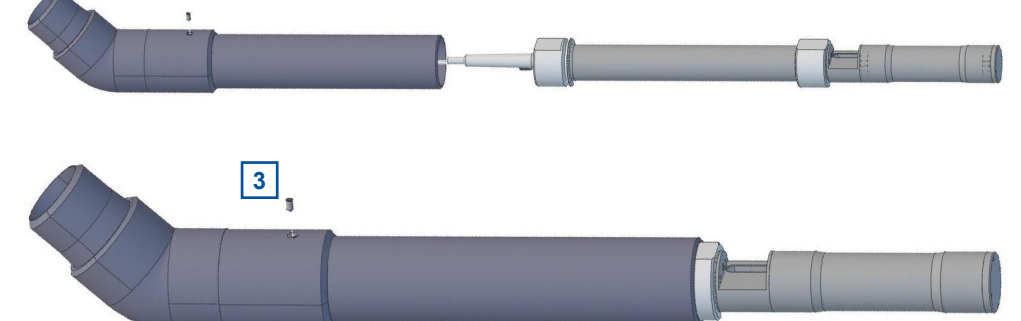

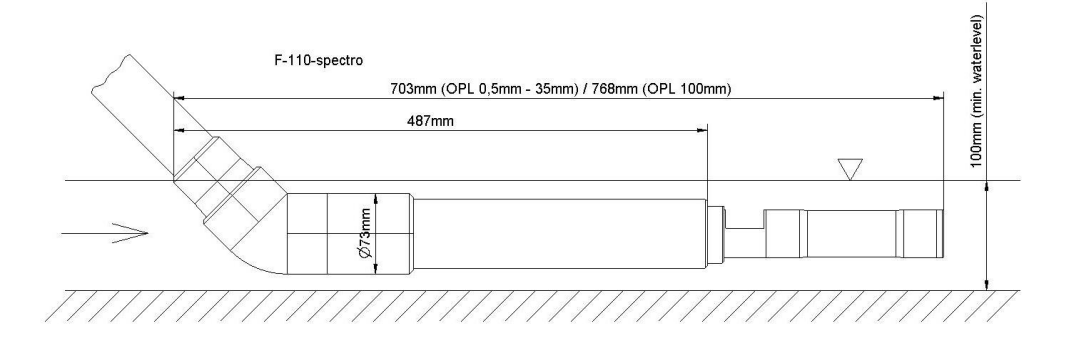

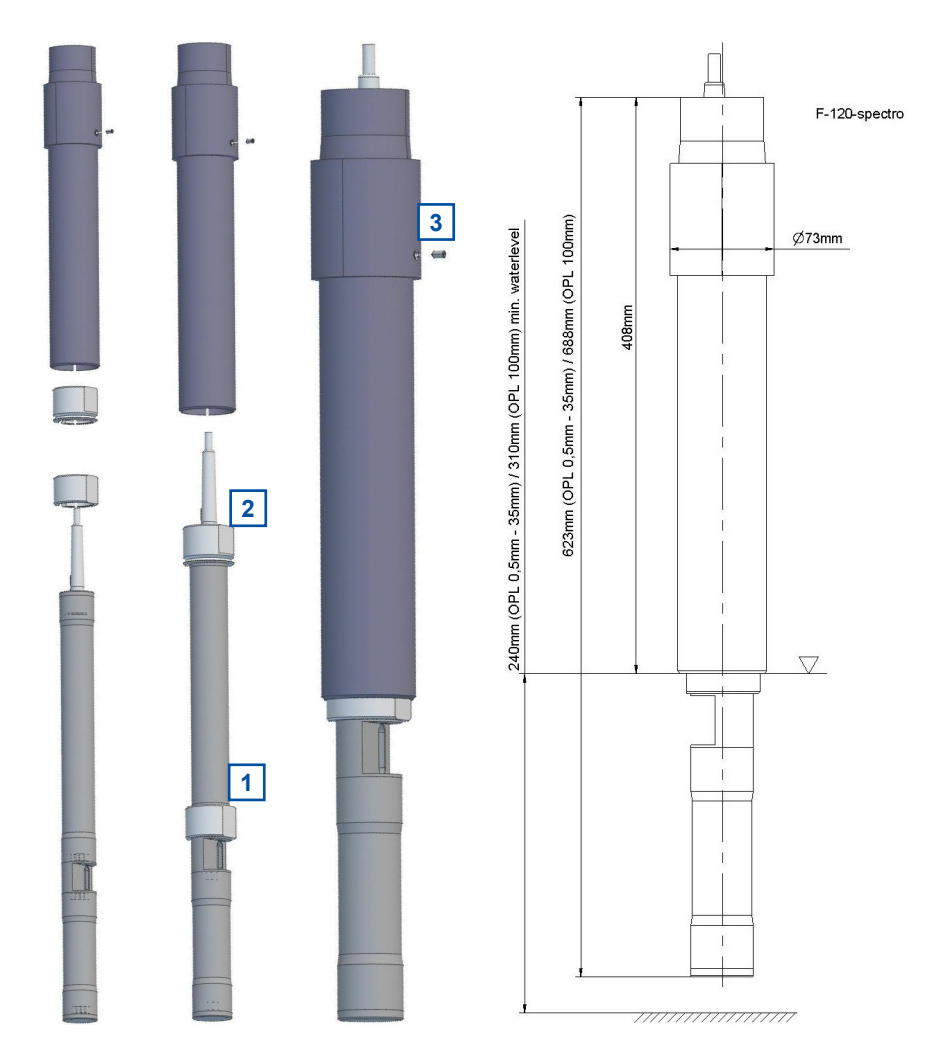

When necessary the probe carrier can be supplied with a tube extension that can simply be fixed to a railing by means of the fixing adapter (item-no. F-15). Appropriate measures must be taken to protect the probe cable and the compressed-air hose from damage due to buckling, abrasion etc. at the point where they exit the extension pipe.

For cleaning or checking the reference measurement (functional check) using the multifunctional slide, the spectrometer probe can be slid out of the probe carrier slightly after loosening of the hexagon socket [3].

## 4.2.2 Mounting in Flow Cell Tap Water

The flow cell can be mounted directly on a solid and flat surface (wall, mounting panel, etc.) using the mounting bracket (included in delivery). Once the mounting bracket is fixed the complete flow cell can easily be removed by unscrewing the safety screw (M4x45).

 $\Lambda$ 

Please note, that the spectrometer probe can only be mounted in one way, because the measurement cell as well as the inside of the flow cell are not symmetrical. A red marking dot and a label on the flow cell indicate the position of the spectrometer probe in respect of the probe cable.

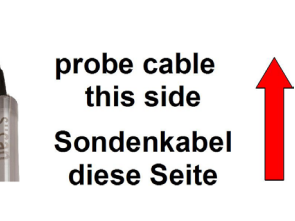

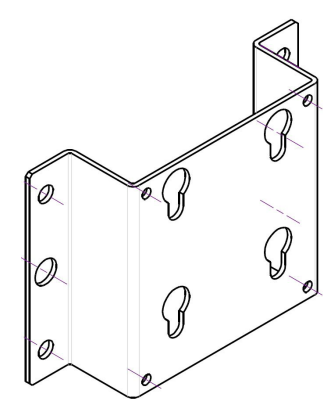

The installation of a spectrometer probe using the flow cell setup (item-no. F-445-1 or F-445-2) is performed by the following steps (see figures below also):

- Loosen both nuts [1], which compress the O-rings of the flow cell. Do not unscrew completely the compression inserts [2] and O-rings [3] must stay in place.
- Insert the spectrometer probe so that the cable points to the marked side (red marking dot and label) and align, so that the optical path appears level and centred in the flow cell.
- Fasten both nuts [1] while holding the spectrometer probe firmly in place.
- Check the correct assembly by peering into the glass window [4] on top of the flow cell.
- For cleaning purposes the glass window [4] can be opened by removing the metal bracket [5] with a flat screw driver.

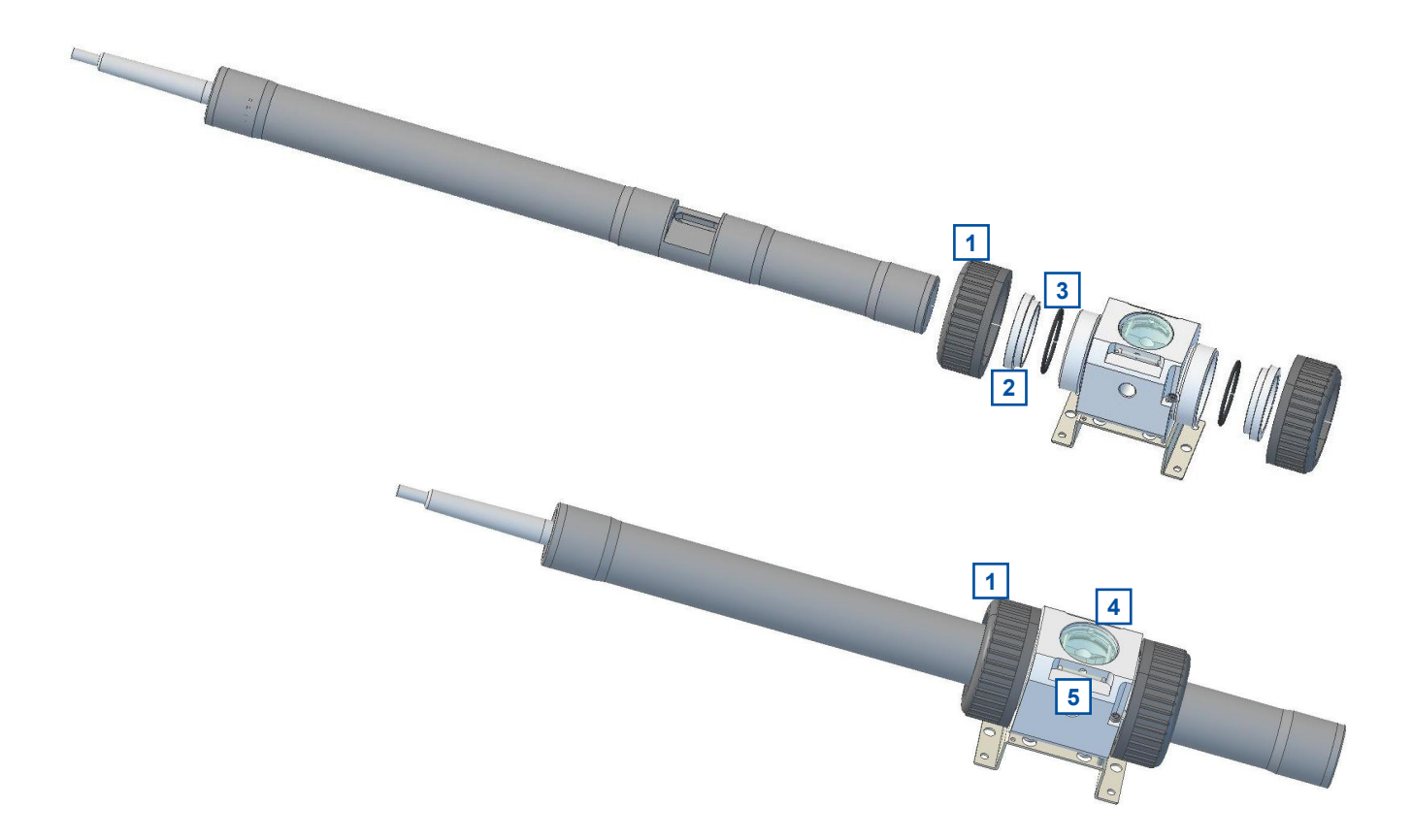

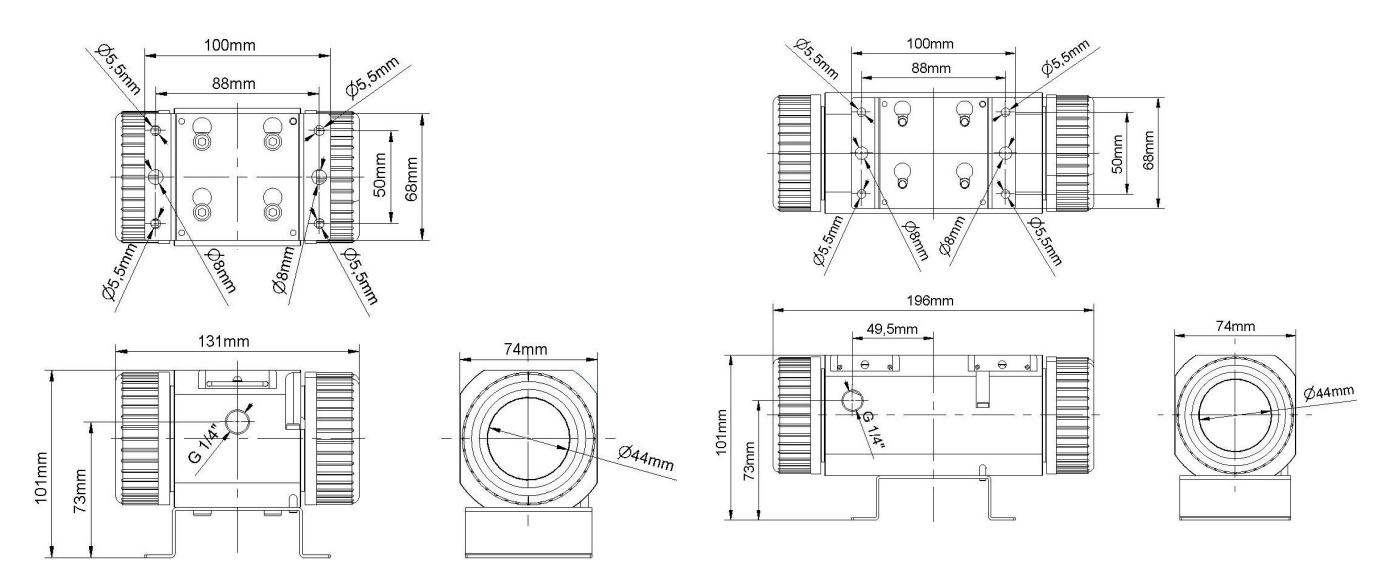

Dimension of flow cell (F-445-1 left and F-445-2 right)

For connection of the water supply use any fittings with 1/4 inch outside thread. To ensure that flow cell is always completely filled with water the medium supply has to be done vertically from bottom to top.

## 4.2.3 Mounting in Flow Cell Autobrush

1

Please refer to the seperate s::can manual flow cell autobrush regarding correct installation of the spectrometer probe using this accessory.

## 4.2.4 Mounting in Flow Cell Waste Water

The installation of a spectrometer probe using the flow cell setup waste water (item-no. F-48-sprectro) is performed by the following steps (see figures on the right side also):

- Loosen both nuts [1], which compress the O-rings of the flow cell. Do not unscrew completely – the compression inserts [2] and O-rings [3] must stay in place.
- Insert the spectrometer probe so that the optical path appears level and centred in the flow cell.
- Fasten both nuts [1] while holding the spectrometer probe firmly in place.
- Check the correct assembly by peering into the glass window [4].
- For cleaning purposes the glass window [4] can be opened by removing the metal bracket [5] with a flat screw driver.

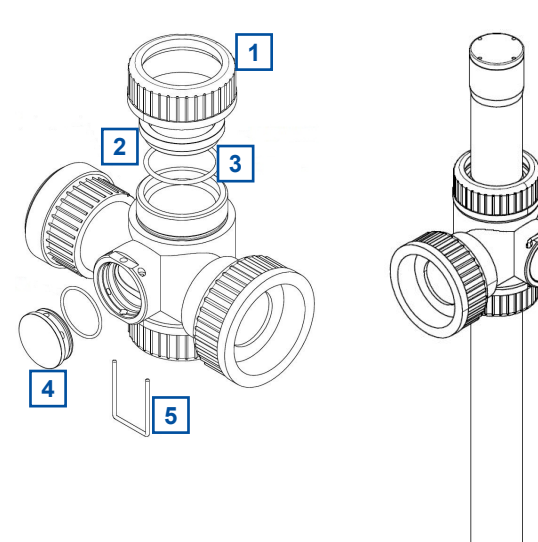

m

## 4.3 Connection of Automatic Cleaning

The compressed air connection set supplied with the system contains components necessary to connect the probe cleaning located on top of the spectrometer probe to the cleaning valve. The compressed air connection is performed by the following steps (see pictures on the right hand side also):

- Remove dummy insert [1] from pressure connection on top of probe be unscrewing the connecting nut [2] and removing the conical part [3].
- Put the connecting nut [2] and the conical part [3] over the cleaning hose.
- Push the cleaning hose over the pressure connection on top of the probe (warm up cleaning hose in hot water if necessary).
- Fasten connecting nut [2] by hand.
- A compressed air hose (to be provided by customer, ID 8 mm to 9 mm, UV- / ozone resistant) must be used to connect the adapter fitting of the pressure connection set to the output side of the cleaning valve (marked with <u>A</u>). Fasten the air hose with hose clamps.
- Another air hose and DIN 7.2 compressed air coupling are required to hook up the compressed air supply to the input side of the cleaning valve (marked with <u>P</u>).

The cleaning valve should never be connected to the compressed air coupling of your compressor directly, i.e. without a pressure hose in between. The total length of hoses

should be as short as possible to avoid unnecessary pressure loss. In special occasions, drinking water may be used to operate the hydraulic-pneumatic cleaning appliance instead or compressed air – for more information please contact your local s::can sales partner.

Any foreign matter in the compressed air supply may impair the hydraulicpneumatic cleaning process.

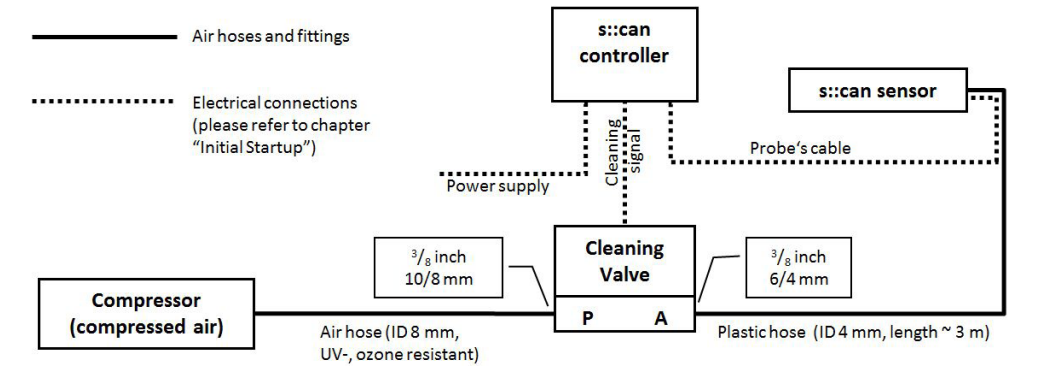

If you have any doubts about the purity of the air used (contamination by particles, oil, etc.), please install an appropriate filter upstream from the solenoid valve.

In areas with extremely low outside air temperature, s::can recommends laying the compressed air hoses such that they remain frost-free to prevent freezing of condensed water in the compressed air hose.

Please note that depending on the s::can probe and sensor type you are using, different maximum allowed pressures may be specified. In case a central pressurised air supply is used in such a case the lowest maximum allowed pressure amongst those specified for the individual instruments is to be used to supply all instruments or the use of pressure reducing valves to supply each instrument with the correct pressure is necessary.

In order to ensure proper operation of automatic cleaning s::can highly recommends to use s::can compressor optimized for compressed air supply of all probes and sensors.

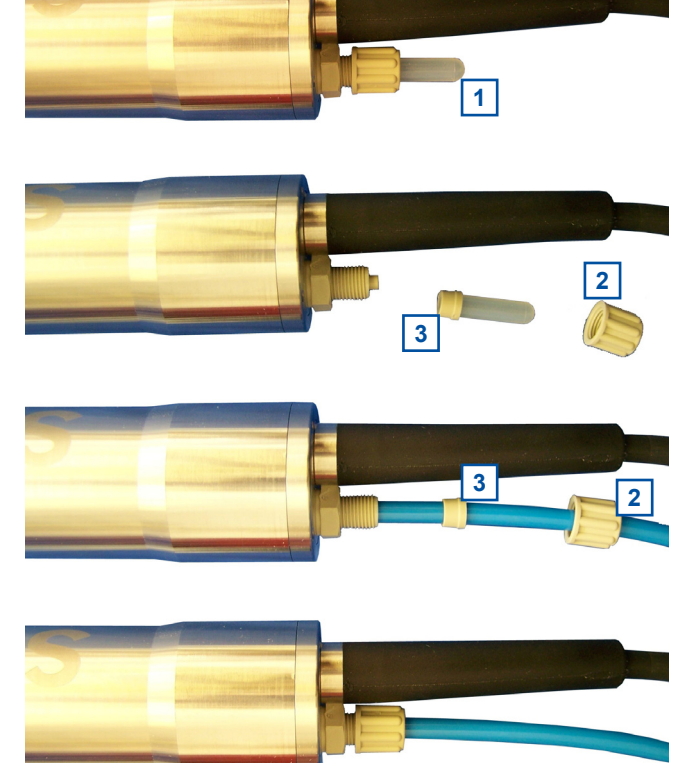

# 5 Initial Startup

Once the mounting and installation of the s::can spectrometer probe have been completed and checked (see chapter 4) the initial startup of the s::can monitoring system will require the following actions, in the order presented below:

- Connect the spectrometer probe to the controller used for operation (see section 5.1 and 5.2).
- Connect the cleaning devices to the proper terminal connections in the cable terminal compartment of the used controller (please refer to the manual of the controller).
- Establish power supply to the controller (please refer to the manual of the controller) and wait until the operation software has started up.
- Perform probe initialisation of the spectrometer probe. Refer to section 5.3.1 in case of using a con::lyte, refer to section 5.3.2 in case of using ana::lyte / ana::pro and refer to section 5.3.3 in case of using moni::tool.
- Perform parameterisation of the spectrometer probe. Refer to section 5.4.1 in case of using a con::lyte, refer to section 5.4.2 in case of using ana::lyte / ana::pro and refer to section 5.4.3 in case of using moni::tool.
- Configure the measurement and automatic cleaning settings. Refer to the technical specifications regarding cleaning settings. Additional information can be found in the respective manual of the controller.
- Check whether the cleaning system works properly.
- Connection and parameterisation of data transfer lines when desired (please refer to the manual of the controller).
- Check the readings obtained for plausibility after sufficient running-in time (at least 15 minutes).
- If necessary calibrate the readings of the spectrometer probe in stable water quality (see chapter 6).

## 5.1 Controller for Operation

For proper operation of the s::can spectrometer probe you will need one of the following controller and operating software respectively.

| Controller                | Туре                       | Software                     |
|---------------------------|----------------------------|------------------------------|
| con::lyte                 | D-316, D-317, D-318, D-319 |                              |
| con::cube                 | D-315                      | moni::tool V1.4, ana::xxx V5 |
| con::stat                 | D-312, D-313, D-314        | moni::tool V1.4, ana::xxx V5 |
| con::nect + PC / notebook | B-23-bus                   | ana::xxx V5                  |

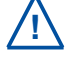

s::can recommends to use the most actual version of the operating software on the controller.

## 5.2 Connection to the Controller

The s::can spectrometer probe will be delivered with a fixed cable including a plug that can be connected to the compatible socket provided on the controller. Ensure that the probe plug and the connector are dry and clean. Otherwise communication errors and / or device damage might occur. Damages caused by improper plug connection will not be covered by the warranty. Regarding definition of cable strands please refer to the technical specifications located at the end of this manual.

## 5.3 Probe Initialisation

### 5.3.1 Probe Initialisation using con::lyte

For operating of one or several probes using the con::lyte it is necessary to allocate an individual address to every probe. This can be done manually (supported by the software) as explained below. The corresponding address will be stored on the respective probe. For s::can probes and sensors, respectively the address can be set between 1 and 9. Be aware the procedures required will depend on the configuration of your s::can monitoring system.

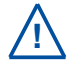

The con::lyte should not be powered down or switched off during the initialisation process. In case of rebooting of the con::lyte during the initialisation process (e.g. caused by loss of power supply) the complete procedure of sensor initialisation has to be repeated.

- Establish the power supply to the con::lyte and select entry <u>Settings / Parameterconfig / Install Probes</u> in the main menu.
- Connect the spectrometer probe to the con::lyte (see section 5.2).
- Push the button <u>Enter</u> which starts the automatic search procedure for the connected probe. Once the probe is found, address 1 will be allocated. This procedure can last several seconds (see figures below).
- The successful completion of the initialisation will be displayed over a user message. If this message is displayed the initialisation procedure can be finished by pushing the button <u>Esc</u>.

| Install probe 1     | Install probe 1     | Insta |
|---------------------|---------------------|-------|
| Connect only        | Searching for probe | Probe |
| probe 1             |                     | G-Ser |
| Continue with ENTER |                     | Conti |
| Stop with ESC       |                     | Stop  |

A user message will also be displayed when no probe is detected. In this case please check the following before repeating the procedure for probe initialisation:

- Is only one probe connected to the con::lyte?
- Is the probe connected in properly?
- Are all wires of the con::lyte socket in the terminal compartment tight?

#### Install probe 1 Probe search finished G-Serie found Continue with ENTER Stop with ESC

#### Install probe 1

Probe search finished No probe found Continue with ENTER Stop with ESC

## 5.3.2 Probe Initialisation using ana::lyte / ana::pro

During start of ana::lyte the software will link up with the spectrometer probe automatically, when it has been connected properly. The required settings (configuration, references and current s::canpoint) will be loaded from the spectrometer probe and measuring in timer control mode will start automatically.

If ana-xxx was operated in timer control mode without spectrometer probe (Mode <u>Offline</u>) a user message after start provides the possibility to switch to Mode <u>Online</u> by pushing the button <u>Online</u> within 20 seconds and the search procedure for an spectrometer probe will start as explained above. After this time span or after pushing the button <u>Continue</u> ana::lyte will start the time control mode without connected spectrometer probe.

If ana::lyte cannot contact with any spectrometer probe, you will be informed via a dialogue window. The most common reason for failure to establish a connection is that there is no connection between probe and controller, or no power supply. In that case, please check all connections between spectrometer probe and controller as well as the power supply.

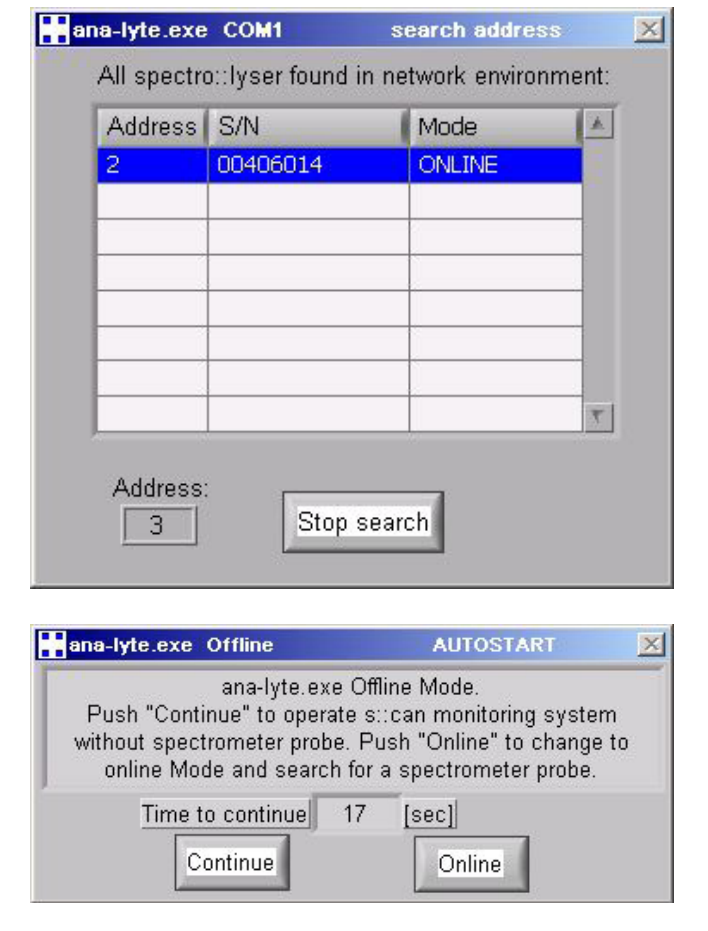

Once you have removed the problem, a mouse click on the Search button will start a new attempt to contact the spectrometer probe, and upon connection measurements will be started up in timer controlled mode automatically.

The default setting in the ana::lyte software is for the spectrometer probe to be connected to the COM1 port (first start-up) or the port to which it was connected during the last measurement performed. If the probe is connected to another COM-port, you have to check the manual of your PC to find out which port the spectrometer probe is connected to (COM 2, 3, 4 etc.). You can pick a different port from the pull-down menu COM-port. Click on the Search button for the automatic search for a probe and, if successful, for the start of measurements in timer control mode.

| ana-lyte.exe COM1                                                                                                    | Failure                                                                                                    | ×                       |
|----------------------------------------------------------------------------------------------------|----------------------------------------------------------------------------------------------------|-------------------------|
| No spectro::lyser d                                                                                                    | letected(PC007)!                                                                                                    |                         |
| Check power supply, connection cal<br>to ret<br>Push "Details" to check your proto<br>Push "Exit" to stop. If error still<br>Offline-Mode can be started u | ble and COM-port. Push "S<br>ry.<br>ocol settings (Baudrate, Pa<br>occurs call service enginee<br>sing the COM-port "offline". | earch"<br>rity).<br>er. |
| Search COM-port:<br>COM1 V                                                                                                    | Details Exit                                                                                                    | 1                       |

The button Details ... enables you to set Baudrate and Parity for searching the probe. With the help of the button Search ... the probe can be searched for automatically from address 0-9 on the selected COM-port using a several combinations of possible connection settings. If a probe is found under the selected COM-port while using the search function, the probe's settings can be set to the standard settings (Baud rate=38400, Parity=odd, Address=0). The button Exit closes ana::lyte.

Before changing the settings in *Details...* ensure that the correct COM-port has been selected.

#### 5.3.3 Probe Initialisation using moni::tool

- Click the Service tab of the moni::tool screen and logon as Administrator.
- Click on an empty sensor icon (Add new Sensor) to initiate the automatic initialisation process.
- A new screen with progress bar as shown on the right side will pop up while moni::tool is searching for all connected probes and sensors. This procedure can be stopped using the button Stop Search or you can switch to the manual initialisation by pushing the button Advanced Search.
- As soon as moni::tool has searched all COM-ports and all addresses a screen lists up all connected probes and sensors. The Status column informs you if the sensor is already installed or if it a new one (Found new sensor).
- Click either on the blue plus sign (+) on the right side of the new sensor or on the button Install All to install the new sensor.
- moni::tool will finish initialisation of the new sensor (Status: Installing sensor, please wait ... ) and switch back to the Service tab showing the new sensor in the system overview.

For manual / advanced initialisation the following steps have to be performed:

- Push the button Advanced Search
- Select the correct connection (Connection method).
- Enter correct <u>COM-Port</u> and <u>Address</u>.
- Click the button Start search.

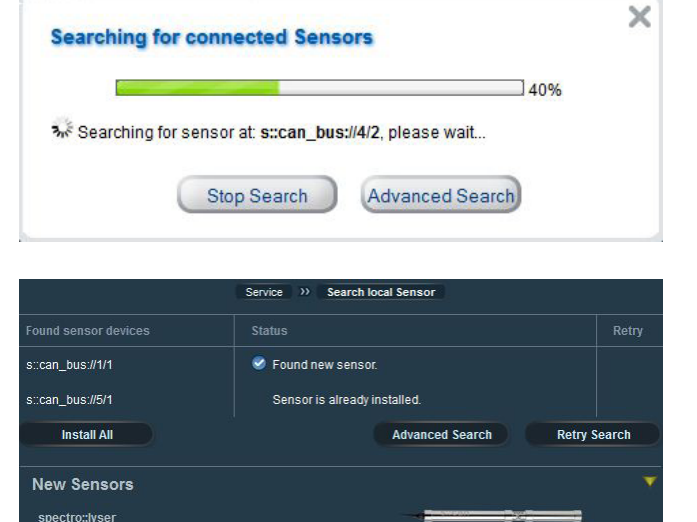

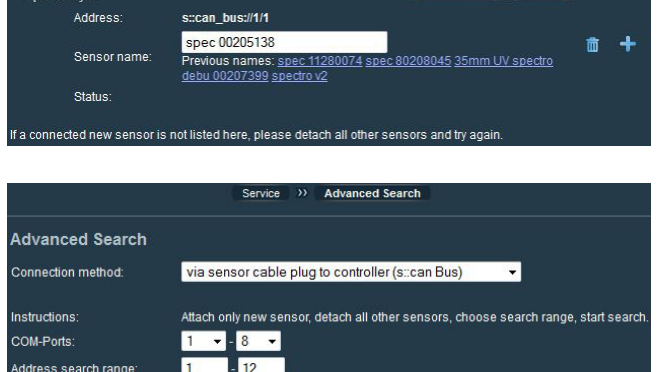

Address search range

## 5.4 Probe Parameterisation

Depending on the device type and the used global calibration different combinations of parameter can be measured with the s::can spectrometer probe. In the following table all available global calibrations are shown.

| UV-Vis spectro::lyser         AERATION/150         Aeration (WWTP)         TS, NO3-N, COD (           UV-Vis spectro::lyser         ALARMB90/170         Drinking water + Alarm         Turbid., NO3-N, TOC, DOC (')           UV-Vis spectro::lyser         ALARMB90/150         Effluent (WWTP) + Alarm         TSs, NO3-N, COD, COD (')           UV-Vis spectro::lyser         ALARMB90/150         Effluent (WWTP) + Alarm         Tss, NO3-N, COD, COD (')           UV-Vis spectro::lyser         ALARMP80/150         Influent (WWTP) + Alarm         Tss, NO3-N, COD, COD (')           UV-Vis spectro::lyser         ALARMP80/150         Revery industry + Alarm         Turbid., NO3-N, TOC, DOC (')           UV-Vis spectro::lyser         ALARMP80/160         River & surface w. + Alarm         Turbid., NO3-N, TOC, DOC (')           UV-Vis spectro::lyser         DRINK001/170         Drinking water         Turbid., NO3-N, TOC, DOC (L)           UV-Vis spectro::lyser         DRINK01/170         Drinking water         Turbid., NO3-N, TOC, DOC (L)           UV-Vis spectro::lyser         DRINK001/170         Drinking water         Turbid., NO3-N, TOC, DOC (C)           UV-Vis spectro::lyser         DRINKO01/170         Drinking water         Turbid., NO3-N, TOC, DOC (C)           UV-Vis spectro::lyser         DRINKOUV170         Drinking water         Turbid., NO3-N, TOC, DOC (C)                                                                                                    | Device Type           | Global Calibration           | Application                         | Parameter                                              |
|----------------------------------------------------------------------------------------------------|-----------------------|------------------------------|-------------------------------------|--------------------------------------------------------|
| UV-Vis spectro::!yser         ALARMD80V170<br>ALARMDNTV170         Drinking water + Alarm         Turbid., NO3-N, TOC, DOC<br>(*)           UV-Vis spectro::!yser         ALARMES0V160         Effluent (WWTP) + Alarm         TSS, NO3-N, COD, CODf           UV-Vis spectro::!yser         ALARMES0V160         Groundwater + Alarm         Turbid., NO3-N, TOC, DOC<br>(*)           UV-Vis spectro::!yser         ALARMES0V160         Paper mill industry + Alarm         TSS, NO3-N, COD, CODf           UV-Vis spectro::!yser         ALARMR90V150         Paper mill industry + Alarm         TsS, NO3-N, TOC, DOC<br>(*)           UV-Vis spectro::!yser         ALARMR80V160         River & surface w. + Alarm         Turbid., NO3-N, TOC, DOC<br>(*)           UV-Vis spectro::!yser         DRINK001V170         Drinking water         Turbid., NO3-N, TOC, DOC<br>(*)           UV-Vis spectro::!yser         DRINK001V170         Drinking water         Turbid., NO3-N, TOC, DOC<br>(*)           UV-Vis spectro::!yser         DRINK_OLV170         Drinking water         Turbid., NO3-N, TOC, DOC<br>(*)           UV-Vis spectro::!yser         DRINK_OLV170         Drinking water         Turbid., NO3-N, TOC, DOC<br>(Core           UV-Vis spectro::!yser         DRINK_OLV170         Drinking water         Turbid., NO3-N, TOC, DOC<br>(*)           UV-Vis spectro::!yser         EFFLUEDV150         Effluent (WWTP) + BOD         TSS, NO3-N, COD, CODF<br>(ColorTAL,                                                                                                    | UV-Vis spectro::lyser | AERATIONV150                 | Aeration (WWTP)                     | TS, NO3-N, CODf                                        |
| UV-Vis spectro::lyser         ALARMES9V150         Effluent (WWTP) + Alarm         TSS, NO3-N, COD, CODf           UV-Vis spectro::lyser         ALARM(S0V160         Groundwater + Alarm         Turbid., NO3-N, TOC, DOC           UV-Vis spectro::lyser         ALARM(S0V150         Influent (WWTP) + Alarm         TSS, NO3-N, COD, CODf           UV-Vis spectro::lyser         ALARM(B90V150         Paper mill industry + Alarm         TSS, NO3-N, COD, CODf           UV-Vis spectro::lyser         ALARM(B90V150         River & surface w. + Alarm         Turbid., NO3-N, TOC, DOC           UV-Vis spectro::lyser         BREWERV0V150         Brewery industry         TSS, COD           UV-Vis spectro::lyser         DRINK001V170         Drinking water         Turbid., NO3-N, TOC, DOC, CLD           UV-Vis spectro::lyser         DRICLDNTV170         Drinking water         Turbid., NO3-N, TOC, DOC, CLD           UV-Vis spectro::lyser         DRINKCOLV170         Drinking water         Turbid., NO3-N, TOC, DOC, CLD           UV-Vis spectro::lyser         DRINKCOLV170         Drinking water         Turbid., NO3-N, COD, COD           UV-Vis spectro::lyser         DRINKCOLV170         Drinking water         Turbid., NO3-N, COD, COD           UV-Vis spectro::lyser         EFFLUEDOV150         Effluent (WWTP) + EOD         TSS, NO3-N, COD, COD           UV-Vis spectro::lyser                                                                                                    | UV-Vis spectro::lyser | ALARMD90V170<br>ALARMDNTV170 | Drinking water + Alarm              | Turbid., NO3-N, TOC, DOC<br>(*)                        |
| UV-Vis spectro::lyser         ALARMG90/160<br>ALARMGNT/160         Groundwater + Alarm<br>(r)         Turkin, NO3-N, TOC, DOC<br>(r)           UV-Vis spectro::lyser         ALARMGNT/160         Influent (WWTP) + Alarm         TSS, NO3-N, COD, CODf           UV-Vis spectro::lyser         ALARMP90/150         Paper mill industry + Alarm         TVSS, NO3-N, COD, CODf           UV-Vis spectro::lyser         ALARMR90/160         River & surface w, + Alarm         TVrbin, NO3-N, TOC, DOC<br>(r)           UV-Vis spectro::lyser         DRINK001V170         Drinking water         TVrbin, NO3-N, TOC, DOC<br>(r)           UV-Vis spectro::lyser         DRICLD01V170         Drinking water         TVrbin, NO3-N, TOC, DOC<br>(r)           UV-Vis spectro::lyser         DRICLD01V170         Drinking water         TVrbin, NO3-N, TOC, DOC,<br>Ozone           DRICOLDNTV170         Drinking water         TVrbin, NO3-N, TOC, DOC,<br>ColorTru, ColorApp<br>(r)         (r)           UV-Vis spectro::lyser         DRINCOLV170         Drinking water         TVrbin, NO3-N, TOC, DOC,<br>ColorTru, ColorApp<br>(r)           UV-Vis spectro::lyser         EFFLUEOLV150         Effluent (WWTP)         TSS, NO3-N, COD, CODf           UV-Vis spectro::lyser         GROUNDNV150         Groundwater         Turbin, NO3-N, TOC, DOC,<br>ColorTru, ColorApp           UV-Vis spectro::lyser         GROUNDNV150         Groundwater         Turbin, NO3-N, COD, CODf                                                                                                    | UV-Vis spectro::lyser | ALARME95V150                 | Effluent (WWTP) + Alarm             | TSS, NO3-N, COD, CODf                                  |
| UV-Vis spectro::lyser     ALARM90V150     Influent (WWTP) + Alarm     TSS, N03-N, COD, CODf       UV-Vis spectro::lyser     ALARM80V160     Paper mill industry + Alarm     TSS, N03-N, COD, CODf       UV-Vis spectro::lyser     ALARM80V160     River & surface w. + Alarm     Turbid, N03-N, TOC, DOC       UV-Vis spectro::lyser     BREWERY0V150     Brewery industry     TSS, N03-N, COD, CODC       UV-Vis spectro::lyser     DRINK001V170     Drinking water     Turbid, N03-N, TOC, DOC       UV-Vis spectro::lyser     DRICLD01V170     Drinking water     Turbid, N03-N, TOC, DOC, CODC       UV-Vis spectro::lyser     DRINK01V170     Drinking water     Turbid, N03-N, TOC, DOC, CODC       UV-Vis spectro::lyser     DRINC0LV170     Drinking water     Turbid, N03-N, TOC, DOC, CODC       UV-Vis spectro::lyser     DRINC0LV170     Drinking water     Turbid, N03-N, TOC, DOC, CODC       UV-Vis spectro::lyser     DRINCOLV170     Drinking water     Turbid, N03-N, TOC, DOC, Color(Tu, ColorApp       UV-Vis spectro::lyser     EFFLUENTV150     Effluent (WWTP) + BOD     TSS, N03-N, COD, CODF       UV-Vis spectro::lyser     GROUND0V150     Groundwater     Turbid, N03-N, TOC, DOC, ColorTu, ColorApp       UV-Vis spectro::lyser     GROUND0V150     Groundwater + HS:     Turbid, N03-N, TOC, DOC, ColorTu, ColorApp       UV-Vis spectro::lyser     GROUND0V150     Groundwater + HS:     <                                                                                                    | UV-Vis spectro::lyser | ALARMG90V160<br>ALARMGNTV160 | Groundwater + Alarm                 | Turbid., NO3-N, TOC, DOC<br>(*)                        |
| UV-Vis spectro::lyser         ALARMP90V150         Paper mill industry + Alarm         TSS, NO3-N, COD, CODf           UV-Vis spectro::lyser         ALARMR9V160         River & surface w. + Alarm         Tubid., NO3-N, TOC, DOC           UV-Vis spectro::lyser         BREWERY0V150         Brewery industry         TSS, COD           UV-Vis spectro::lyser         DRINK001V170         Drinking water         Turbid., NO3-N, TOC, DOC           UV-Vis spectro::lyser         DRICLDNTV170         Drinking water         Turbid., NO3-N, TOC, DOC, CDC           UV-Vis spectro::lyser         DRINK_03V170         Drinking water         Turbid., NO3-N, TOC, DOC, CDC           UV-Vis spectro::lyser         DRINK_03V170         Drinking water         Turbid., NO3-N, TOC, DOC, CDC, COC           UV-Vis spectro::lyser         DRINKCOLV170         Drinking water         Turbid., NO3-N, TOC, DOC, COC           UV-Vis spectro::lyser         DRINCOLV170         Drinking water         Turbid., NO3-N, COD, CODF           UV-Vis spectro::lyser         EFFLUENTV150         Effluent (WWTP)         TSS, NO3-N, COD, CODF           UV-Vis spectro::lyser         EFFLUENTV150         Effluent (WWTP) + SOD         TSS, NO3-N, COD, CODF           UV-Vis spectro::lyser         GROUND0V150         Groundwater + HS'         Turbid., NO3-N, TOC, DOC, ColorTru, ColorApp           UV-Vis spectro::lyser <td>UV-Vis spectro::lyser</td> <td>ALARMI90V150</td> <td>Influent (WWTP) + Alarm</td> <td>TSS, NO3-N, COD, CODf</td>                                                                                                    | UV-Vis spectro::lyser | ALARMI90V150                 | Influent (WWTP) + Alarm             | TSS, NO3-N, COD, CODf                                  |
| UV-Vis spectro::lyser       ALARMR90V160       River & surface w. + Alarm       Turbid., NO3-N, TOC, DOC (*)         UV-Vis spectro::lyser       BREWERY0V150       Brewery industry       TSS, COD         UV-Vis spectro::lyser       DRINK001V170       Drinking water       Turbid., NO3-N, TOC, DOC (*)         UV-Vis spectro::lyser       DRICLD01V170       Drinking water       Turbid., NO3-N, TOC, DOC (*)         UV-Vis spectro::lyser       DRICLD01V170       Drinking water       Turbid., NO3-N, TOC, DOC, CLD         UV-Vis spectro::lyser       DRINK_03V170       Drinking water       Turbid., NO3-N, TOC, DOC, Ozone         UV-Vis spectro::lyser       DRINKCOLV170       Drinking water       Turbid., NO3-N, TOC, DOC, Ozone         UV-Vis spectro::lyser       DRINKCOLV170       Drinking water       Turbid., NO3-N, COD, COD, ColorTu, ColorApp         UV-Vis spectro::lyser       EFFLUENTV150       Effluent (WWTP)       TSS, NO3-N, COD, COD, Color, ColorTu, ColorApp         UV-Vis spectro::lyser       GROUND0V150       Groundwater       Turbid., NO3-N, TOC, DOC, ColorTu, ColorApp         UV-Vis spectro::lyser       GROUND0V150       Groundwater + HS'       Turbid., NO3-N, COD, COD, ColorTu, ColorApp         UV-Vis spectro::lyser       GROUND17160       (*)       UV-Vis spectro::lyser       Turbid., NO3-N, TOC, DOC, ColorTu, ColorApp         UV-Vis spectro::                                                                                                    | UV-Vis spectro::lyser | ALARMP90V150                 | Paper mill industry + Alarm         | TSS, NO3-N, COD, CODf                                  |
| UV-Vis spectro::lyser         BREWERY0V150         Brewery industry         TSS, COD           UV-Vis spectro::lyser         DRINK001V170         Drinking water         Turbid., NO3-N, TOC, DOC           UV-Vis spectro::lyser         DRICLDNTV170         Drinking water         Turbid., NO3-N, TOC, DOC, CLD           UV-Vis spectro::lyser         DRICLDNTV170         Drinking water         Turbid., NO3-N, TOC, DOC, CLD           UV-Vis spectro::lyser         DRINK_O3V170         Drinking water         Turbid., NO3-N, TOC, DOC, Ozone           DRIO3NTV170         Drinking water         Turbid., NO3-N, TOC, DOC, Ozone         (')           UV-Vis spectro::lyser         DRINKCOLV170         Drinking water         Turbid., NO3-N, TOC, DOC, ColorTru, ColorApp           UV-Vis spectro::lyser         EFFLUENTV150         Effluent (WWTP)         TSS, NO3-N, COD, CODF           UV-Vis spectro::lyser         EFFLUENDV150         Effluent (WWTP) + color         TSS, NO3-N, COD, CODF           UV-Vis spectro::lyser         GROUND0V150         Groundwater         Turbid., NO3-N, TOC, DOC, ColorTru, ColorApp           UV-Vis spectro::lyser         GROUNNEXV160         Groundwater + HS         Turbid., NO3-N, TOC, DOC, ColorTru, ColorApp           UV-Vis spectro::lyser         GROUNNEXV160         Groundwater + color         Turbid., NO3-N, TOC, DOC, ColorTru, ColorApp <td< td=""><td>UV-Vis spectro::lyser</td><td>ALARMR90V160<br/>ALARMRNTV160</td><td>River &amp; surface w. + Alarm</td><td>Turbid., NO3-N, TOC, DOC<br/>(*)</td></td<>                                                             | UV-Vis spectro::lyser | ALARMR90V160<br>ALARMRNTV160 | River & surface w. + Alarm          | Turbid., NO3-N, TOC, DOC<br>(*)                        |
| UV-Vis spectro::lyser         DRINK001V170<br>DRINK0NTV170         Drinking water         Turbid., NO3-N, TOC, DOC<br>(*)           UV-Vis spectro::lyser         DRICLD01V170         Drinking water<br>+ chlorine demand         Turbid., NO3-N, TOC, DOC,<br>CLD           UV-Vis spectro::lyser         DRIK_03V170         Drinking water<br>+ ozone         Turbid., NO3-N, TOC, DOC,<br>Ozone           UV-Vis spectro::lyser         DRINKC0LV170         Drinking water<br>+ ozone         Turbid., NO3-N, TOC, DOC,<br>Ozone           UV-Vis spectro::lyser         DRINKC0LV170         Drinking water<br>+ color (Hazen)         Turbid., NO3-N, TOC, DOC,<br>ColorTru, ColorApp           UV-Vis spectro::lyser         EFFLUBODV150         Effluent (WWTP)         TSS, NO3-N, COD, CODF           UV-Vis spectro::lyser         EFFLUBODV150         Effluent (WWTP) + color         TSS, NO3-N, COD, CODF,<br>ColorTru, ColorApp           UV-Vis spectro::lyser         GROUND00V150         Groundwater         Turbid., NO3-N, TOC, DOC,<br>ColorTru, ColorApp           UV-Vis spectro::lyser         GROUNNCLV150         Groundwater + HS'         Turbid., NO3-N, TOC, DOC,<br>ColorTru, ColorApp           UV-Vis spectro::lyser         INFLUBODV150         Influent (WWTP) + BOD         TSS, NO3-N, COD, CODF           UV-Vis spectro::lyser         INFLUBODV150         Influent (WWTP) + BOD         TSS, NO3-N, COD, COD,<br>ColorTru, ColorApp           UV-Vis spectro::lyser         INFLUB                                                                                                    | UV-Vis spectro::lyser | BREWERY0V150                 | Brewery industry                    | TSS, COD                                               |
| UV-Vis spectro::lyser     DRICLD01V170     Drinking water<br>+ chlorine demand     Turbid., N03-N, TOC, DOC,<br>CLD       UV-Vis spectro::lyser     DRINK_03V170     Drinking water<br>+ ozone     Turbid., N03-N, TOC, DOC,<br>Ozone       UV-Vis spectro::lyser     DRINKCOLV170     Drinking water<br>+ ozone     Turbid., N03-N, TOC, DOC,<br>Ozone       UV-Vis spectro::lyser     DRINKCOLV170     Drinking water<br>+ color (Hazen)     Turbid., N03-N, TOC, DOC,<br>ColorTru, ColorApp       UV-Vis spectro::lyser     EFFLUENTV150     Effluent (WWTP)     TSS, N03-N, COD, CODf       UV-Vis spectro::lyser     EFFLUBODV150     Effluent (WWTP) + BOD     TSS, N03-N, COD, CODf,<br>ColorTru, ColorApp       UV-Vis spectro::lyser     GROUND00V150<br>GROUNDNTV160     Groundwater     Turbid., N03-N, TOC, DOC<br>(*)       UV-Vis spectro::lyser     GROUND0V150<br>GROUNDNTV160     Groundwater + HS*     Turbid., N03-N, TOC, DOC<br>(*)       UV-Vis spectro::lyser     GROUNCOLV150     Groundwater + color     ColorTru, ColorApp<br>ColorTru, ColorApp<br>(*)       UV-Vis spectro::lyser     INFLUB2DV150     Influent (WWTP) + BOD     TSS, N03-N, COD, COCf,<br>(*)       UV-Vis spectro::lyser     INFLUB2DV150     Influent (WWTP) + BOD     TSS, N03-N, COD, CODf,<br>(*)       UV-Vis spectro::lyser     INFLUENTV160     Influent (WWTP) + BOD     TSS, N03-N, COD, CODf,<br>(*)       UV-Vis spectro::lyser     INFLUENTV160     Influent (WWTP) + TSS, N03-N, COD, CODf,<br>(*) <t< td=""><td>UV-Vis spectro::lyser</td><td>DRINK001V170<br/>DRINK0NTV170</td><td>Drinking water</td><td>Turbid., NO3-N, TOC, DOC<br/>(*)</td></t<> | UV-Vis spectro::lyser | DRINK001V170<br>DRINK0NTV170 | Drinking water                      | Turbid., NO3-N, TOC, DOC<br>(*)                        |
| UV-Vis spectro::lyserDRINK_03V170Drinking water<br>+ ozoneTurbid., NO3-N, TOC, DOC,<br>Ozone<br>(*)UV-Vis spectro::lyserDRINKCOLV170Drinking water<br>+ color (Hazen)Turbid., NO3-N, TOC, DOC,<br>OclorTru, ColorApp<br>(*)UV-Vis spectro::lyserDRICOLNTV170Effluent (WWTP)TSS, NO3-N, COD, CODfUV-Vis spectro::lyserEFFLUENTV150Effluent (WWTP) + BODTSS, NO3-N, COD, CODfUV-Vis spectro::lyserEFFLUBODV150Effluent (WWTP) + colorTSS, NO3-N, COD, CODf,<br>ColorTru, ColorAppUV-Vis spectro::lyserGROUND00V150GroundwaterTurbid., NO3-N, TOC, DOC,<br>ColorTru, ColorAppUV-Vis spectro::lyserGROUNDNTV160Groundwater + HSTurbid., NO3-N, TOC, DOC,<br>ColorTru, ColorAppUV-Vis spectro::lyserGROUNCLV150Groundwater + tolorTurbid., NO3-N, TOC, DOC,<br>ColorTru, ColorAppUV-Vis spectro::lyserGROUNCLV150Groundwater + tolorTurbid., NO3-N, TOC, DOC,<br>ColorTru, ColorAppUV-Vis spectro::lyserINFLUBODV150Influent (WWTP) + BODTSS, NO3-N, COD, CODfUV-Vis spectro::lyserINFLUBODV150Influent (WWTP) + HSTSS, NO3-N, COD, CODfUV-Vis spectro::lyserINFLUBNTV160Influent (WWTP) + HSTSS, NO3-N, COD, CODfUV-Vis spectro::lyserINFLUENTV160Influent (WWTP) + HSTSS, NO3-N, COD, CODfUV-Vis spectro::lyserNPAPEREFV150Paper mill industry effluentTSS, NO3-N, COD, CODfUV-Vis spectro::lyserRIVER0011150River & surface waterTSS, NO3-N, TOC, DOC,<br>CODfUV-Vis spectro::lyserRIVER                                                                                                    | UV-Vis spectro::lyser | DRICLD01V170                 | Drinking water<br>+ chlorine demand | Turbid., NO3-N, TOC, DOC,<br>CLD<br>(*)                |
| UR_OSN1710(*)UV-Vis spectro::lyserDRINKCOLV170<br>DRICOLNTV170Drinking water<br>+ color (Hazen)<br>(*)Turbid., NO3-N, TOC, DOC,<br>ColorTru, ColorApp<br>(*)UV-Vis spectro::lyserEFFLUENTV150Effluent (WWTP)TSS, NO3-N, COD, CODfUV-Vis spectro::lyserEFFLUBODV150Effluent (WWTP) + BODTSS, NO3-N, COD, CODfUV-Vis spectro::lyserEFFLUCOLV150Effluent (WWTP) + colorTSS, NO3-N, COD, CODf,<br>ColorTru, ColorAppUV-Vis spectro::lyserGROUND00V150<br>GROUND0V150GroundwaterTurbid., NO3-N, TOC, DOC<br>(*)UV-Vis spectro::lyserGROUND2V150<br>GROUND125150GroundwaterTurbid., NO3-N, TOC, DOC,<br>(*)UV-Vis spectro::lyserGROUNCOLV150<br>GROCOLNTV160Groundwater + HS<br>(*)Turbid., NO3-N, TOC, DOC,<br>ColorTru, ColorAppUV-Vis spectro::lyserINFLUBODV150<br>GROCOLNTV160Influent (WWTP) + BOD<br>(*)TSS, NO3-N, COD, CDDf,<br>(*)UV-Vis spectro::lyserINFLUBODV150<br>Influent (WWTP) + BODTSS, NO3-N, COD, CODf,<br>pH, HS, H2SUV-Vis spectro::lyserINFLUENTV160<br>Influent (WWTP) + HS'<br>PAPEREFFV150TSS, NO3-N, COD, CODfUV-Vis spectro::lyserINFLUENTV160<br>River & surface waterTurbid., NO3-N, TOC, DOC,<br>(*)UV-Vis spectro::lyserRIVER001V150<br>River & surface waterTurbid., NO3-N, TOC, DOC,<br>(*)UV-Vis spectro::lyserRIVER0DV160<br>River & surface waterTurbid., NO3-N, TOC, DOC,<br>(*)UV-Vis spectro::lyserRIVEROLV150<br>River & surface waterTurbid., NO3-N, TOC, DOC,<br>CODfUV-Vis spectro::lyserRIVERBODV160 <b< td=""><td>UV-Vis spectro::lyser</td><td>DRINK_O3V170</td><td>Drinking water<br/>+ ozone</td><td>Turbid., NO3-N, TOC, DOC,<br/>Ozone</td></b<>                                                                    | UV-Vis spectro::lyser | DRINK_O3V170                 | Drinking water<br>+ ozone           | Turbid., NO3-N, TOC, DOC,<br>Ozone                     |
| UV-Vis spectro::lyserDRINCOLV170Drinking water<br>+ color (Hazen)<br>(*)Turbid., NO3-N, IOC, DOC,<br>ColorTru, ColorApp<br>(*)UV-Vis spectro::lyserEFFLUENTV150Effluent (WWTP)TSS, NO3-N, COD, CODfUV-Vis spectro::lyserEFFLUBODV150Effluent (WWTP) + BODTSS, NO3-N, COD, BODUV-Vis spectro::lyserEFFLUCOLV150Effluent (WWTP) + colorTSS, NO3-N, COD, CODf,<br>ColorTru, ColorAppUV-Vis spectro::lyserGROUND00V150<br>GROUNDNTV160GroundwaterTurbid., NO3-N, TOC, DOC<br>(*)UV-Vis spectro::lyserGROUND2V150GroundwaterTurbid., NO3-N, TOC, DOC<br>(*)UV-Vis spectro::lyserGROUNN2V150Groundwater + HS:<br>(*)Turbid., NO3-N, TOC, DOC,<br>(*)UV-Vis spectro::lyserGROUNCOLV150Groundwater + colorTurbid., NO3-N, TOC, DOC,<br>(*)UV-Vis spectro::lyserINFLUBODV150Influent (WWTP) + BODTSS, NO3-N, COD, CODf,<br>(*)UV-Vis spectro::lyserINFLUBOV150Influent (WWTP) + BODTSS, NO3-N, COD, CODf,<br>(*)UV-Vis spectro::lyserINFLUENTV160Influent (WWTP) + BODTSS, NO3-N, COD, CODf,<br>PH, HS, H2SUV-Vis spectro::lyserINFLUENTV160Influent (WWTP)TSS, NO3-N, COD, CODfUV-Vis spectro::lyserINFLUENTV160Influent (WWTP)TSS, NO3-N, COD, CODfUV-Vis spectro::lyserPAPEREFFV150Paper mill industry effluentTSS, NO3-N, TOC, DOC,<br>(*)UV-Vis spectro::lyserRIVER001V150River & surface waterTurbid., NO3-N, TOC, BOD,<br>CODfUV-Vis spectro::lyserRIVERODV160River & surfa                                                                                                    |                       |                              | Drielie z weter                     |                                                        |
| UV-Vis spectro::lyser       EFFLUENTV150       Effluent (WWTP)       TSS, NO3-N, COD, CODf         UV-Vis spectro::lyser       EFFLUBODV150       Effluent (WWTP) + BOD       TSS, NO3-N, COD, BOD         UV-Vis spectro::lyser       EFFLUCOLV150       Effluent (WWTP) + color       TSS, NO3-N, COD, CODf, ColorTru, ColorApp         UV-Vis spectro::lyser       GROUND0V150       Groundwater       Turbid., NO3-N, TOC, DOC (')         UV-Vis spectro::lyser       GROUNDNTV160       Groundwater + HS'       Turbid., NO3-N, TOC, DOC, OlorTru, ColorApp         UV-Vis spectro::lyser       GROUNCOLV150       Groundwater + color       Turbid., NO3-N, TOC, DOC, ColorTru, ColorApp         UV-Vis spectro::lyser       GROUNCOLV150       Groundwater + color       Turbid., NO3-N, TOC, DOC, ColorTru, ColorApp         UV-Vis spectro::lyser       INFLUBODV150       Influent (WWTP) + BOD       TSS, NO3-N, COD, COD, ColorTru, ColorApp         UV-Vis spectro::lyser       INFLUBODV150       Influent (WWTP) + BOD       TSS, NO3-N, COD, CODf         UV-Vis spectro::lyser       INFLUENTV160       Influent (WWTP)       TSS, NO3-N, COD, CODf         UV-Vis spectro::lyser       INFLUENTV160       Influent (WWTP)       TSS, NO3-N, COD, CODf         UV-Vis spectro::lyser       INFLUENTV160       Influent (WWTP)       TSS, NO3-N, COD, CODf         UV-Vis spectro::lyser       RIVERONTV1                                                                                                    | UV-VIS spectro::lyser | DRINKCOLV170                 | + color (Hazen)                     | ColorTru, ColorApp                                     |
| UV-Vis spectro::lyser       EFFLUBODV150       Effluent (WWTP) + BOD       TSS, N03-N, COD, BOD         UV-Vis spectro::lyser       EFFLUCQLV150       Effluent (WWTP) + color       TSS, N03-N, COD, CODf, ColorTru, ColorApp         UV-Vis spectro::lyser       GROUND00V150       Groundwater       Turbid., N03-N, TOC, DOC (')         UV-Vis spectro::lyser       GROUND0V150       Groundwater       Turbid., N03-N, TOC, DOC (')         UV-Vis spectro::lyser       GROUNCLV150       Groundwater + HS'       Turbid., N03-N, TOC, DOC, ColorTru, ColorApp         UV-Vis spectro::lyser       GROUNCOLV150       Groundwater + color       Turbid., N03-N, TOC, DOC, ColorTru, ColorApp         UV-Vis spectro::lyser       GROUNCOLV150       Groundwater + color       Turbid., N03-N, TOC, DOC, ColorTru, ColorApp         UV-Vis spectro::lyser       INFLUBDV150       Influent (WWTP) + BOD       TSS, N03-N, COD, BOD         UV-Vis spectro::lyser       INFLUBDV160       Influent (WWTP) + HS'       TSS, N03-N, COD, CODf, pH, HS', H2S         UV-Vis spectro::lyser       INFLUENTV160       Influent (WWTP)       TSS, NO3-N, COD, CODf         UV-Vis spectro::lyser       INFLUENTV160       Influent (WWTP)       TSS, NO3-N, COD, CODf         UV-Vis spectro::lyser       RIVER001V150       Paper mill industry effluent       TSS, NO3-N, COD, CODf         UV-Vis spectro::lyser       RI                                                                                                    | UV-Vis spectro::/vser | FFFI UENTV150                | Effluent (WWTP)                     | TSS, NO3-N, COD, CODf                                  |
| UV-Vis spectro::lyserEFFLUCOLV150Effluent (WWTP) + colorTSS, NO3-N, COD, CODf,<br>ColorTru, ColorAppUV-Vis spectro::lyserGROUND00V150<br>GROUNDNTV160GroundwaterTurbid., NO3-N, TOC, DOC<br>(*)UV-Vis spectro::lyserGROUNH2SV150Groundwater + HS:Turbid., NO3-N, TOC, DOC,<br>(*)UV-Vis spectro::lyserGROUNCOLV150Groundwater + colorTurbid., NO3-N, TOC, DOC,<br>(*)UV-Vis spectro::lyserGROUNCOLV150Groundwater + colorTurbid., NO3-N, TOC, DOC,<br>ColorTru, ColorApp<br>(*)UV-Vis spectro::lyserINFLUBODV150Influent (WWTP) + BODTSS, NO3-N, COD, RODUV-Vis spectro::lyserINFLUBODV150Influent (WWTP) + HS:<br>PH, HS; H2STSS, NO3-N, COD, CODf,<br>pH, HS; H2SUV-Vis spectro::lyserINFLUENTV160Influent (WWTP)TSS, NO3-N, COD, CODf,<br>pH, HS; H2SUV-Vis spectro::lyserINFLUENTV160Influent (WWTP)TSS, NO3-N, COD, CODfUV-Vis spectro::lyserPAPEREFFV150Paper mill industry effluentTSS, NO3-N, COD, CODfUV-Vis spectro::lyserRIVER001V150River & surface waterTSS, NO3-N, TOC, DOC<br>(*)UV-Vis spectro::lyserRIVER0DV160River & surface waterTSS, NO3-N, TOC, DOC,<br>CODfUV-Vis spectro::lyserRIVERCOLV150River & surface waterTSS, NO3-N, TOC, DOC,<br>CODfUV-Vis spectro::lyserRIVERCOLV150River & surface waterTSS, NO3-N, TOC, DOC,<br>CODfUV-Vis spectro::lyserRIVERCOLV150River & surface waterTSS, NO3-N, TOC, DOC,<br>ColorTru, ColorApp<br>(*)UV-Vis spectro::lyser<                                                                                                    | UV-Vis spectro::lvser | EFFLUBODV150                 | Effluent (WWTP) + BOD               | TSS. NO3-N. COD. BOD                                   |
| UV-Vis spectro::lyserGROUND00V150<br>GROUNDTV160GroundwaterTurbid., NO3-N, TOC, DOC<br>(*)UV-Vis spectro::lyserGROUNH2SV150Groundwater + HSTurbid., NO3-N, TOC, DOC,<br>pH, HS, H2S<br>(*)UV-Vis spectro::lyserGROUNCOLV150Groundwater + colorTurbid., NO3-N, TOC, DOC,<br>pH, HS, H2S<br>(*)UV-Vis spectro::lyserGROUNCOLV150Groundwater + colorTurbid., NO3-N, TOC, DOC,<br>ColorTru, ColorApp<br>(*)UV-Vis spectro::lyserINFLUBODV150Influent (WWTP) + BODTSS, NO3-N, COD, BODUV-Vis spectro::lyserINFLUH2SV160Influent (WWTP) + HS*TSS, NO3-N, COD, CODf,<br>pH, HS, H2SUV-Vis spectro::lyserINFLUENTV160Influent (WWTP)TSS, NO3-N, COD, CODfUV-Vis spectro::lyserINFLUENTV160Influent (WWTP)TSS, NO3-N, COD, CODfUV-Vis spectro::lyserPAPEREFFV150Paper mill industry effluentTSS, NO3-N, COD, CODfUV-Vis spectro::lyserRIVER001V150River & surface waterTurbid., NO3-N, TOC, DOC,<br>(*)UV-Vis spectro::lyserRIVERODV160River & surface waterTSS, NO3-N, TOC, BOD,<br>CODfUV-Vis spectro::lyserRIVERCOLV150River & surface waterTurbid., NO3-N, TOC, DOC,<br>(*)UV-Vis spectro::lyserRIVERCOLV150River & surface waterTurbid., NO3-N, TOC, DOC,<br>(*)UV-Vis spectro::lyserRIVERCOLV150River & surface waterTSS, NO3-N, TOC, DOC,<br>(CODfUV-Vis spectro::lyserRIVERCOLV150River & surface waterTurbid., NO3-N, TOC, DOC,<br>(*)UV-Vis spectro::lyserRIVERCOLV150Riv                                                                                                    | UV-Vis spectro::lyser | EFFLUCOLV150                 | Effluent (WWTP) + color             | TSS, NO3-N, COD, CODf,<br>ColorTru, ColorApp           |
| UV-Vis spectro::lyserGROUNH2SV150Groundwater + HS:Turbid., NO3-N, TOC, DOC,<br>pH, HS; H2S<br>(*)UV-Vis spectro::lyserGROUNCOLV150Groundwater + colorTurbid., NO3-N, TOC, DOC,<br>DOC, ColorTru, ColorApp<br>                                                                                                    | UV-Vis spectro::lyser | GROUND00V150<br>GROUNDNTV160 | Groundwater                         | Turbid., NO3-N, TOC, DOC<br>(*)                        |
| GROH2SNTV160(*)UV-Vis spectro::lyserGROUNCOLV150Groundwater + colorTurbid., NO3-N, TOC, DOC,<br>ColorTru, ColorApp<br>(*)UV-Vis spectro::lyserINFLUBODV150Influent (WWTP) + BODTSS, NO3-N, COD, BODUV-Vis spectro::lyserINFLUH2SV160Influent (WWTP) + HS*TSS, NO3-N, COD, CODf,<br>pH, HS; H2SUV-Vis spectro::lyserINFLUENTV160Influent (WWTP)TSS, NO3-N, COD, CODfUV-Vis spectro::lyserPAPEREFFV150Paper mill industry effluentTSS, NO3-N, COD, CODfUV-Vis spectro::lyserPAPEREFFV150Paper mill industry influentTSS, COD, CODfUV-Vis spectro::lyserRIVER001V150River & surface waterTurbid., NO3-N, TOC, DOC<br>(*)UV-Vis spectro::lyserRIVER001V150River & surface waterTSS, NO3-N, TOC, BOD,<br>CODfUV-Vis spectro::lyserRIVERODV160River & surface waterTurbid., NO3-N, TOC, BOD,<br>CODfUV-Vis spectro::lyserRIVERCOLV150River & surface waterTurbid., NO3-N, TOC, DOC,<br>                                                                                                    | UV-Vis spectro::lyser | GROUNH2SV150                 | Groundwater + HS <sup>-</sup>       | Turbid., NO3-N, TOC, DOC, pH, HS <sup>-</sup> , H2S    |
| UV-Vis spectro::lyserGROUNCOLV150Groundwater + colorTurbid., NO3-N, TOC, DOC,<br>ColorTru, ColorApp<br>(*)UV-Vis spectro::lyserINFLUBODV150Influent (WWTP) + BODTSS, NO3-N, COD, BODUV-Vis spectro::lyserINFLUH2SV160Influent (WWTP) + HS*TSS, NO3-N, COD, CODf,<br>pH, HS*, H2SUV-Vis spectro::lyserINFLUENTV160Influent (WWTP)TSS, NO3-N, COD, CODfUV-Vis spectro::lyserINFLUENTV160Influent (WWTP)TSS, NO3-N, COD, CODfUV-Vis spectro::lyserPAPEREFFV150Paper mill industry effluentTSS, NO3-N, COD, CODfUV-Vis spectro::lyserPAPERIN0V150Paper mill industry influentTSS, COD, CODfUV-Vis spectro::lyserRIVER001V150River & surface waterTurbid., NO3-N, TOC, DOC<br>(*)UV-Vis spectro::lyserRIVERBODV160River & surface waterTSS, NO3-N, TOC, BOD,<br>CODfUV-Vis spectro::lyserRIVERCOLV150River & surface waterTurbid., NO3-N, TOC, DOC,<br>(*)UV-Vis spectro::lyserRIVERCOLV150River & surface w. + colorTurbid., NO3-N, TOC, DOC,<br>(ColorTru, ColorApp<br>(*)UV-Vis spectro::lyserSA MILCHV150Dairy industryTSS, NO3-N, COD                                                                                                    |                       | GROH2SNTV160                 |                                     | (*)                                                    |
| UV-Vis spectro::lyserINFLUBODV150Influent (WWTP) + BODTSS, NO3-N, COD, BODUV-Vis spectro::lyserINFLUH2SV160Influent (WWTP) + HS'TSS, NO3-N, COD, CODf,<br>pH, HS', H2SUV-Vis spectro::lyserINFLUENTV160Influent (WWTP)TSS, NO3-N, COD, CODfUV-Vis spectro::lyserPAPEREFFV150Paper mill industry effluentTSS, NO3-N, COD, CODfUV-Vis spectro::lyserPAPERIN0V150Paper mill industry influentTSS, COD, CODfUV-Vis spectro::lyserRIVER001V150River & surface waterTurbid., NO3-N, TOC, DOC<br>(*)UV-Vis spectro::lyserRIVER0DV160River & surface waterTSS, NO3-N, TOC, DOC<br>(*)UV-Vis spectro::lyserRIVERCOLV150River & surface waterTSS, NO3-N, TOC, DOC,<br>(*)UV-Vis spectro::lyserRIVERCOLV150River & surface waterTSS, NO3-N, TOC, DOC,<br>(*)UV-Vis spectro::lyserRIVERCOLV150River & surface waterTurbid., NO3-N, TOC, DOC,<br>(colorTru, ColorApp<br>(*)UV-Vis spectro::lyserSA MILCHV150Dairy industryTSS. NO3-N. COD                                                                                                    | UV-Vis spectro::lyser | GROUNCOLV150                 | Groundwater + color                 | Turbid., NO3-N, TOC, DOC,<br>ColorTru, ColorApp        |
| UV-Vis spectro::lyserINFLUBBODV130Influent (WWTP) + BODTSS, NO3-N, COD, CODf,<br>pH, HS; H2SUV-Vis spectro::lyserINFLUENTV160Influent (WWTP) + HS'TSS, NO3-N, COD, CODfUV-Vis spectro::lyserINFLUENTV160Influent (WWTP)TSS, NO3-N, COD, CODfUV-Vis spectro::lyserPAPEREFFV150Paper mill industry effluentTSS, NO3-N, COD, CODfUV-Vis spectro::lyserPAPERINOV150Paper mill industry influentTSS, COD, CODfUV-Vis spectro::lyserRIVER001V150River & surface waterTurbid., NO3-N, TOC, DOCUV-Vis spectro::lyserRIVERBODV160River & surface waterTSS, NO3-N, TOC, BOD,<br>CODfUV-Vis spectro::lyserRIVERCOLV150River & surface waterTSS, NO3-N, TOC, DOC,<br>(*)UV-Vis spectro::lyserRIVERCOLV150River & surface w. + colorTurbid., NO3-N, TOC, DOC,<br>                                                                                                    |                       |                              |                                     |                                                        |
| UV-Vis spectro::lyserINFLUENZSV100Influent (WWTP) + HSTSS, NOS-N, COD, CODf,<br>pH, HS; H2SUV-Vis spectro::lyserINFLUENTV160Influent (WWTP)TSS, NO3-N, COD, CODfUV-Vis spectro::lyserPAPEREFFV150Paper mill industry effluentTSS, NO3-N, COD, CODfUV-Vis spectro::lyserPAPERIN0V150Paper mill industry influentTSS, COD, CODfUV-Vis spectro::lyserRIVER001V150River & surface waterTurbid., NO3-N, TOC, DOCUV-Vis spectro::lyserRIVERBODV160River & surface waterTSS, NO3-N, TOC, BOD,<br>CODfUV-Vis spectro::lyserRIVERCOLV150River & surface w. + colorTurbid., NO3-N, TOC, DOC,<br>CODfUV-Vis spectro::lyserRIVERCOLV150River & surface w. + colorTurbid., NO3-N, TOC, DOC,<br>ColorTru, ColorApp<br>(*)UV-Vis spectro::lyserSA MILCHV150Dairy industryTSS. NO3-N. COD                                                                                                    |                       |                              | Influent ( $M/M/TD$ ) + HS-         |                                                        |
| UV-Vis spectro::lyserINFLUENTV160Influent (WWTP)TSS, NO3-N, COD, CODfUV-Vis spectro::lyserPAPEREFFV150Paper mill industry effluentTSS, NO3-N, COD, CODfUV-Vis spectro::lyserPAPERIN0V150Paper mill industry influentTSS, COD, CODfUV-Vis spectro::lyserRIVER001V150River & surface waterTurbid., NO3-N, TOC, DOCUV-Vis spectro::lyserRIVER001V160River & surface waterTSS, NO3-N, TOC, BOD,<br>CODfUV-Vis spectro::lyserRIVERBODV160River & surface waterTSS, NO3-N, TOC, BOD,<br>CODfUV-Vis spectro::lyserRIVERCOLV150River & surface w. + colorTurbid., NO3-N, TOC, DOC,<br>ColorTru, ColorApp<br>(*)UV-Vis spectro::lyserSA MILCHV150Dairy industryTSS. NO3-N. COD                                                                                                    |                       |                              |                                     | pH, HS <sup>-</sup> , H2S                              |
| UV-Vis spectro::lyserPAPEREFFV150Paper mill industry effluentTSS, NO3-N, COD, CODfUV-Vis spectro::lyserPAPERIN0V150Paper mill industry influentTSS, COD, CODfUV-Vis spectro::lyserRIVER001V150<br>RIVER0NTV160River & surface waterTurbid., NO3-N, TOC, DOC<br>(*)UV-Vis spectro::lyserRIVERBODV160River & surface waterTSS, NO3-N, TOC, BOD,<br>CODfUV-Vis spectro::lyserRIVERCOLV150<br>RIVERCOLV150River & surface waterTSS, NO3-N, TOC, BOD,<br>CODfUV-Vis spectro::lyserRIVERCOLV150<br>RIVCOLNTV160River & surface w. + colorTurbid., NO3-N, TOC, DOC,<br>ColorTru, ColorApp<br>(*)UV-Vis spectro::lyserSA MILCHV150Dairy industryTSS. NO3-N. COD                                                                                                    | UV-Vis spectro::lyser | INFLUENTV160                 | Influent (WWTP)                     | TSS, NO3-N, COD, CODf                                  |
| UV-Vis spectro::lyser       PAPERIN0V150       Paper mill industry influent       TSS, COD, CODf         UV-Vis spectro::lyser       RIVER001V150<br>RIVER0NTV160       River & surface water       Turbid., NO3-N, TOC, DOC<br>(*)         UV-Vis spectro::lyser       RIVERBODV160       River & surface water       TSS, NO3-N, TOC, BOD,<br>CODf         UV-Vis spectro::lyser       RIVERCOLV150       River & surface w. + color       Turbid., NO3-N, TOC, DOC,<br>CODf         UV-Vis spectro::lyser       RIVERCOLV150       River & surface w. + color       Turbid., NO3-N, TOC, DOC,<br>ColorTru, ColorApp<br>(*)         UV-Vis spectro::lyser       SA MILCHV150       Dairy industry       TSS. NO3-N. COD                                                                                                    | UV-Vis spectro::lyser | PAPEREFFV150                 | Paper mill industry effluent        | TSS, NO3-N, COD, CODf                                  |
| UV-Vis spectro::lyser       RIVER001V150<br>RIVER0NTV160       River & surface water       Turbid., NO3-N, TOC, DOC<br>(*)         UV-Vis spectro::lyser       RIVERBODV160       River & surface water       TSS, NO3-N, TOC, BOD,<br>CODf         UV-Vis spectro::lyser       RIVERCOLV150       River & surface w. + color       Turbid., NO3-N, TOC, DOC,<br>CODf         UV-Vis spectro::lyser       RIVERCOLV150       River & surface w. + color       Turbid., NO3-N, TOC, DOC,<br>ColorTru, ColorApp<br>(*)         UV-Vis spectro::lyser       SA MILCHV150       Dairy industry       TSS. NO3-N. COD                                                                                                    | UV-Vis spectro::lyser | PAPERIN0V150                 | Paper mill industry influent        | TSS, COD, CODf                                         |
| UV-Vis spectro::lyser       RIVERBODV160       River & surface water       TSS, NO3-N, TOC, BOD, CODf         UV-Vis spectro::lyser       RIVERCOLV150       River & surface w. + color       Turbid., NO3-N, TOC, DOC, ColorTru, ColorApp (*)         UV-Vis spectro::lyser       SA MILCHV150       Dairy industry       TSS. NO3-N. COD                                                                                                    | UV-Vis spectro::lyser | RIVER001V150<br>RIVER0NTV160 | River & surface water               | Turbid., NO3-N, TOC, DOC<br>(*)                        |
| UV-Vis spectro::lyser     RIVERCOLV150     River & surface w. + color     Turbid., NO3-N, TOC, DOC, ColorTru, ColorApp (*)       UV-Vis spectro::lyser     SA MILCHV150     Dairy industry     TSS. NO3-N. COD                                                                                                    | UV-Vis spectro::lyser | RIVERBODV160                 | River & surface water               | TSS, NO3-N, TOC, BOD,<br>CODf                          |
| UV-Vis spectro::lyser SA MILCHV150 Dairy industry TSS. NO3-N. COD                                                                                                    | UV-Vis spectro::lyser | RIVERCOLV150<br>RIVCOLNTV160 | River & surface w. + color          | Turbid., NO3-N, TOC, DOC,<br>ColorTru, ColorApp<br>(*) |
|                                                                                                    | UV-Vis spectro::lyser | SA_MILCHV150                 | Dairy industry                      | TSS, NO3-N, COD                                        |

(\*) measures the same parameters as mentioned above but unit of Turbid. is [NTU] instead of [FTU]

| Device Type           | Global Calibration                                                              | Application                                                                                                   | Parameter                                                                                                    |
|-----------------------|---------------------------------------------------------------------------------|----------------------------------------------------------------------------------------------------|----------------------------------------------------------------------------------------------------|
| UV-Vis spectro::lyser | TEST0000V160                                                                    | no specific                                                                                                   | different SAC can be<br>configured individually                                                                                                    |
| UV spectro::lyser     | UV_AER00V16T                                                                    | Aeration (WWTP)                                                                                               | NO2-N, NO3-N, CODf, TS                                                                                                    |
| UV spectro::lyser     | UV_ALD90V170                                                                    | Drinking water + Alarm                                                                                        | NO2-N, NO3-N, TOC, DOC                                                                                                    |
| UV spectro::lyser     | UV_ALR90V150<br>UV_ALRNTV160                                                    | River & surface w. + Alarm                                                                                    | NO2-N, NO3-N, TOC, FTU<br>NO2-N, NO3-N, TOC, NTU                                                                                                    |
| UV spectro::lyser     | UV_ALGNTV160                                                                    | Groundwater + Alarm                                                                                           | NO2-N, NO3-N, TOC, DOC                                                                                                    |
| UV spectro::lyser     | UV_DRINKV170<br>UV_DRINTV170                                                    | Drinking water                                                                                                | NO2-N, NO3-N, TOC, DOC,<br>FTU<br>NO2-N, NO3-N, TOC, DOC,<br>NTU                                                                                                    |
| UV spectro::lyser     | UV_EFFLUV150                                                                    | Effluent (WWTP)                                                                                               | NO2-N, NO3-N, COD, TSS                                                                                                    |
| UV spectro::lyser     | UV_GROUNV150<br>UV_GRNTUV160                                                    | Groundwater                                                                                                   | NO2-N, NO3-N, TOC, FTU<br>NO2-N, NO3-N, TOC, NTU                                                                                                    |
| UV spectro::lyser     | UV_RIVERV150<br>UV_RIVNTV160                                                    | River & surface water                                                                                         | NO2-N, NO3-N, TOC, FTU<br>NO2-N, NO3-N, TOC, NTU                                                                                                    |
| UV spectro::lyser     | UV_TEST1V15T                                                                    | no specific                                                                                                   | different SAC can be<br>configured individually                                                                                                    |
| carbo::lyser II       | GC2 a pppp V nn T<br>a = Application<br>pppp = Parameter<br>nn = No. of version | a = aeration<br>d = drinking water<br>e = effluent (WWTP)<br>i = influent (WWTP)<br>r = river & surface water | 54T = FTU, SAC254total<br>54TN = NTU, SAC254total<br>54F = FTU, SAC254filt.<br>54FN = NTU, SAC254filt.<br>TOC = FTU, TOC<br>TOCN = NTU, TOC<br>DOC = FTU, DOC<br>DOCN = NTU, DOC<br>COD0 = TSS, CODtotal<br>CODF = TSS, BOD |
| carbo::lyser III      | GC3 a pppp V nn T<br>a = Application<br>pppp = Parameter<br>nn = No. of version | d = drinking water<br>e = effluent (WWTP)<br>i = influent (WWTP)<br>r = river & surface water                 | 2540 = FTU, SAC254total,<br>SAC254filt.<br>254N = NTU, SAC254total,<br>SAC254filt.<br>TOC0 = FTU, TOC, DOC<br>TOCN = NTU, TOC, DOC<br>COD0 = TSS, COD, CODf<br>BOD0 = TSS, COD, BOD                                         |
| color::lyser II       | GT2 a pppp V nn T<br>a = Application<br>pppp = Parameter<br>nn = No. of version | d = drinking water<br>e = effluent (WWTP)<br>r = river & surface water                                        | 400T = FTU or TSS,<br>Hazen-total<br>400C = FTU or TSS,<br>Hazen-filt.<br>40TN = NTU or TSS,<br>Hazen-total<br>40CN = NTU or TSS,<br>Hazen-filt.                                                                            |

(\*) measures the same parameters as mentioned above but unit of Turbid. is [NTU] instead of [FTU]

| Device Type      | Global Calibration                                                              | Application                                                                                                   | Parameter                                                                                                    |
|------------------|---------------------------------------------------------------------------------|----------------------------------------------------------------------------------------------------|----------------------------------------------------------------------------------------------------|
| multi::lyser II  | GM2 a pppp V nn T<br>a = Application<br>pppp = Parameter<br>nn = No. of version | d = drinking water<br>e = effluent (WWTP)<br>i = influent (WWTP)<br>r = river & surface water                 | 54T = NO3-N, SAC254total<br>54F = NO3-N, SAC254filt.<br>TOC = NO3-N, TOC<br>DOC = NO3-N, DOC<br>COD = NO3-N, CODtotal<br>COF = NO3-N, CODfilt.<br>BOD = NO3-N, BOD                                                                                                    |
| multi::lyser III | GM3 a pppp V nn T<br>a = Application<br>pppp = Parameter<br>nn = No. of version | d = drinking water<br>e = effluent (WWTP)<br>i = influent (WWTP)<br>r = river & surface water                 | 54T = FTU, NO3-N,<br>SAC254total $54TN = NTU, NO3-N,SAC254total$ $54F = FTU, NO3-N,SAC254filt.$ $54FN = NTU, NO3-N,TOC = FTU, NO3-N, TOC$ $TOCN = NTU, NO3-N, TOC$ $DOC = FTU, NO3-N, DOC$ $DOCN = NTU, NO3-N, DOC$ $DOCN = NTU, NO3-N, DOC$ $DOCN = TSS, NO3-N,CODtotal$ $COF = TSS, NO3-N,CODfilt.$ $BOD = TSS, NO3-N, BOD$ |
| nitro::lyser     | GN2 a 000p V nn T<br>a = Application<br>p = Parameter<br>nn = No. of version    | a = aeration<br>d = drinking water<br>e = effluent (WWTP)<br>i = influent (WWTP)<br>r = river & surface water | 0, 1 = FTU, NO3-N<br>N = NTU, NO3-N                                                                                                    |
| uv::lyser        | GU2 a pppp V nn T<br>a = Application<br>pppp = Parameter<br>nn = No. of version | a = aeration<br>d = drinking water<br>e = effluent (WWTP)<br>i = influent (WWTP)<br>r = river & surface water | 254T = FTU or TSS,<br>SAC254total<br>254C = FTU or TSS,<br>SAC254filt.<br>54TN = NTU or TSS,<br>SAC254total<br>54CN = NTU or TSS,<br>SAC254filt.                                                                                                    |

(\*) measures the same parameters as mentioned above but unit of Turbid. is [NTU] instead of [FTU]

## 5.4.1 Probe Parameterisation using con::lyte

After successful probe initialisation (see section 5.3.1) the measuring parameters of the spectrometer probe will be displayed on the display of the con::lyte automatically. If needed the measuring parameters can be configured individually using the menu item <u>Settings / Parameterconfig / Parameter n</u>.

The name of the <u>Probe</u> or sensor used as a source of the parameter is displayed in the upper line (e.g. <u>G-Serie</u>). If several probes or sensors are installed the instrument from which a parameter needs to be displayed can be selected here. Under the entry Probe the <u>Address</u> that has been allocated to that probe is displayed as an additional information.

The <u>Index</u> specifies the place of the corresponding parameter in the actual used global calibration of the spectrometer probe. The <u>Unit</u> of the selected parameter is displayed in the line below (see section 5.4). The item <u>Decimal places</u> enables setting of the number of displayed decimal places (between  $\underline{0}$  and  $\underline{4}$ ). With the default setting <u>auto</u> the number of decimal places will be automatically set by the probe.

| Parameter 1     |        |
|-----------------|--------|
| Probe: G        | -Serie |
| Address:        | 1      |
| Index:          | 0      |
| Unit:           | mg/l   |
| Decimal places: | auto   |

For selecting a new global calibration you have to select the item <u>Calibration / G-Serie / Global calibration</u> in the con::lyte main menu. Please refer to the manual con::lyte for further details.

## 5.4.2 Probe Parameterisation using ana::lyte / ana::pro

After successful probe initialisation (see section 5.3.2) the parameter of the actual used global calibration will be displayed on the <u>Value</u> display of ana-xxx.

The following actions of parameterisation can be performed with ana::lyte / anapro:

- Removing a parameter from the display.
- Adding a new non spectral parameter (e.g. temperature).
- Adding a new spectral parameter defined by the customer (e.g. SAC).
- Changing the displayed spectral parameter by creating a new s::canpoint and selecting another global calibration available on the spectrometer probe (see section 5.4).

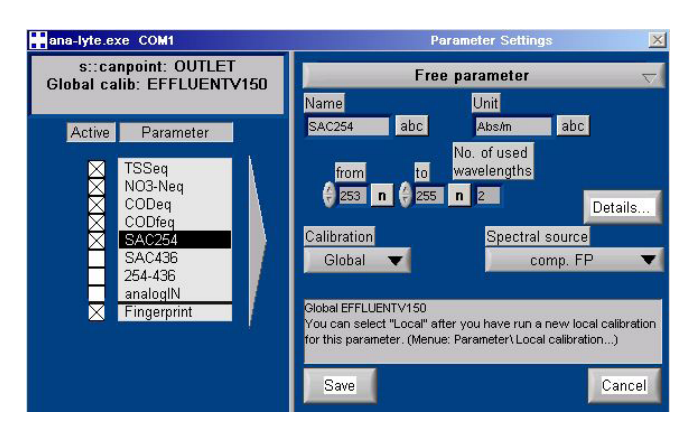

For removing or adding parameters you have to select the menu item <u>Parameter / Settings</u> in the main menu of ana::pro or in the advanced mode of ana::lyte. Please refer to the manual ana::lyte / ana::pro for further details.

For selecting a new global calibration you have to select the menu item <u>Parameter / Global Calibration / Change s::canpoint...</u> in the main menu of ana::pro or in the advanced mode of ana::lyte. Please refer to the manual ana::lyte / ana::pro for further details.

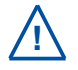

After removing one or several of the spectral parameters predefined in the global calibration, they can be reactivated only by creating a new s::canpoint and selecting this global calibration once again.

×

## 5.4.3 Probe Parameterisation using moni::tool

After successful probe initialisation (see section 5.3.3) all parameters of the actual used global calibration will be installed and automatically displayed on the <u>Values</u> screen of moni::tool. If you want to configure the measuring parameters individually this can be done using the menu item <u>Menu /</u><u>Settings / Parameter</u>.

After selecting that menu item a list of all installed parameters is displayed. After selecting one or several parameters by clicking on them the following activities can be performed:

- Moving the selected parameter to a higher position in the <u>Values</u> display by pushing the entry <u>Up</u>.
- Moving the selected parameter to a lower position in the <u>Values</u> display by pushing the entry <u>Down</u>.
- Deleting the selected parameter from <u>Values</u> display by pushing the entry <u>Remove Parameter</u>. This action has to be confirmed in a new screen by pushing the button <u>Delete all</u>.
- A new parameter can be added to the <u>Value</u> display by pushing the entry <u>Add Parameter</u>. A table of all parameters that are available will be displayed.
- Click on the blue plus sign (+) on the right hand side of the parameter you want to add to the <u>Values</u> display.
- A new screen showing the configuration of the selected parameter will pop up. The <u>Parameter name</u> and the <u>Unit</u> can be modified in the entry field. Confirm this screen by pushing the entry <u>Save</u>.

The screen to read and / or modify parameter settings is also available when clicking on the blue cog wheel (*Edit*) on the right side of the parameter list.

Clicking on the other signs located on the right side of the parameter enables the modification of vali::tool (<u>::tool</u>) and ana::larm (<u>Alarm</u>) settings. Please refer to the manual moni::tool regarding detailed information.

|           | Menu >> Settings >> Parameter |                         |         |  |       |
|-----------|-------------------------------|-------------------------|---------|--|-------|
|           | Up Down                       | Add Parameter Remove Pa | rameter |  |       |
|           |                               |                         |         |  | Alarm |
| Turbidity | FTUeq                         | 1.0.w spec 80208045     | ٥       |  | (+)   |
| NO3-Neq   | mg/l                          | 1.0.w spec 80208045     | ٢       |  |       |
| TOCeq     | mg/l                          | 1.0.w spec 80208045     | Ø       |  | (64)  |
| DOCeq     | mg/l                          | 1.0.w spec 80208045     | Ø       |  | (•)   |

#### Delete selected objects and dependencies

Objects that will be deleted:

• [Parameter] DOCeq

You are about to delete the selected objects and objects that are dependent on it. Are you sure you want to continue?

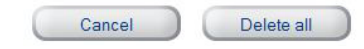

|                     | Menu | Settings |      | Parameter | Add Parameter |     |
|---------------------|------|----------|------|-----------|---------------|-----|
|                     |      | Addr     |      |           |               | Add |
| 1.0.w spec 80208045 |      | s::ca    | n_bu | s://5/3/4 | DOCeq         | +   |

| Menu                         | Settings >>> Parameter >>> Add Parameter >>> Edit parameter |  |  |
|------------------------------|-------------------------------------------------------------|--|--|
|                              | Cancel Save                                                 |  |  |
| Install parameter D          | OCeq                                                        |  |  |
| Sensor name:                 | 1.0.w spec 80208045                                         |  |  |
| Address:                     | s::can_bus://5/3/4                                          |  |  |
| Internal parameter name:     | DOCeq                                                       |  |  |
| Parameter name<br>(Display): | Dissolved Carbon                                            |  |  |
| Internal unit:               | mg/l                                                        |  |  |
| Unit (Display):              | mg per liter                                                |  |  |
| Resolution:                  | 2                                                           |  |  |
| Upper limit:                 | 15.0                                                        |  |  |
| Lower limit:                 | 0.0                                                         |  |  |
| Installed by:                |                                                             |  |  |

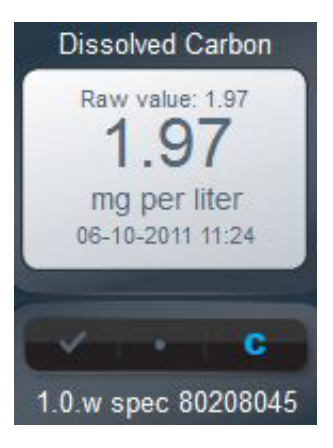

## 6 Calibration

At each measurement the s::can spectrometer probe detects the absorbance at different wave lengths caused by the measured medium. This so called fingerprint is used to calculate different parameters (e.g. NO3-N, COD) based on the global calibration the spectrometer probe is equipped with. Global calibrations are standard spectral algorithms available for specific conditions of typical applications (e.g. municipal waste water, river water, drinking water) in such a way, that the spectrometer probe can be used immediately after delivery.

With a local calibration the respective parameters can be adapted to the actual concentrations if required. A local calibration can be performed directly on site without demounting the spectrometer probe or using standard solutions. Once the spectrometer probe is local calibrated to the specific medium there is no need to recalibrate the spectrometer probe any more. Only the measuring windows have to be kept clean.

Data base for each local calibration are results of conventional laboratory analysis on one hand and the absorbance spectra measured with the spectrometer probe on the other hand. Because comparison analyses are made in the laboratory, it is necessary to take random samples. The measurement of the fingerprints takes place directly in the process (on-line and insitu). Caused by this fact not only the deviation of the different methods influences the quality of the calibration but also the total sampling failure (homogeneity of medium, biochemical reactions from sampling to analysing).

Samples have to be chosen in such a way, that they enable you to cover the whole measuring range with only a few samples. Therefore, s::can recommends to take one sample at low and one at high concentration. Under normal circumstances a two-point calibration based on these samples will be satisfactory.

When using calibration standards you have to keep in mind that these standards will always present a different background matrix compared to the real measuring medium. Therefore s::can recommends to use such calibration standards only for checking of sensor integrity and linearity (see section 8.3 and 8.4).

- Before performing any kind of sample measurement the cleanliness of the measuring windows should be ensured (please refer to section 9.1).
- Before performing the sample measurement in-situ, the probe has to be submersed into the medium (at least 15 min.).
- When performing the sample measurement with the multifunctional slide, spill the slide serveral times with the calibration medium (sample) before measuring the sample. Perform the sample measurement immediately after filling the slide, to avoid any effluence due to sedimentation.
- A sample measurement has to be triggered at the same time the sample for laboratory analysis is taken.
- The result of the laboratory analysis can also be entered later.
- The calibration will not be executed and used till the menu item <u>Calibrate!</u> is selected.
- When performing a parameter calibration the result will be checked for plausibility. In case of faulty calibration an error message will be displayed to the operator. Please refer to section 10.2 regarding possible error messages and notes for removal.
- On the spectrometer probe itself two sample readings and two coresponding laboratory results can be stored for each parmeter. Furthermore the coefficients of the local calibration (offset and slope) are stored onto the probe.
- In case of a spectro::lyser the complete fingerprint of the sample measurement is stored in the calibration database. Therefore this sample can be used for local calibration of several parameters calculated from this fingerprint. This calibration database is stored on the controller (moni::tool or ana::xxx) and not on the probe itself.

## 6.1 Types of Calibration

Depending on the type of the spectrometer probe (G-Serie or spectro::lyser) and the used controller for operation different types of calibration can be performed.

| Operating device | Offset<br>(1-point calibration) | Linear<br>(2-point calibration) | Linear<br>(Multi-point calibration) |
|------------------|---------------------------------|---------------------------------|-------------------------------------|
| con::lyte        | all types                       | all types                       | not supported                       |
| ana::lyte        | all types                       | all types                       | only spectro::lyser                 |
| ana::pro         | all types                       | all types                       | only spectro::lyser                 |
| moni::tool       | all types                       | all types                       | only spectro::lyser                 |

## 6.1.1 Offset Calibration with 1 Sample

- For offset calibration one sample measurement and one laboratory result is needed.
- Offset calibration shall be used to adapt the global calibration to the actual medium when needed.
- When performing an offset calibration with the slope of the global calibration will be used.

## 6.1.2 Linear Calibration with 2 Samples

- For linear calibration two sample measurements and two laboratory results are needed.
- When performing a linear calibration both, the offset and the slope of the global calibration will be changed.
- After linear calibration a new offset calibration can only be performed by deleting the laboratory result of the second sample.
- An offset calibration performed after a linear calibration will again use the slope of the global calibration.

# 6.1.3 Linear Calibration with several Samples

- When performing a linear calibration with the spectro::lyser even more samples can be used.
- The offset and the slope are calculated in that way to obtain the smallest possible deviation.
- The samples will be stored on the controller, only the calculated offset and slope will be stored onto the probe.

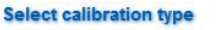

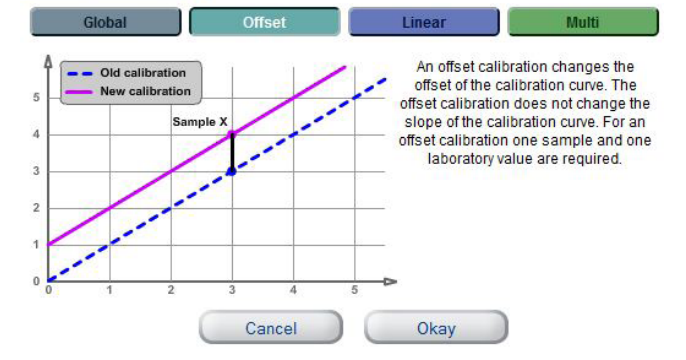

Select calibration type

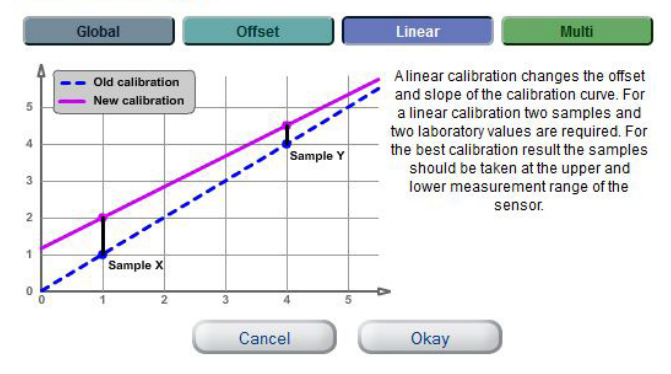

#### Select calibration type

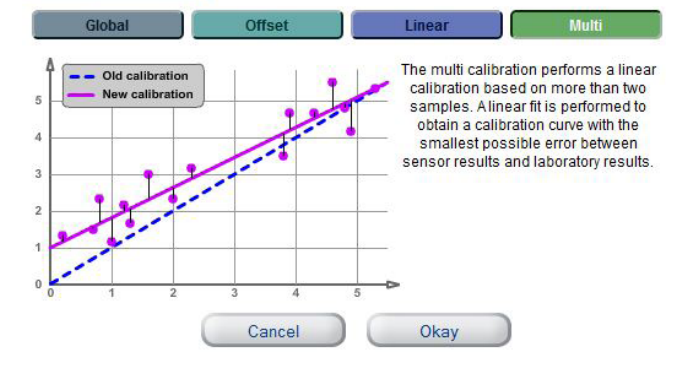

## 6.1.4 Non Linear Calibration

- For non linear calibration at least three samples and three laboratory results are needed.
- Non linear calibration can only be performed with spectro::lyser and ana::pro.
- s::can recommends to perform non linear calibration only in exceptional cases with validated laboratory results.

## 6.2 Performing a Calibration

### 6.2.1 Calibration using con::lyte

Using the con::lyte only a local calibration based on the two samples being stored onto the probe is possible, independent whether the probe is a G-Serie or a spectro::lyser.

The <u>Calibration</u> entry in the con::lyte main menu leads you into the menu that enables the calibration of the spectrometer probe. When <u>Calibration</u> is selected a password must be entered (password = 1) before the calibration can be started. The next step is selection of the parameter to be calibrated (e.g. TSS) in the selection field <u>Param Calibration</u>.

Now the menu for local calibration will appear as displayed on the right hand side.

The entry <u>*Calib.*</u> shows <u>*global*</u> as long as global calibration is still active. When selecting this entry you can switch to <u>*local.*</u> Now the entry <u>*Type*</u> shows the type of calibration (<u>*linear*</u>).

The display shows the samples actually stored onto the probe (<u>Sample 1</u> and <u>Sample 2</u>) as well as the laboratory results (<u>Lab 1</u> and <u>Lab 2</u>). In case no reading is stored the display will show dashes (<u>----</u>) instead of a numerical value. A new sample measurement can be triggered by selecting the entry (<u>Sample 1</u> or <u>Sample 2</u>) and pushing the button <u>Enter</u>. The results of the laboratory analysis can be entered on the corresponding entry <u>Lab</u>.

As long as only a value for <u>Lab 1</u> is entered the spectrometer probe will perform a single point calibration. A lab result can be removed by selecting the entry <u>Lab</u> and pushing the <u>Function</u> button.

When the entry <u>Calibrate!</u> is confirmed by pushing <u>Enter</u>, a calibration is performed. Successful calibration is shown in a user message (<u>o.k.</u>). If the calibration was not successful (user message <u>Error</u>) the calibration used up to now will be used further on.

To switch back to the global calibration (factory default) the calibration type <u>global</u> has to be selected and the entry <u>Calib</u> and has to be confirmed by pushing <u>Calibrate!</u>

| Param | Calibra | tion  |
|-------|---------|-------|
| Local | cal.:   | TSS   |
| Local | cal.:   | ????? |

| Local cal. | TSS    |
|------------|--------|
| Calib.:    | global |
| Type:      |        |
| Sample 1:  |        |
| Lab 1:     |        |

| Local cal. | TSS    |
|------------|--------|
| Calib.:    | local  |
| Type:      | linear |
| Sample 1:  |        |
| Lab 1:     |        |
| Sample 2:  |        |
| Lab 2:     |        |
| Calibrate! |        |

# 6.2.2 Calibration G-Serie using ana::lyte / ana::pro

Via the menu entry <u>Local Calibration</u>, located on top of the measuring display, the paramteres of all connected probes can be locally calibrated. After selecting this menu entry, a user window appears which shows all parameters. Besides the parameter name (<u>Name</u>) also the unit of the parameter (<u>Unit</u>), the probe used to measure this parameter (<u>Device</u>), the <u>COM port</u> to which the probe is connected and the address of the probe (<u>Address</u>) are displayed. The parameter selected for calibration has a blue background and can be confirmed with the <u>Ok</u> button.

Furthermore the local calibration can also be started in advanced mode of ana::lyte and ana::pro, respectively using the menu entry *Parameter / Settings*.

Firstly, in the dialogue window <u>select</u>, the parameter to be calibrated is selected via a selection list. After confirming of the selection with the <u>Ok</u> button, a dialogue window appears where the local calibration can be performed. In this window, the two measured values (<u>Probe result</u>) are displayed on the left hand side, and the two laboratory values (<u>Laboratory result</u>) on the right hand side. In case no values have been measured or entered respectively, the indication <u>NaN</u> will be visible.

When the button <u>Sample 1</u> is pushed, a measurement by the spectrometer probe is started. At the same time, a grab sample should be taken for later analysis in the laboratory. After the measurement is completed, the parameter reading is displayed together with the date and time of the measurement (see figure on the right). The laboratory result can later be entered using the numerical keypad that appears after clicking on the <u>n</u> button. When the measured value and the reference value have been entered, the button <u>Offset</u> will appear. Clicking on this button will start a singlepoint calibration. A user message, which has to be confirmed with <u>Ok</u> displays the calculated offset (<u>intercept</u>). The slope is equal to 1.0 (<u>slope</u>) which means the slope of the global calibration will be unchanged.

|         | Please select o | ne of the following options: |          |         |
|---------|-----------------|------------------------------|----------|---------|
| Name    | Unit            | Device                       | COM Port | Address |
| NO2-Neq | μg/l            | spectro::lyser               | 1        | 1       |
| NO3-Neq | mg/l            | spectro::lyser               | 1        | 1       |
| TOCeq   | mg/l            | spectro::lyser               | 1        | 1       |
| DOCeq   | mg/l            | spectro::lyser               | 1        | 1       |
| FTUest  | FTU             | spectro::lyser               | 1        | 1       |
| NH4-N   | ppm             | ammo/chlori::lyser           | 4        | 3       |
| pН      | pН              | ammo/chlori::lyser           | 4        | 3       |
| 02      | mg/l            | oxi/soli::lyser              | 4        | 1       |

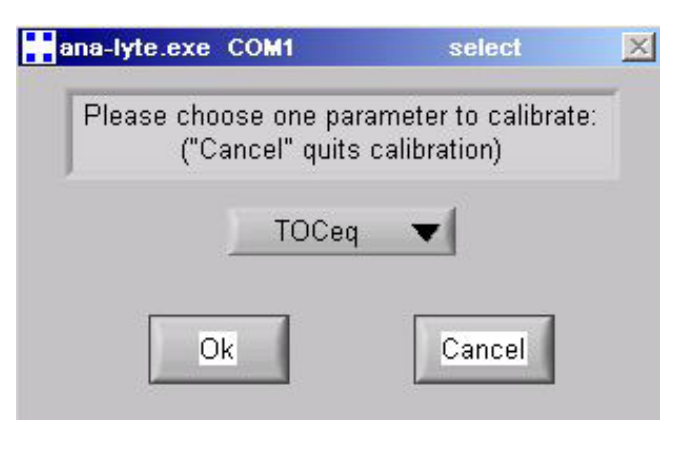

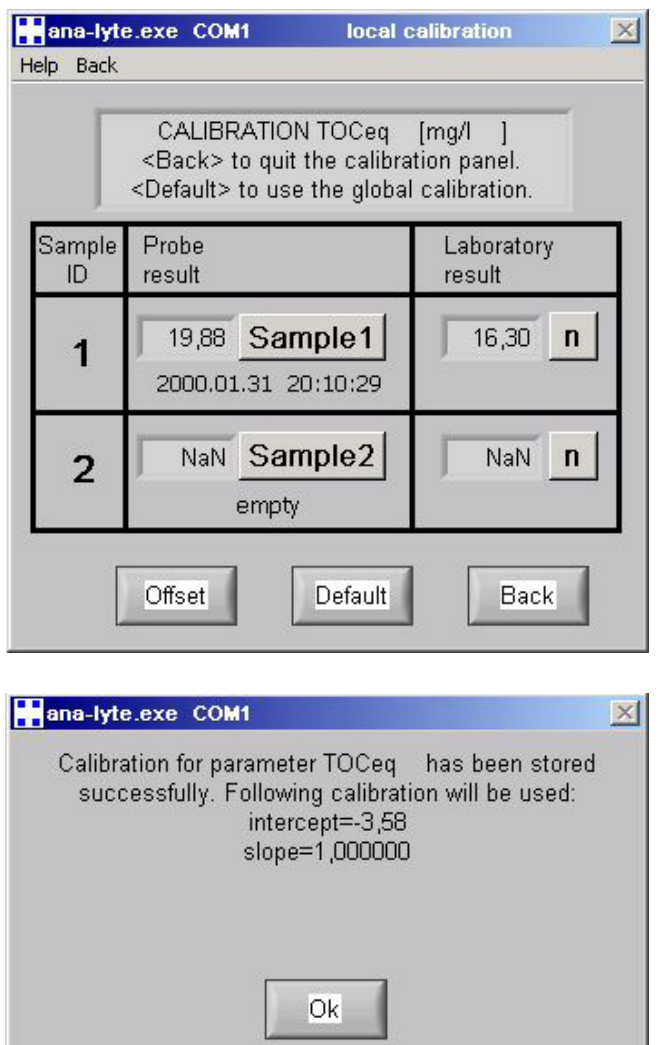

When sample ID 2 (<u>Sample 2</u>) also contains a measured value and reference value, the button <u>2-Point</u> will appear, which allows a linear calibration. After a successful calibration, a text box will display the offset (<u>intercept</u>) and the <u>slope</u> of the calibration line.

When a reference value that has been entered must be deleted again, for example when a single point calibration is to be performed, this can be done by clicking on the <u>n</u>-button next to the value and pressing  $\leq$  until the value has been removed.

Pushing the button <u>Default</u> in the dialogue window of the local calibration will again activate the global calibration after confirming the query with <u>Yes</u>.

The button <u>Back</u> in the local calibration screen closes the calibration screen and reactivates the measurement process with the modified calibration, as the case may be.

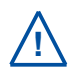

The readings displayed beside <u>Sample1</u> and <u>Sample2</u> are always the results based on the global calibration.

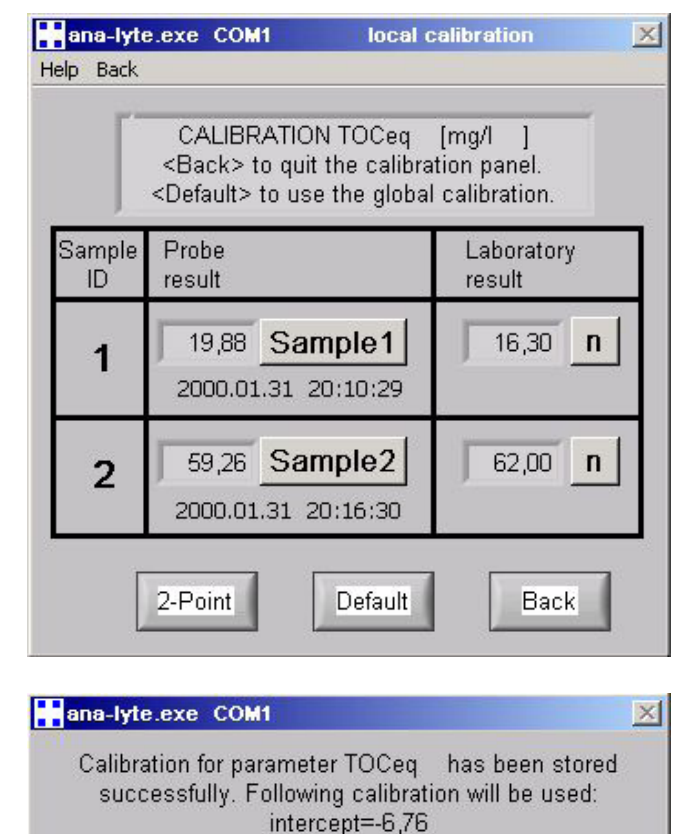

slope=1,160470

# 6.2.3 Calibration spectro::lyser using ana::lyte / ana::pro

Step 1: Sampling (FP-Sample)

The actual reading, executed at the time of taking the sample has to be stored into the calibration database. Therefore a button <u>FP-Sample</u> is located in the left-hand part of the measuring screen (irrespective of the view displayed – <u>Values</u>, <u>Time Series</u> or <u>Fingerprint</u>). By pushing this button the fingerprint of the latest measurement (Time of measurement can be checked in display <u>Last value</u>) will be stored as comparison measurement in the calibration database (kalib.db). A message will subsequently give you the number of the sample (<u>Sample ID</u>) and the time of sampling (<u>Date of Sample</u>). Careful documentation of these data is indispensable for successful local calibration at a later point in time!

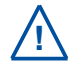

Since ana::lyte version 5.3g no measurement of the spectrometer probe will be executed when the button <u>Sample</u> is pushed. Instead the result of the last measurement performed will be stored into the calibration database (kalib.db).

s::can recommends to check the plausibility of the actual reading (stability of measurement, shape of fingerprints) before pushing the <u>*FP-Sample*</u> button. If necessary the measuring interval can be reduced for short time. In operation mode <u>*Manual*</u> a single measurement has to be executed before pushing the <u>*FP-Sample*</u> button. If no reading exists the error message (<u>*IIN103*</u>) will be displayed.

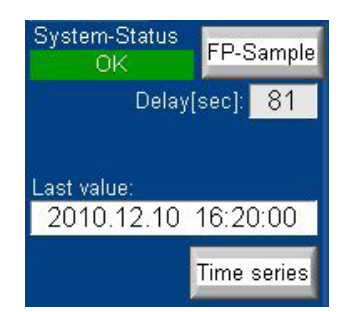

ana-lyte.exe COM1

Please label your sample! Sample ID: 5 Date of sample: 2010.12.10 16:20:00

## ana-lyte.exe COM1

FAILURE(IN103): An error occured during sampling, no data stored. Please be sure, that System-Status is OK and try again.

X

×

 Step 2: Entering Lab Result (calibration database – kalib.db)

Once the laboratory results are available, the outcome of these analyses can be linked with the data stored in the calibration database via the menu item <u>Local calibration</u>. A dialogue window will pop up and show a list of all stored calibration data. The measurements corresponding to the results of the grab samples can be identified on the basis of the <u>Sample ID</u> and the <u>Date of Sample</u>.

Data sets can be selected by clicking on them. By clicking on the *Edit ID* button the selected set of data can be edited.

A new dialogue window will appear at the top of which sample identification number ( $\underline{ID}$ ) and sampling time ( $\underline{Date}$ ) of the selected set of data are shown. The parameters for which laboratory results are available can be selected from the <u>Parameter</u> list by mouse click. The concentration determined in the laboratory tests can then be entered via the <u>n</u> button for the respective parameters. The concentration entered is accepted by a pressing the <u>Ok</u> button or rejected by clicking on <u>Cancel</u>. <u>Clear</u> will return you to <u>NaN</u> (no value entered). Once all laboratory concentrations for a given set of data have been entered, the window can be closed by clicking on the <u>Ok</u> button on the bottom left. Only then will all the changes in the calibration data set be saved! Clicking on the <u>Cancel</u> button means that the entries for all the parameters of this data set will be discarded!

Clicking on the <u>Delete ID</u> button, which has to be confirmed by a mouse click on the <u>Yes</u> button, will result in the permanent deletion of the selected set of data (<u>Sample ID</u>) from the calibration data base.

The <u>Ok</u> button on the bottom left in the calibration database screen will prompt a message offering you to carry out a local calibration process; it has to be confirmed by clicking on <u>Yes</u>. Clicking on <u>No</u> will lead to the termination of the calibration process and return to timer-controlled measuring mode. The <u>Cancel</u> button on the bottom right closes the <u>local</u> <u>calibration database</u> dialogue window and leads back to the timer controlled measuring mode.

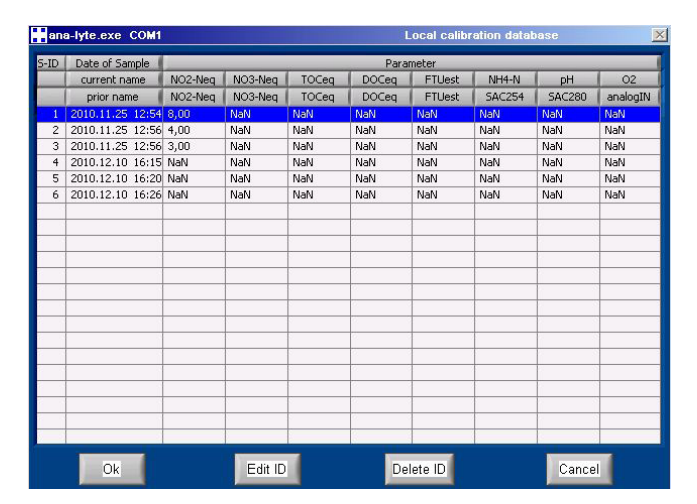

| ana-lyte.exe ( | COM1 | edit calibration database      |
|----------------|------|--------------------------------|
| ID: 1          |      | Date: 2010.11.25 12:54         |
| Parameter:     |      |                                |
| NO2-Neq        | 8,0  |                                |
| NO3-Neq        | NaN  |                                |
| TOCeq          | NaN  | 16,50 <b>n</b> Clear Ok Cancel |
| DOCeq          | NaN  |                                |
| FTUest         | NaN  |                                |
| SAC254         | NaN  |                                |
| SAC280         | NaN  |                                |
| analogIN       | NaN  |                                |
|                |      |                                |
|                |      |                                |

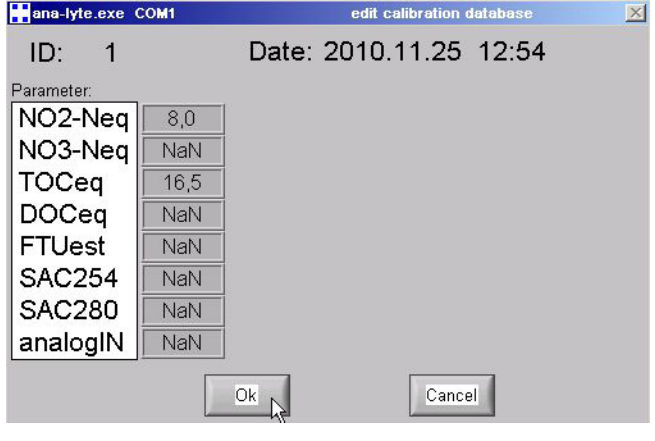

Step 3: Performing the Local Calibration

As soon as you have entered the laboratory values for one or several parameters, a local calibration can be carried out. In the *local calibration* dialogue window a click on the <u>Ok</u> button and confirmation of the text message that appears by clicking on <u>Yes</u> starts the local calibration sequence. Firstly, in the dialogue window <u>select</u>, the parameter to be calibrated is selected via a selection list.

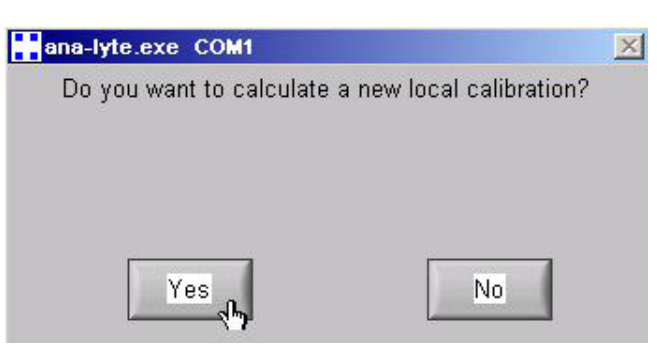

The calibration can then be started by clicking on either the <u>Auto</u> or <u>Manual</u> button. In the case of <u>Auto</u> the local calibration will be performed automatically. In the case of <u>Manual</u> you will be able to control certain stages of the calibration stages (e.g. elimination of outliers) yourself. After finishing a calibration, you will return to this dialogue window and can repeat the calibration, calibrate a different parameter or quit calibrating by clicking on <u>Back</u> or <u>Cancel</u>, respectively, so as to continue again in the measuring mode.

When *Local calibration* is activated, the automatic measuring process is interrupted!

If local calibration is not possible in a certain case (e.g. not enough lab results) or if the result is not plausible (e.g. negative calibration line), the user will receive related messages in automatic and manual calibration mode.

 Step 3A: Performing the Local Calibration automatically (Auto)

When <u>Auto</u> is selected in the dialogue window <u>select</u> the local calibration will be performed automatically by ana::xxx. The result of calibration is displayed on the calibration screen, which is presented in the background. All calibration results will be stored in the folder "Calibration name" located in the subfolder <u>C: \ s-can \ Settings \ My\_Calib</u>. When the local calibration name is automatically set to "ORIGINAL". The next time a local calibration is performed for the same parameter, a dialogue window will appear and tell you a new name can be allocated or the old calibration can be overwritten.

By clicking on <u>Yes</u> the existing local calibration stored under this name ("ORIGINAL") will be overwritten. By selecting <u>new...</u> a new dialogue window opens where the calibration name (e.g. KAL\_1012) for a new folder can be entered.

Once you have created two or more different calibration folders on your controller a dialogue window for storing the calibration result appears. You can either select an existing calibration name or create a new one by clicking on <u>new...</u> in the selection box and entering the name in the next dialogue window.

The local calibration results can be saved under a single calibration name for different parameters but only once for each.

Via the menu item <u>Parameter / Settings</u> the desired calibration (present global or one of the stored local) can be selected for each parameter.

Via the menu item <u>Help / Show Context Help</u> the information on the parameter type, global or local calibration, can be requested in the measuring screen as soon as the mouse pointer is moved over the parameter.

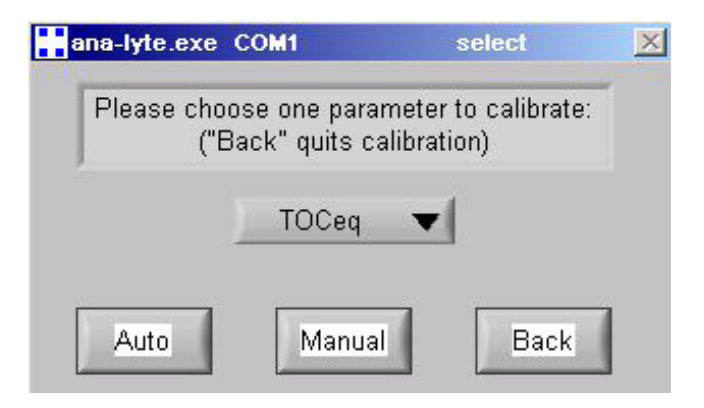

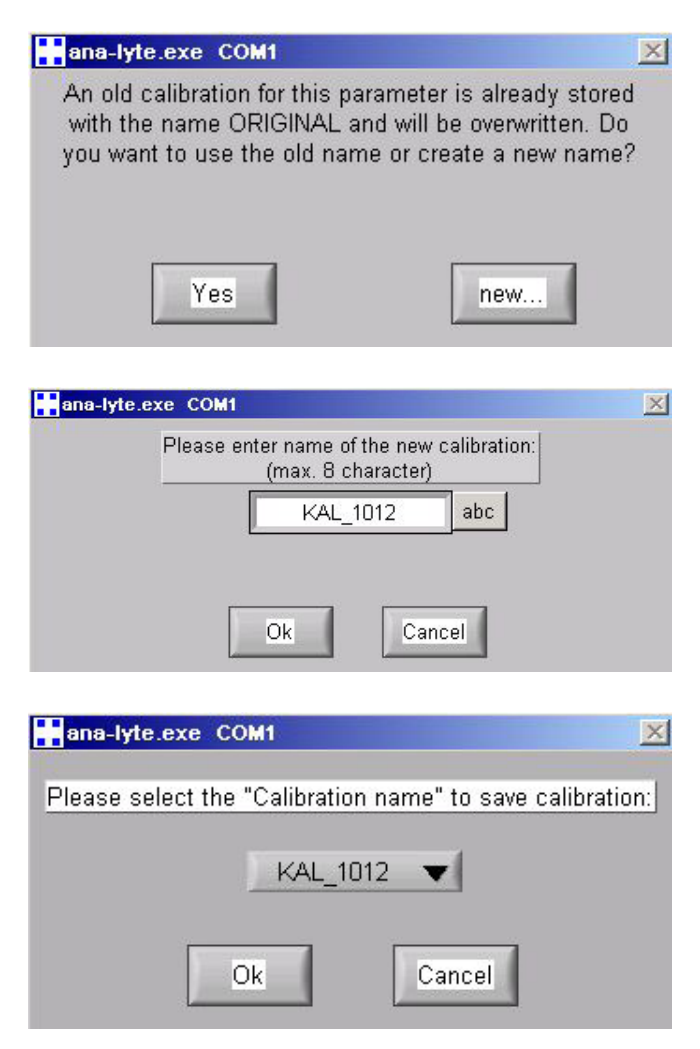

#### Step 3B: Performing the Local Calibration manually (Manual)

In case of manual local calibration, when <u>Manual</u> is selected in the dialogue window <u>Select</u> (see step 3 above), you will be able to control part of the calibration process manually. After selecting <u>Manual</u> the screen <u>Local calibration</u> will appear.

In the right-hand half of this screen the calibration function (red), which describes the relation between the readings of the probe (x-axis) and the results from laboratory analyses (y-axis), is displayed so that you can get a visual impression of the quality of calibration. The <u>Mean error</u> shown above the diagram states the mean absolute deviation between laboratory results and calibrated readings in %. This error is measured against the measuring range of the laboratory results (laboratory<sub>MAX</sub> - laboratory<sub>MIN</sub>).

The left-hand side of the screen shows the following text boxes and selection lists:

- Parameter: Parameter that is being calibrated locally.
- <u>Unit</u>: Unit for the respective parameter (can be entered or modified via the <u>abc</u> button).
- <u>Calibration type</u>: Type of calibration (<u>linear</u> calibration by default).

The table located in the lower half of the left hand side of the screen consists of four columns:

- Shows the sample number (Sample ID).
- Spectro: shows the parameter reading calculated from the fingerprint using the global calibration.
- <u>Laboratory</u>: shows the laboratory results entered in the calibration database.
- <u>QM</u>: shows the s::can quality mark of the parameter.

If no comparative concentrations for a Sample ID are entered in the calibration database, or if the s::can reading is outside the measuring range, this table will show the entry <u>NaN</u> – the Sample ID concerned will not be taken into consideration in the local calibration.

In addition a zero point with Sample ID 0 is automatically included in this table. This makes it possible to perform linear calibration if only one sample is available. This "fictitious calibration point" can be deleted when multiple pairs of values are available.

During the manual calibration, you will receive information about the outliers which would have been deleted automatically in the automatic calibration. You may delete these by clicking on the <u>Delete ID</u> button. If you are not satisfied with the result, you can delete other obviously wrong pairs of values from the calibration table. Moreover, by clicking on the <u>Edit ID</u> button, you may change the laboratory concentrations (third column). A bar on the right of the table allows for scrolling and access to all pairs of values. The calibration is recalculated after each change.

Any and all changes made on the calibration screen (*Edit ID* or *Delete ID*) are only effective in the ongoing calibration and have no impact on the original calibration database. Changes in the calibration database are described in step 2 above.

When you are satisfied with the calibration as represented, click on <u>*Ok*</u>, following which the dialogue window for the selection of the name under which the calibration is to be stored will pop up.

Before the local calibration will be saved and activated, you will be shown the dialogue window which offers the possibility to accept the new calibration by clicking on <u>Yes</u> or to return to the dialogue window <u>Select</u> without saving the new calibration by clicking on <u>No</u>. In the latter case, the calibration that was active previously (either global or local calibration) will remain active without change.

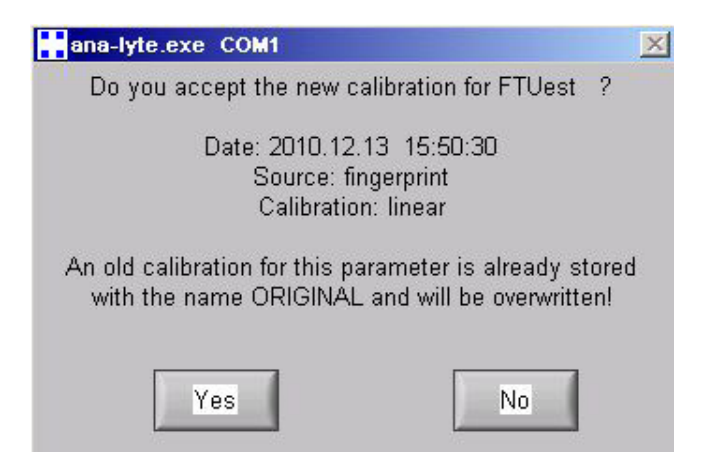

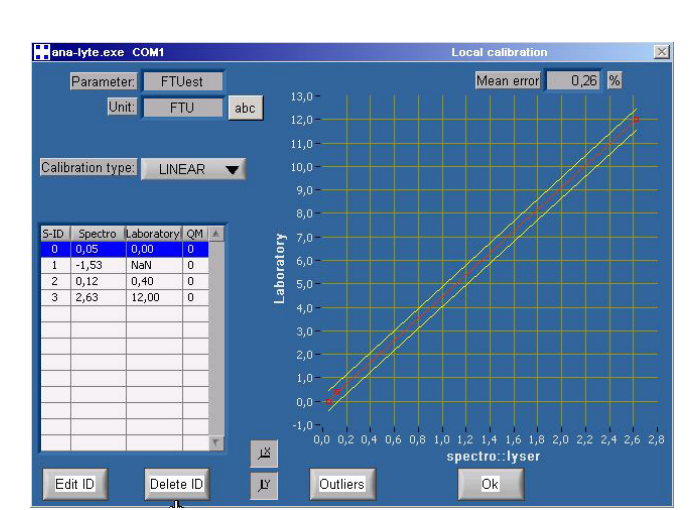

## 6.2.4 Calibration using moni::tool

The calibration procedure will be started by the following steps:

- Click the <u>Service</u> tab of the moni::tool screen and logon as <u>Administrator</u>.
- Click the icon of the spectrometer probe you want to calibrate in the shown overview of the monitoring system.
- Click the icon *Calibrate sensor* in the next screen.

|                | Service >>> Sensor >>> Calibration                              | 1 |   |         |
|----------------|-----------------------------------------------------------------|---|---|---------|
| Parameter name | Last calibration                                                |   |   | History |
| Turbidity      | Multi                                                           |   | 2 |         |
| NO3-Neq        | Offset                                                          | ▼ | 2 | •       |
|                | Coefficient 0 - Offset: 0.5020<br>Coefficient 1 - Slope: 1.0000 |   |   |         |
| TOCeq          | Global                                                          |   | 2 |         |
| DOCeq          | Global                                                          |   | 2 |         |

- Now the screen will show a list of all parameters being measured by this probe. Clicking on the blue triangles will open more information about actual used calibration for this parameter. Furthermore a click on the <u>History</u> icon rightmost opens a logbook showing all performed calibration procedures up to now.
- Open the calibration screen by clicking on the <u>Calibrate</u> icon on the right hand side of the paramter you want to calibrate.

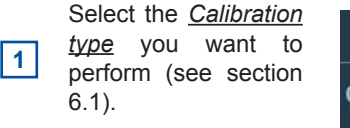

2 The current readings of the parameter will be displayed numerically and graphically.

> A new measurement of the spectrometer probe will be performed whenever you push the button <u>Trigger measurement</u>.

3

4

5

6

7

8

9

Push the <u>Sample</u> icon to perform a new measurement and store the reading onto the probe. Please note that the displayed value is the

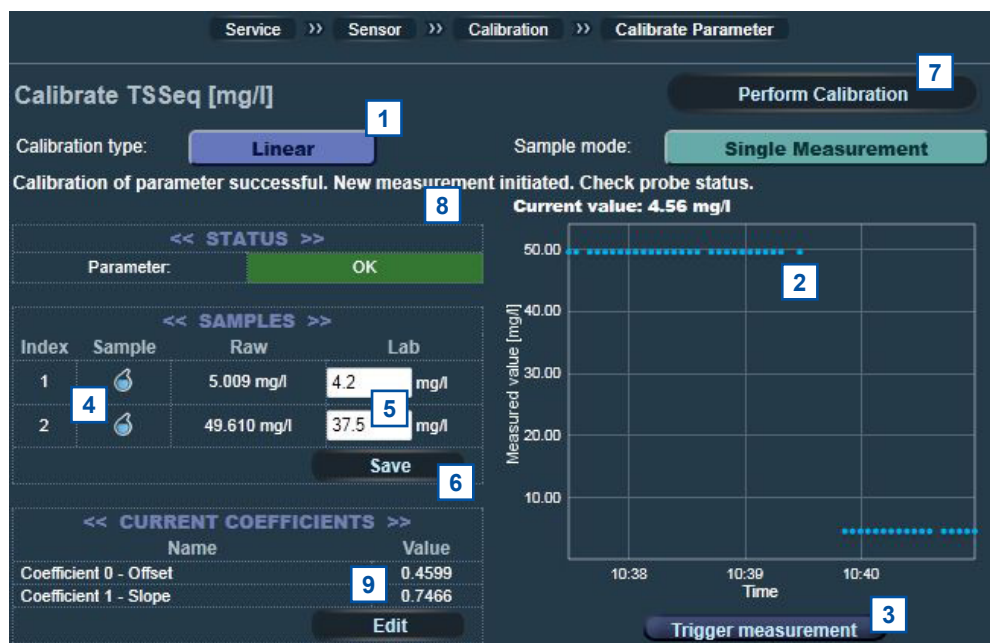

Raw value, based on the global calibration.

Enter the result of the laboratory analysis into the entry field <u>Lab</u> and push the button <u>Save</u> to store this value onto the probe.

Push the button <u>Perform Calibration</u> to start the calibration procedure based on the selection (<u>Calibration type</u>) you have done.

After the calibration procedure is finished a user message will inform you, if the local <u>calibration of parameter</u> was <u>successful</u>. In case of an error the reason will be displayed to the user in red letters (e.g. <u>Please enter at least lab values for 2 samples</u>).

The coefficients of the new local calibration will be displayed in the column <u>Value</u>. It is also possible to write coefficients directly onto the probe by pushing the button <u>Edit</u>.

#### Enter new values for coefficients

| Coefficient 0 - Offset | -0.0966 |
|------------------------|---------|
| Coefficient 1 - Slope  | 0.8577  |
| Coefficient 2          | 0.0     |
| Coefficient 3          | 0.0     |
| Coefficient 4          | 0.0     |
| Coefficient 5          | 0.0     |

Only edit the values of the coefficients if you exactly know the calibration function of the sensor and know how to interpret the coefficients.

Cancel Okay

## 6.2.5 Multiple Sampling using moni::tool

Besides the two samples directly stored onto the spectrometer probe it is possible to gather several samples in a calibration database (see section 6). These samples can be used for a linear calibration based on several samples (see section 6.1.3). Multiple sampling will be started by the following steps:

- Click the <u>Service</u> tab of the moni::tool screen and logon as <u>Administrator</u>.
- Click the button <u>Sample & Calibration</u> located top right in the shown overview of the monitoring system.
- A user message will pop up where you can select whether you want to perform a new sample measurement ( button <u>Take sample</u>) or edit the existing samples (button <u>Sample</u> <u>list</u>).

### Sample & Calibration

You can either take a new sample of all installed sensors or you can manage samples that were already taken and add laboratory result values.

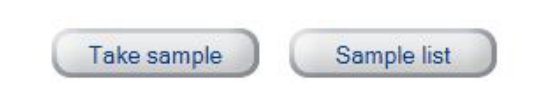

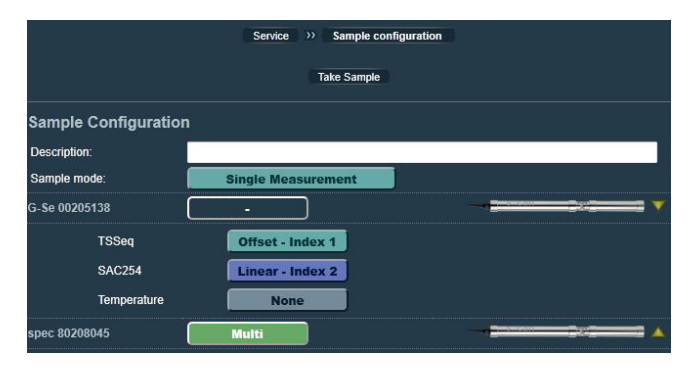

After selecting Take sample the screen for Sample

Configuration will be displayed. In the entry field on top a

 Either for the probe itself or for each single parameter the intention for sampling can be selected.

#### None: Sample will not be stored.

description can be entered.

| <u>Offset - Index 1</u> : | will be stored in the database and on  |
|---------------------------|----------------------------------------|
|                           | the probe as sample 1.                 |
| Linear - Index 1:         | will be stored in the database and on  |
|                           | the probe as sample 1.                 |
| Linear - Index 2:         | will be stored in the database and on  |
|                           | the probe as sample 2.                 |
| Multin mill and the       | a starsed in database and not an araba |

<u>Multi</u>: will only be stored in database and not on probe.

 After all settings have been done push the button <u>Take</u> <u>Sample</u> to start the measurement. The progress will be displayed on a seperate screen.

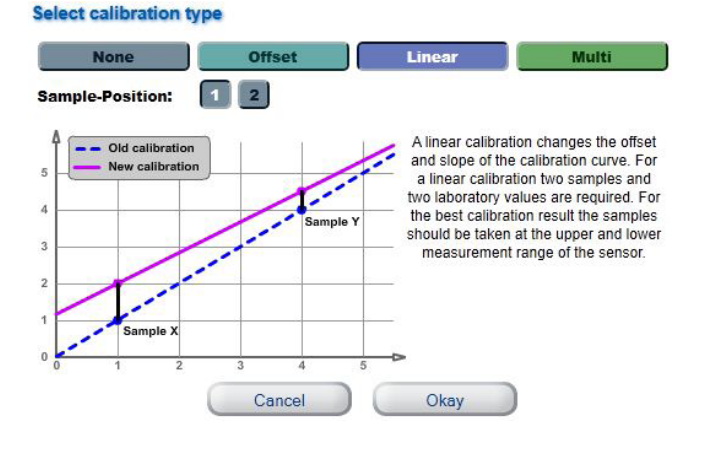

| Service >> Take Sample |        |                              |  |               |   |
|------------------------|--------|------------------------------|--|---------------|---|
|                        |        | Edit Sample                  |  |               |   |
| Taking Sample 49       |        |                              |  |               |   |
| Sensor name            |        | Status                       |  |               |   |
| G-Se 00205138          | TSSeq  | Sample successful.           |  | 5.387<br>mg/l | ø |
| G-Se 00205138          | SAC254 | 🗱 Taking sample, please wait |  |               |   |

- As soon as the sampling process is finished the <u>raw</u> values of all paramter samples are displayed. In the column <u>Lab</u> the results of laboratory analysis can be entered. Clicking on the entry field on the right hand side of the <u>raw</u> value will open a new window.
- Within this window all information regarding this sample are displayed. The result of laboratory analysis can be entered and stored (button <u>Save</u>) or deleted (button <u>Clear</u>).

When selecting Sample list in the first user meassage

(see beginning of this section) an overview of all samples stored up to now in the database will be displayed.

A click on the ID number on the left hand side opens the

A click on the trash icon on the right hand side will delete

information screen of this sample.

|               | Service >> Sample List >> | Sample         |              |   |           |
|---------------|---------------------------|----------------|--------------|---|-----------|
| Sample 49     | 18-Oct-2011 13:27         |                |              |   |           |
|               |                           |                |              |   | Calibrate |
| G-Se 00205138 | TSSeq                     | 5.387<br>mg/l  | NaN<br>mg/l  | 1 | 2         |
| G-Se 00205138 | SAC254                    | 0.152<br>Abs/m | NaN<br>Abs/m | 2 | 2         |
| spec 80208045 | Turbidity                 | 0.200<br>FTUeq | NaN<br>FTUeq | - | 2         |
| spec 80208045 | NO3-Neq                   | 13.533<br>mg/l | NaN<br>mg/l  | - | 2         |

#### Sample 49

| Sensor name:    | G-Se 00205138               |      |  |
|-----------------|-----------------------------|------|--|
| Parameter name: | TSSeq                       |      |  |
| Timestamp:      | 18-Oct-2011 13:27           |      |  |
| Raw:            | 5.39 mg/l                   |      |  |
| Lab:            | NaN                         | mg/l |  |
| Sampled:        | Sampled on Sensor, index 1. |      |  |

#### Please enter a lab value for this sample.

Cancel Clear Save 25-Jul-2011 15:05 Ŵ 25-Jul-2011 16:51 Ŵ â 13-Oct-2011 18:16 46 47 17-Oct-2011 17:17 Ŵ Ŵ 48 18-Oct-2011 13:20 49 18-Oct-2011 13:27

The calibration screen of moni::tool (see section 6.2.4) offers some additional features when performing a linear calibration with several samples. They are explained in the figure below.

1 Calibration type <u>Multi</u> has to be selected.

the complete sample.

4

2 <u>*ID*</u> of all stored samples is displayed.

Tick the box <u>Use</u> if this samples shall be used for calibration.

Correlation between laboratory results and raw values is displayed and updated automatically.

5 Mean error and confidence Interval is displayed and updated automatically.

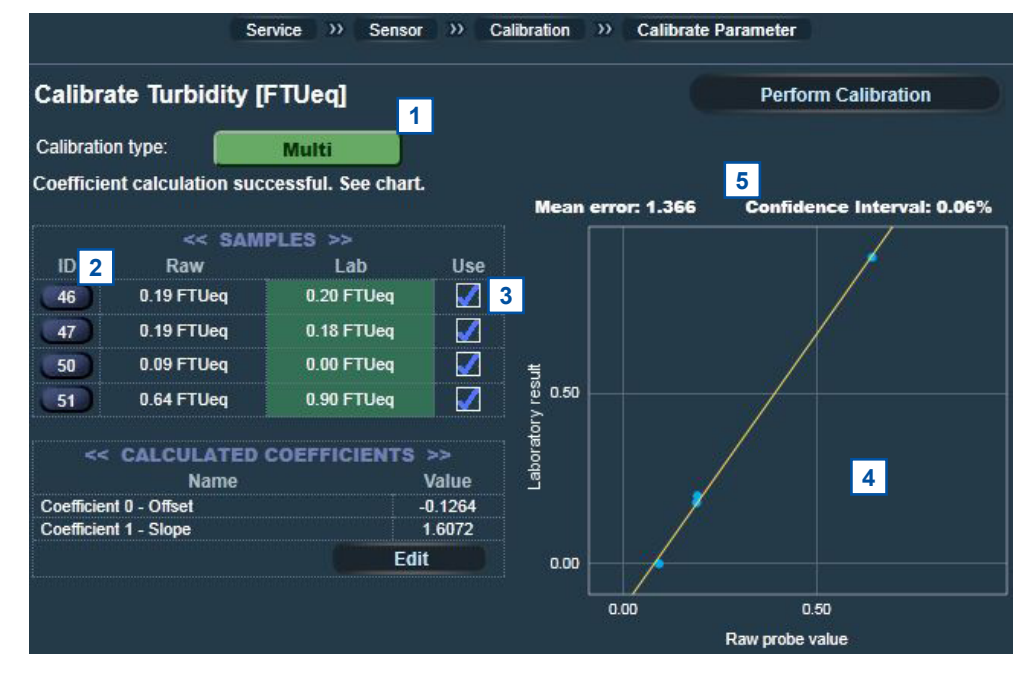

#### www.s-can.at

## 7 Data Management

## 7.1 Data Storage

The following information are stored directly on the spectrometer probe:

- Actual used global calibration
- Name, unit, measuring range of up to eight parameters
- Actual used local calibration for each parameter
- Readings of two sample measurements for each spectral parameter
- Laboratory results of two samples for each spectral parameter
- Reference measurement
- Up to 12 different global calibrations (depending on the device type, please refer to section 5.4)
- Device information (e.g. type, serialnumber, address, please refer to section 10.2)
- Service information in the internal probe logfile

Furthermore the spectro::lyser enables logging of either fingerprint results or parameter results for the time the spectrometer probe is operated in logger mode without a controller connected. Please refer to the technical specifications located at the end of this manual regarding amount of data being stored.

## 7.2 Data Transfer

When spectrometer probe is connected to an s::can controller the results (parameter and / or fingerprint) are transfered to the controller via the probe cable using RS485. Regarding further information for data transfer (e.g. via Modbus or Profibus) please refer to the manual of the used controller.

When spectrometer probe is connected to the con::nect B-23-RTU the parameter readings will be transfered via a gateway to ModbusRTU. This enables direct integration of spectrometer probes into external monitoring systems. Please contact your s::can sales partner regarding further information.

When spectro::lyser is operated in logger mode the results can be downloaded from the probe with ana::pro. Please refer to manual ana::pro for further details.

## 7.3 Data Visualisation

For visualisation of the spectrometer probe readings one of the following s::can controller can be used:

- con::lyte (up to four parameter readings and time series)
- con::stat (parameter readings, time series and fingerprints in case of spectro::lyser)
- con::cube (parameter readings, time series and fingerprints in case of spectro::lyser)
- con::nect with PC (parameter readings, time series and fingerprints in case of spectro::lyser)

## 8 Functional Check

A functional check might be required for one of the following reasons:

- Initial startup
- Routine functional check
- Suspicion of monitoring system malfunction
- Modification of monitoring system (e.g. integration of additional sensor or device)
- Change of measuring location

Depending on the application (water composition), the probes and sensors connected and the environmental conditions a regular functional check (weekly to monthly) is recommended. The following sections provide an overview of all the actions that have to be performed to check the monitoring system quickly (see section 8.1), to check the plausibility of the collected readings (see section 8.2) and to check the integrity of a single probe or sensor (see section 8.3). Furthermore you will find an instruction how to check the linearity (see section 8.4) if this is needed.

## 8.1 Check of System

| Check                          | con::lyte                                                                                 | moni::tool / con::cube                                                                                                    | ana::xxx / con::stat                                                                                                    |
|--------------------------------|-------------------------------------------------------------------------------------------|----------------------------------------------------------------------------------------------------|----------------------------------------------------------------------------------------------------|
| Power supply controller        | Green LED is on?<br>Text is visible on the<br>display?                                    | LED on housing cover is<br>on?<br>moni::tool screen is dis-<br>played after touching the<br>screen?                              | LED on housing cover is<br>on?<br>ana::xxx screen is displayed<br>after touching the screen?                                       |
| System running<br>(up-to-date) | Displayed system time<br>is current and is updated<br>every second?<br>Use arrow buttons. | Click on system clock at the<br>bottom of the screen shows<br>current time and time of last<br>measurement.<br>Both are current? | Time stamp of the last measurement is current?                                                                                     |
| System status                  | No error messages or error symbol displayed?                                              | LED of con::cube is<br>blue and <u>Status</u> icon of<br>moni::tool is not blinking<br>yellow?                                   | Green LED of con::stat<br>is on and <u>System status</u><br>of ana::xxx is <u>Ok</u> and not<br><u>Warning</u> or <u>Failure</u> ? |
| Reason for bad system status   | Check logbook entries since last functional check.                                        | Open <u>Status</u> tab and select<br>symbol of affected sensor<br>for more information.                                          | Activate <u>Show context help</u><br>and move cursor to <u>System</u><br><u>status</u> .                                           |

| Check                                        | Remark                                                                                                    |
|----------------------------------------------|----------------------------------------------------------------------------------------------------|
| Function of automatic<br>cleaning            | Use function <u><i>Clean now</i></u> or wait for next cleaning cycle. Watch for air bubbles when cleaning is activated or listen if cleaning brush is rotating. |
| Compressed air supply for automatic cleaning | All tubes and fittings are tight?                                                                                                    |
| Function of compressor and storage tank      | Drain condensed water from storage tank of compressor (not necessary for s::can compressor B-32). Check pressure.                                               |
| Monitoring station<br>(by-pass)              | All tubes and fittings are tight and all probes and sensors are supplied with medium? No air bubbles within the tubes?                                          |
| Submersed Installation (in-situ)             | Mounting equipment of all devices is ok and all probes and sensors are submersed?                                                                               |
| Data transfer                                | Check if displayed readings on local controller are equal with displayed readings on customer display system.                                                   |

## 8.2 Check of Readings

| Check                                          | con::lyte                                                                                                    | moni::tool                                                                                                    | ana::xxx                                                                                                    |
|------------------------------------------------|----------------------------------------------------------------------------------------------------|----------------------------------------------------------------------------------------------------|----------------------------------------------------------------------------------------------------|
| Current readings<br>displayed completely       | No <u>NaN</u> and no dashes<br>( <u></u> ) or plus sign<br>( <u>++++,++</u> ) displayed.<br>Use arrow buttons to<br>scroll through all displayed<br>parameters. | No <u>NaN</u> displayed.                                                                                                  | No <u>NaN</u> displayed.                                                                                                   |
| Current parameter status of displayed readings | Check logbook entries since last functional check.                                                                                                    | Red background for para-<br>meter indicates an error or<br>alarm. Grey background<br>indicates reading is not<br>current. | Activate <u>Show context</u><br><u>help</u> if grey background or<br><u>NaN</u> and move cursor over<br>displayed reading. |

| Check                                                                                             | Reason                                                                                                    | Remark                                                                                                    |
|---------------------------------------------------------------------------------------------------|----------------------------------------------------------------------------------------------------|----------------------------------------------------------------------------------------------------|
| Up-to-date:<br>Readings actualised<br>on regulary base?                                           | <ul> <li>Measuring interval is too long</li> <li>Automatic measurement has been stopped manually</li> </ul>                                                                                                    | Consider measuring interval and smoothing.                                                                                   |
| Continuity:<br>Check historical data<br>(timeseries) for inter-<br>ruptions or discontinuities    | <ul> <li>Change of medium</li> <li>Local calibration</li> <li>Maintenance of probe / sensor (cleaning, etc.)</li> <li>Readings out of range</li> <li>System failure (loss of power, communication error, etc.)</li> </ul>                                                                             | Only possible if timeseries are availbale.                                                                                   |
| Plausibility:<br>Timeseries look plausible<br>with daily or seasonal<br>fluctuation               | <ul> <li>Drift of readings (can be caused by fouling)</li> <li>Increasing noise (can be caused by flow conditions or fouling)</li> <li>Fixed readings / no fluctuation</li> </ul>                                                                                                    | Check logbook of plant operator if possible.                                                                                 |
| Measuring range:<br>Readings are within the<br>specified and calibrated<br>measuring range?       |                                                                                                    | Quality of results might<br>be reduced outside the<br>specified range.                                                       |
| Accuracy:<br>Difference between<br>laboratory values<br>and readings of the<br>spectrometer probe | In case of significant difference during initial operation a<br>local calibration has to be performed (please refer to section<br>6). In case of significant difference during normal operation<br>a functional check has to be performed to ensure cleanness<br>of measuring section (optical path). | To verify the accuracy of<br>the displayed readings only<br>a reliable and validated<br>comparison method has to<br>be used. |

## 8.3 Check of Probe - Sensor Integrity

During a functional check the actual reference and the cleanness of the measuring windows will be checked. The operation software ana::lyte, ana::pro, moni::tool or the con::lyte, respectively, will guide you through all necessary steps.

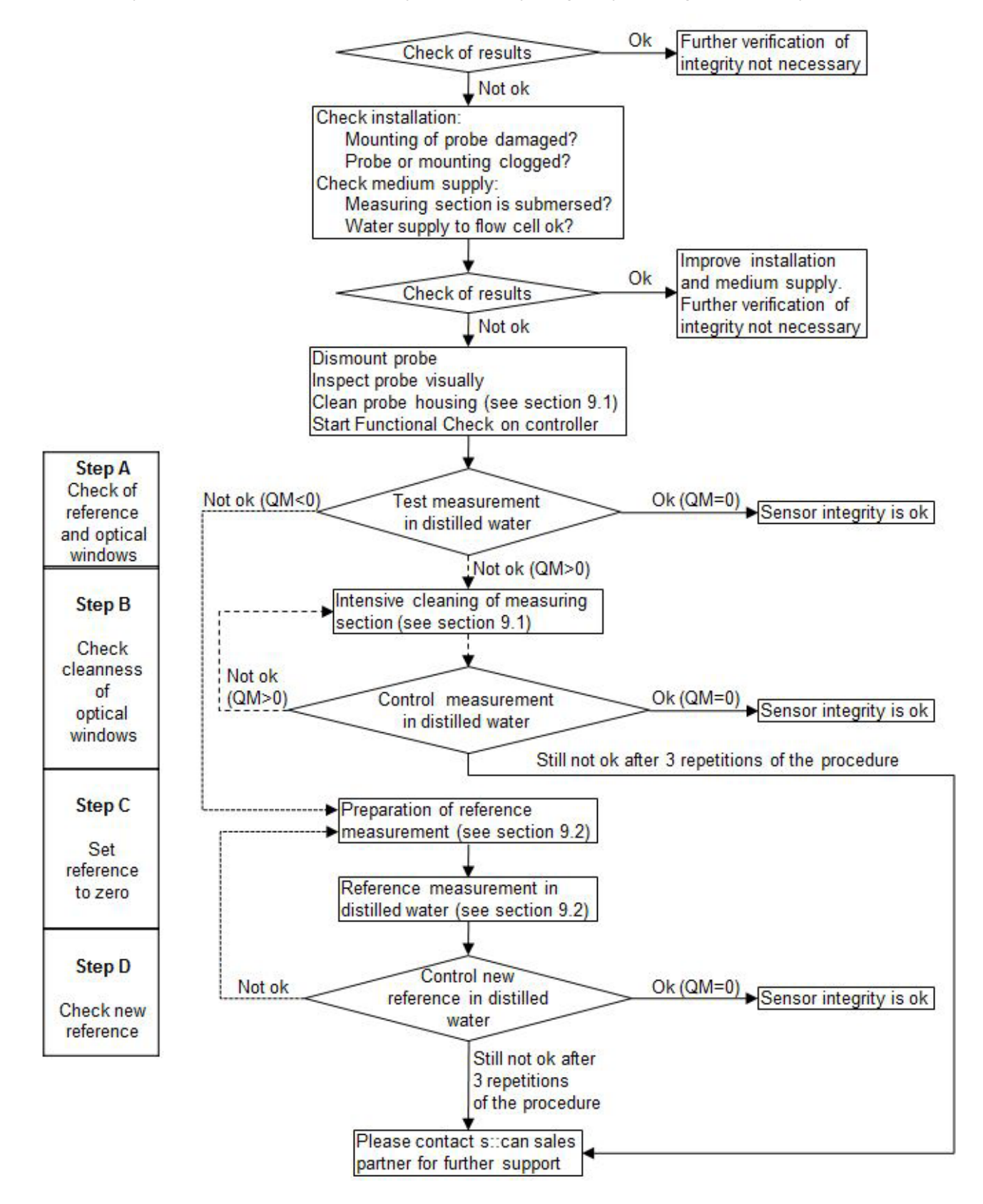

The diagram above gives an overview of the procedure of the software supported functional check, which can be divided into four steps (A to D). Depending on the results of the test measurements that have to be performed in distilled water, these steps will be executed or not.

The software supported functional check is executed as follows:

- A1: Take the spectrometer probe out of the measuring medium.
- A2: General cleaning of the probe and careful cleaning of the measuring section. The measuring windows themselves must not be cleaned at this point. Finish the cleaning procedure by rinsing with distilled water. Start the functional check in the operating software or on the controller, respectively (see manual ana::lyte, moni::tool or con::lyte, respectively).
- A3: Place the carefully cleaned multifunctional slide over the cleaned measuring section of the spectrometer probe.
- A4: Fill the multifunctional slide with distilled water and pour it out. Rinse the multifunctional slide several times (at least 3 times) in this way.
- A5: Fill the multifunctional slide once again with distilled water.
- A6: Start execution of functional check (entry *Functional Check*, *Execute Check* or *Check*).

Test measurement: The probe now executes a measurement. Once the measurement has been finished a quality number (Indicator = -2 to +2) will be displayed. According to this the following actions are necessary:

- Q = 0: The probe is fully operative and can be mounted again without any modification (sensor integrity is ok).
- Q < 0: A new reference measurement is necessary (see section 9.2).
- Q > 0: Suspicion of window fouling.
- B1: Thoroughly clean the measuring section again.
- B2: Thoroughly clean measuring windows.
- B3: see A3
- B4: see A4
- B5: see A5
- B6: see A6

If the quality number is still > 0 after the 3rd repetition of this procedure please continue as follows:

- Q = 1: Perform a new reference measurement (see section 9.2).
- Q = 2: Inform your local s::can sales partner.

Alternatively, for experienced users it is also possible to assess the status of the measuring windows and reference measurement by looking at the spectra recorded when distilled water is measured and comparing these with the zero / background line. When using of the software controlled functional check this evaluation is done fully automatic.

### 8.4 Check of Probe - Linearity

After the sensor integrity has been ensured (see section 8.3), the linearity of the spectrometer probe can be verified using standard solutions. Standard solutions for nitrate and COD / TOC (based on potassium hydrogen phthalate) can be used for checking the probe's linearity. Different concentrations are required for the different pathlengths, and the appropriate concentrations are listed in the table below. Because the standard solutions are different, spectrally, from real applications, it is necessary to activate the global calibration GCHECK, before performing the linearity check. Please refer to the s::can manuals of your operation software (ana::lyte, ana::pro, moni::tool or con::lyte) for information on how to activate global calibrations.

| Optical path length | Accuracy <sup>1)</sup> of NO3-N [mg/l]  | Accuracy <sup>1)</sup> of TOC [mg/l]   | Accuracy <sup>1)</sup> of COD [mg/l]   |
|---------------------|-----------------------------------------|----------------------------------------|----------------------------------------|
| 100 mm              | for 0 - 3 mg/l<br>+/- (2% + 0.01 mg/l)  | for 0 - 20 mg/l<br>+/- (2% + 0.1 mg/l) |                                        |
| 35 mm               | for 0 - 9 mg/l<br>+/- (2% + 0.03 mg/l)  | for 0 - 50 mg/l<br>+/- (2% + 0.3 mg/l) |                                        |
| 5 mm                | for 0 - 60 mg/l<br>+/- (2% + 0.2 mg/l)  | for 0 - 350 mg/l<br>+/- (2% + 2 mg/l)  | for 0 - 750 mg/l<br>+/- (2% + 2 mg/l)  |
| 2 mm                | for 0 - 150 mg/l<br>+/- (2% + 0.5 mg/l) |                                        | for 0 - 1800 mg/l<br>+/- (2% + 5 mg/l) |

<sup>1)</sup> Accuracy is the degree of closeness of a measured quantity to its true value, also known as reference value.

Please note that this verification of linearity is not necessary to ensure the technical performance of the spectrometer probe. The technical integrity is automatically tested during each measurment by selfdiagnostic functions of the probe. However, to fullfil specific QA/QC standards it might be necessary to verify the performance of the spectrometer probe using standards. In such a case this procedure needs to be followed.

## 9 Maintenance

## 9.1 Cleaning

During routine operation the cleaning of the spectrometer probe, i.e. the optical measuring windows of the instrument, is performed automatically either via compressed air system or via rotating brush (autobrush) in the flow cell. To clean the probe manually the following is recommended:

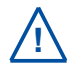

Before demounting the probe be sure that automatic air cleaning is deactivated via operating software and air supply line is depressurised to avoid dirt and / or injury by suddenly escaping pressurized air.

- Rinse sensor with hand-hot drinking water to remove course deposits.
- Put the probe in a bucket of hand-hot drinking water for several minutes to remove deposits on and in between the measuring gap.
- To clean the sensor housing (not the measuring gap with the measuring windows) a soft cleaning agent (e.g. dishwashing detergent) can be used.

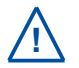

When cleaning the measuring windows, care has to be taken that the windows are not damaged (do not use abrasive materials such as scouring sponges or stiff brushes).

The cleaning of the measuring windows is performed using a soft cloth (one that does not leave behind fibres), cotton swabs or paper tissues that are moistened with cleaning liquid before they are applied. Furthermore, cleaning tissues for eye glasses, e.g. available in supermarkets, are suited. For the removal of strongly adhering fouling, s::can cleaning brushes are available.

The use of the following liquids is allowed for cleaning of the windows. The liquids are listed in the order in which they are to be used in case fouling is persistent.

- Water (can be mixed with a commercial liquid dishwashing agent)
- Pure alcohol (Ethanol)
- s::can cleaning agent
- 3% Hydrochloric acid (HCI) in case of mineral film on the windows

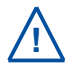

All cleaning liquid must only be applied on the windows using cleaning cloth or tissue. Rinse with distilled water directly after the cleaning. Otherwise the residue of cleaning agents may change the optical characteristics of the windows under UV light and thus lead to a distortion of measurements.

After every step undertaken in the cleaning process, the measuring compartment must be rinsed with sufficient amounts of distilled water.

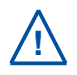

Sometimes it is possible that the air introducd by the automatic cleaning causes oxidation reactions to take place in the water. As a result, thin films of Fe / Mn / Ca can be formed. When the risk exists that such deposits are formed, it is recommended to use a very brief cleaning time only (1 - 2 seconds) and to reduce cleaning frequency (one cleaning cycle per hour) or to use drinking water instead of air for the automatic cleaning. When using an optical pathlength of 35 mm or 100 mm the rotatings brushes of the autobrush flow cell (F-446-1 or F-446-2) will avoid such coatings of oxidized Fe / Mn / Ca.

## 9.2 Reference Measurement

All s::can spectrometer probes will be delivered with a high quality reference measurement and therefore can be used at once. The reference measurement serves to define the zero point of all wavelengths that are measured by the spectrometer probe.

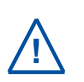

A new reference measurement shall only be performed due to result of a performed functional check (see section 8.3) or if recommended from your s::can sales partner. As faulty reference measurement will lead to falsification of all subsequent readings, replacing a reference measurement has to be done with great care.

- Thoroughly clean the measuring section, the measuring windows (see section 9.1) as well as the multifunctional slide.
- Place the carefully cleaned multifunctional slide over the cleaned measuring section of the spectrometer probe.
- Fill the multifunctional slide with distilled water and pour it out. Rinse the multifunctional slide several times (at least 3 times) in that way.
- Fill the multifunctional slide once again with controlled distilled water.
- Start the reference measurement (see manual ana::lyte, moni::tool or con::lyte). The measurement ends automatically and replaces the last reference measurement.
- Check the new reference measurement by means of the functional check (quality number Q = 0) or manual measurement in the reference medium (Fingerprint = zero).

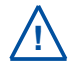

High quality distilled water must be used for the reference measurement. In this context, please ensure that it contains no foreign matter (e.g. air bubbles, contamination) whatsoever! There is no way to check the quality of the distilled water used automatically.

For the highest possible accuracy of measurements, it is recommended to perform the reference measurement at the temperature and with the probe in the same orientation as it will be used when the probe is installed.

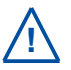

Poor referencing (e.g. when the measuring windows have not been properly cleaned or there are traces of cleaning agents on the measuring windows) may reduce the quality of the readings provided by your spectrometer probe.

## 10 Troubleshooting

## 10.1 Typical Error Pattern

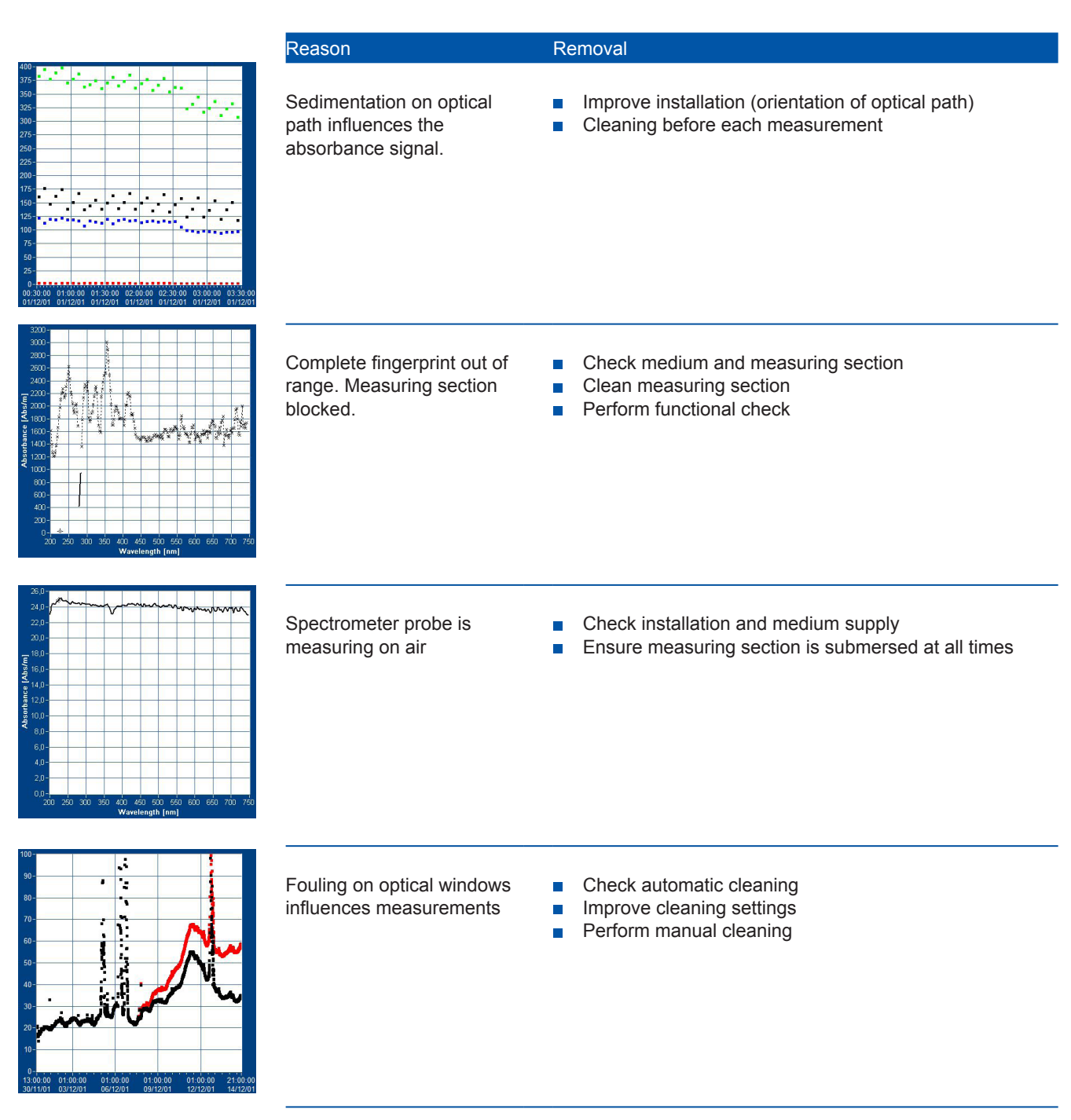

## 10.2 Error Messages / Status Messages

During execution of a measurement or a parameter calibration the status of the monitoring system (system status), the measuring device itself (device status) and the result (parameter status) will be checked for possible errors and for plausibility. The device and the parameter status are seperated into a general part (valid for all measuring devices) and an individual part (valid for the respective measuring device). In case of an error or a faulty calibration a user message will be displayed to the operator (status bit will be set from 0 to 1).

Depending on the used controller these messages will be shown on the display (*Logbook* in case of con::lyte, *Show Context Help* and *System-Status* in case of ana::xxx and *Status* tab in case of moni::tool). Additional to the general error reason the detailed status code will be displayed in binary form (0000, 0001, 0010, 0011, 0100, etc.) or as a hex number (0001, 0002, 0004, 0008, 0010, etc).

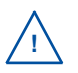

If several errors occur at the same time the con::lyte and moni::tool will add up all the status codes (status code 8000 means that only error bit b15 is active whereas status code 4011 means that error bits b0 (0001), b4 (0010) and b14 (4000) are active at the same time).

The table below shows all possible errors regarding the controller (system status) when a spectrometer probe is connected incl. the user message, the reason of the error and notes for trouble shooting. If the error can't be removed although the suggested procedure was executed several times please contact your s::can sales partner.

| Status System<br>(Statusbit / Code) | System message                                                                             | Reason                                                                                                    | Removal                                                                                                |
|-------------------------------------|--------------------------------------------------------------------------------------------|----------------------------------------------------------------------------------------------------|----------------------------------------------------------------------------------------------------|
| ES001 (con::lyte)                   | Wrong G-Serie-SW-version:<br>~.~~.~<br>Upgrate of probe necessary!                         | Software version of spectro-<br>meter probe is invalid. It<br>cannot be used to operate<br>the probe.                                                                                                    | Update is required!<br>Contact s::can sales<br>partner.                                                |
| ES002 (con::lyte)                   | Wrong G-Serie mode. Stop<br>'logger' first and push button<br>Enter.                       | Spectrometer probe is in logger mode. Operation of this probe is not possible.                                                                                                    | Use ana::xxx to exit logger mode.                                                                      |
| ES003 (con::lyte)                   | The G-Serie has no<br>serialnumber. Use another<br>probe and push button<br><u>Enter</u> . | Invalid S/N of spectrometer probe. Operation of this probe is not possible.                                                                                                    | Set S/N to right serial<br>number.<br>Internal battery might be<br>empty.                              |
| ES004 (con::lyte)                   | G-Serie: No valid<br>s::canpoint.<br>Select another global<br>calibration.                 | No data stored under name<br>of s::canpoint or global<br>calibration currently used.                                                                                                    | Create a new s::canpoint<br>and select another global<br>calibration from the spec-<br>trometer probe. |
| ES005 (con::lyte)                   | G-Serie: measurement<br>period failure. Select<br>another global calibration.              | Settings for the s::canpoint<br>result in measuring time<br>which is too long<br>(longer than 5 minutes).                                                                                                    | Create a new s::canpoint<br>and select another global<br>calibration from the spec-<br>trometer probe. |
| ES006 (con::lyte)                   | Protocol failure.<br>Code:~~~~.<br>Probe with RS485?<br>Reset your probe!                  | Communication error to<br>probe (protocol failure),<br>maybe problem on RS485<br>BUS, 2 <sup>nd</sup> probe with the<br>same address on bus,<br>maybe no RS485 probe,<br>maybe con::lyte or<br>probe defect. | Restart the controller. For further information see manual con::lyte.                                  |
| ES007 (con::lyte)                   | Probe not detected                                                                         | No probe connected, no<br>power connected, no supply<br>to connected probe.                                                                                                    | Check connection and<br>power supply of probe.<br>Check parameter<br>configuration.                    |
| ES008 (con::lyte)                   | com-error                                                                                  |                                                                                                    | Restart the controller. For<br>further information see<br>manual con::lyte.                            |

| Status System<br>(Statusbit / Code) | System message | Reason                                                                               | Removal                                                                                         |
|-------------------------------------|----------------|--------------------------------------------------------------------------------------|-------------------------------------------------------------------------------------------------|
| b0 - xxx1                           |                | Door is open                                                                         |                                                                                                 |
| b1 - xxx2                           |                | Service mode is active - all measurements are stopped.                               | Quit Service mode (button<br>Leave Service Mode or log<br>out).                                 |
| b2 - xxx4                           |                | Door is open and login period expired.                                               |                                                                                                 |
| b3 - xxx8                           | Alarm          | At least one unconfirmed alarm is active.                                            | Confirm the pending alarms.                                                                     |
| b4 - xx1x                           | Failure        | At least one check failed.<br>For further details see<br>additional status messages. | If no further information<br>available, note error code<br>and contact s::can sales<br>partner. |
| b5 - xx2x                           |                | Update DB is running.                                                                | Wait until database update is completed.                                                        |
| b15 - 8xxx                          |                | System status could not be calculated.                                               | Wait for the next measure-<br>ment. If error persists, re-<br>boot controller.                  |

The table below shows all general errors regarding the measuring device itself (sensor status general) incl. the user message, the reason of the error and notes for troubleshooting. If the error can't be removed although the suggested procedure was executed several times please contact your s::can sales partner.

| Status Sensor general<br>(Statusbit / Code) | System message    | Reason                                                               | Removal                                                  |
|---------------------------------------------|-------------------|----------------------------------------------------------------------|----------------------------------------------------------|
| b0 - xxx1<br>ES100 (con::lyte)              |                   | s::can device reports<br>error during internal<br>check.             |                                                          |
| b1 - xxx2<br>ES101 (con::lyte)              |                   | PROBE MISUSE<br>Operation outside the<br>specification!              |                                                          |
| b2 - xxx4                                   |                   | Missing or defect<br>component detected.                             |                                                          |
| b3 - xxx8                                   | Data Logger Error | No measurements can be<br>stored becauce the data<br>logger is full. | Clear data logger after data have been downloaded.       |
| b13 - 2xxx                                  |                   | Device busy                                                          | Repeat function.                                         |
| b14 - 4xxx                                  |                   | Device cleaning required                                             | Perform cleaning according to instruction in the manual. |
| b15 - 8xxx                                  |                   | Device maintenance required                                          | Perform functional check according to the manual.        |

The table below shows all specific errors regarding the spectrometer probe itself (sensor status private) incl. the user message, the reason of the error and notes for troubleshooting. If the error can't be removed although the suggested procedure was executed several times please contact your s::can sales partner.

| Status Sensor individual (Statusbit / Code)                | System message                                  | Reason                                                                                                    | Removal                                                                                                    |
|------------------------------------------------------------|-------------------------------------------------|----------------------------------------------------------------------------------------------------|----------------------------------------------------------------------------------------------------|
| b0 - xxx1                                                  |                                                 | Actual used reference measurement is invalid.                                                                 | Perform a new reference measurement.                                                                                        |
| b1 - xxx2                                                  |                                                 | Data logger is full.<br>Measurements on the probe<br>are stopped.                                             | Download data and restart logger or switch to storage mode <u>circular</u> .                                                |
| b2 - xxx4                                                  |                                                 | Medium pressure is too low<br>(outside of specification).<br>Pressure < Lower Limit                           | Contact s::can sales<br>partner.                                                                                            |
| b3 - xxx8                                                  | Probe MISUSE!                                   | Medium pressure is too high<br>(outside of specification).<br>Pressure > Upper Limit                          | Take the probe out of the medium and reduce medium pressure!                                                                |
| b4 - xx1x<br>ES010, ES017 (con::lyte)<br>ST019L (ana::xxx) | Voltage too low<br>Probe MISUSE!                | Power supply of spectro-<br>meter probe is too low.                                                           | Check power supply of this probe. Increase voltage.                                                                         |
| b5 - xx2x<br>ES010, ES018 (con::lyte)<br>ST019H (ana::xxx) | Voltage too high<br>Probe MISUSE!               | Power supply of spectro-<br>meter probe is too high.                                                          | Check power supply of this probe. Reduce voltage.                                                                           |
| b6 - xx4x                                                  |                                                 | Internal humidity is too low<br>(outside of specification).<br>Humidity < Lower Limit                         | Contact s::can sales<br>partner.                                                                                            |
| b7 - xx8x                                                  |                                                 | Internal humidity is too high<br>(outside of specification).<br>Humidity > Upper Limit                        | Take probe out of the<br>medium. Contact s::can<br>sales partner.                                                           |
| b8 - x1xx<br>ES010, ES014 (con::lyte)<br>ST017L (ana::xxx) | Medium temperature too<br>low<br>Probe MISUSE!  | Environmental temperature<br>of probe is too low<br>(outside of specification).<br>No measurements possible.  | Remove probe from<br>medium immediately.<br>Check temperature.<br>Check additional messages<br>displayed on the controller. |
| b9 - x2xx<br>ES010, ES015 (con::lyte)<br>ST017H (ana::xxx) | Medium temperature too<br>high<br>Probe MISUSE! | Environmental temperature<br>of probe is too high<br>(outside of specification).<br>No measurements possible. | Remove probe from<br>medium immediately.<br>Check temperature.<br>Check additional messages<br>displayed on the controller. |
| b10 - x4xx                                                 |                                                 | Probe energy failure (darknoise too high).                                                                    | Note error code and contact s::can sales partner.                                                                           |
| b11 - x8xx                                                 |                                                 | Probe compensation failure<br>(Standard Derivation too<br>high).                                              | Note error code and contact s::can sales partner.                                                                           |
| b12 - 1xxx                                                 |                                                 | Probe energy failure (Overflow).                                                                              | Note error code and contact s::can sales partner.                                                                           |
| b13 - 2xxx                                                 |                                                 | Probe compensation failure (Overflow).                                                                        | Note error code and contact s::can sales partner.                                                                           |
| b14 - 4xxx                                                 |                                                 | Probe compensation failure (below lower limit).                                                               | Note error code and contact s::can sales partner.                                                                           |
| b15 - 8xxx                                                 |                                                 | Probe compensation failure (above upper limit).                                                               | Note error code and contact s::can sales partner.                                                                           |

The table below shows all general errors regarding the measured parameters (parameter status public) incl. the user message, the reason of the error and notes for troubleshooting. If the error can't be removed although the suggested procedure was executed several times please contact your s::can sales partner.

| Status Parameter general<br>(Statusbit / Code) | System message                            | Reason                                                                                             | Removal                                                                                                    |
|------------------------------------------------|-------------------------------------------|----------------------------------------------------------------------------------------------------|----------------------------------------------------------------------------------------------------|
| b0 - xxx1<br>EP100 (con::lyte)                 | General parameter error                   | At least one internal<br>parameter check failed.<br>For details see additional<br>status messages. | In case no further messages<br>are shown, note the error<br>code and contact s::can<br>sales partner.                                                |
| b1 - xxx2<br>EP100 (con::lyte)                 | Parameter error,<br>hardware error        | Probe / sensor signal not ok.                                                                      | Perform a functional check for further information.                                                                                                  |
| b2 - xxx4<br>EP100 (con::lyte)                 | Parameter error,<br>configuration error   | Invalid parameter<br>configuration                                                                 | Change local calibration or<br>switch back to global<br>calibration. Select another<br>global calibration.                                           |
| b3 - xxx8<br>EP100 (con::lyte)                 | Parameter error,<br>medium error          | The probe is outside of the medium or in incorrect medium.                                         | Check water supply und<br>check whether the probe<br>is fully submersed. If<br>medium is ok, perform<br>functional check for further<br>information. |
| b4 - xx1x<br>EP100 (con::lyte)                 | Parameter error,<br>incorrect calibration | At least one of the calibration coefficients is invalid (NaN)                                      | Check readings and<br>lab values, repeat local<br>calibration, restart the probe<br>by disconnecting and<br>reconnecting.                            |
| b5 - xx2x                                      | Parameter not available or not ready      | Parameter not activated<br>on the probe or sensor still<br>warming up.                             | Activate parameter on probe or wait until start-up is completed.                                                                                     |
| b11 - x8xx                                     |                                           | Maintenance necessary                                                                              | Perform functional check according to the manual                                                                                                    |
| b12 - 1xxx                                     |                                           | Marked as not full trust<br>by data validation<br>algorithm                                        |                                                                                                    |
| b13 - 2xxx<br>ALARM01                          |                                           | Status of alarm parameter is ALARM                                                                 |                                                                                                    |
| b14 - 4xxx<br>ALARM10                          |                                           | Status of alarm parameter is WARNING                                                               |                                                                                                    |

| Status Parameter general<br>(Statusbit / Code) | System message                 | Reason                                                                                                    | Removal                                                                    |
|------------------------------------------------|--------------------------------|----------------------------------------------------------------------------------------------------|----------------------------------------------------------------------------|
| b15 - 8xxx<br>EP100, IP003 (con::lyte)         | Reading out of measuring range | Reading outside the<br>measuring range of the<br>global calibration that is<br>ensured by laboratory<br>analytic.                                                 | Check water supply and medium.                                             |
| EP-01, -02, -03, -05, -06,<br>-08, -09, -12    | Parameter error                | Parameter value cannot be determined on the basis of the global calibration.                                                                                      | Deactivate this parameter,<br>use another global cali-<br>bration.         |
| EP-04                                          | Parameter error                | Parameter value or absorp-<br>tion cannot be determined.                                                                                                    | Check measuring path,<br>medium and cleaning.<br>Perform functional check. |
| EP-10                                          |                                | Parameter value cannot be<br>determined. Value outside<br>the upper optical measuring<br>limit (too low energy on<br>receiver).                                   | Check measuring path,<br>medium and cleaning.<br>Perform functional check. |
| EP-11                                          |                                | Parameter value cannot be<br>determined. Value outside<br>the lower optical measuring<br>limit (more energy on<br>receiver than during<br>reference measurement). | Check measuring path,<br>medium and cleaning.<br>Perform functional check. |
| EP-07, EP-13                                   | Invalid local calibration      | Local calibration cannot be used.                                                                                                    | Perform new local calibra-<br>tion or change to global<br>calibration.     |
| EP-14                                          | Nonspectral parameter problem  | Input value or calculated<br>value of non-spectral<br>parameter of spectrometer<br>probe is invalid.                                                              | Deactivate this parameter,<br>select another global<br>calibration.        |
| EP-17                                          | Unknown parameter failure      | Unidentified error.<br>Invalid parameter result.                                                                                                    | Select another global calibration.                                         |

## 10.3 Device Settings

## 10.3.1 Check / Modification of Device Settings using con::lyte

The main menu entry <u>Information</u> of the con::lyte operation software enables you to check and partially modify internal probe settings. After selecting the parameter of your interest by pushing the <u>Enter</u> button the display will show the <u>upper limit</u> and the <u>lower limit</u> of the selected parameter.

When confirming the lowest entry <u>Probe</u> with <u>Enter</u> the following information will be displayed:

- Serial number of the spectrometer probe (<u>S/N</u>)
- Firmware version of the spectrometer probe (SW-version)
- Actual used operation mode of the spectrometer probe (<u>Mode</u>)
- Type of the spectrometer probe, i.e. UV-VIS or UV (<u>Probe</u>)
- Indication if a cuvette is used for measurement, default is <u>Normal</u>, i.e. without cuvette (<u>Meas.path</u>)
- Length of optical measuring path (<u>Pathlength</u>)
- Length of optionally used insert to reduce path length (Insertlenght)
- Name of actual used reference measurement (<u>Reference</u>)
- Date and time when last reference measurement has been performed (<u>Date</u>)
- Name of global calibration actually used on spectrometer probe (<u>G.K.</u>)

Within the operation software of the con::lyte only the used global calibration can be changed and a new reference measurement can be performed within the functional check. Please refer to the manual con::lyte for further details.

## 10.3.2 Check / Modification of Device Settings using ana::lyte / ana::pro

The ana-xxx operation software enables you to check and partially modify settings of the spectrometer probe. Using the menu item <u>Help / About ana-xxx.exe</u> will display the following information of the used spectrometer probe:

- Serial number of the spectrometer probe (<u>S/N</u>)
- Type of the spectrometer probe, i.e. UV-VIS or UV (<u>detector</u>)
- <u>Mode</u> of the spectrometer probe, i.e. spectro::lyser or G-Serie
- Name (<u>s::canpoint</u>) and creation date (<u>from</u>) of the actual used s::canpoint
- Name of global calibration actually used on spectrometer probe (<u>Global calib.</u>)
- Length of optical measuring path (Pathlength)
- Name of actual used reference measurement (*Reference*)

Using the menu item <u>Extra / Configuration...</u> in the main menu of ana::pro or in the advanced mode of ana::lyte enables you to modify the optical path length if an insert or a cuvette will be used for measurement.

Please refer to the manual ana::lyte / ana::pro for further details.

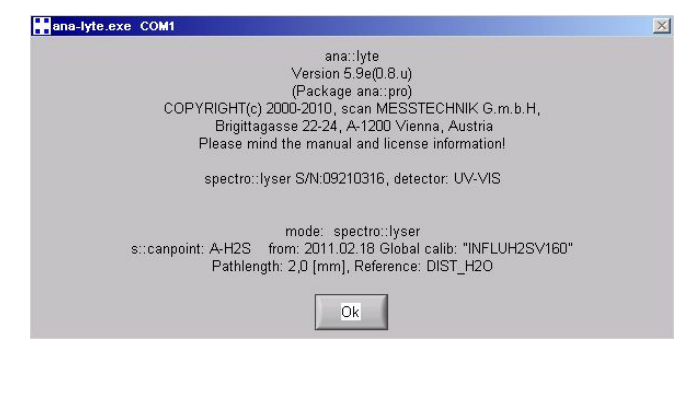

| ana-lyte.exe COM1                     |     | Configuratio              | on                              |
|---------------------------------------|-----|---------------------------|---------------------------------|
| Circular memory per s::canpoint [MB]: | 100 | n Path:                   | without insert<br>✔ with insert |
| Total free disk space [MB]:           | 226 | Insert length[mm]:        | cuvette                         |
| Sleep:                                | OFF | resulting pathlength [m]: | 0,0020                          |
| Ok                                    |     | Can                       | icel                            |

| [mg/1] |                  |
|--------|------------------|
| limit: | 3000.0           |
| limit: | 0.0              |
|        |                  |
|        | limit:<br>limit: |

| Probe        |           |
|--------------|-----------|
| S/N:         | 09210316  |
| SW-version:  | V0.08.u   |
| Mode:        | Online    |
| Probe:       | UV-VIS    |
| Meas.path :  | Normal    |
| Pathlength:  | 2mm       |
| Insertlength | : Omm     |
| Reference:   | DIST_H2O  |
| Date: 03-02  | -11 14-13 |
| G.K.: INF    | LUH2SV160 |

#### 10.3.3 Check / Modification of Device Settings using moni::tool

Selecting Menu / Settings / Sensor will list up all devices actually installed on the monitoring system. When clicking on the blue wheel located on the right hand side of the spectrometer probe the following information will be displayed:

- Interface (COM-port, address) of the probe (Address)
- Sensor Name allocated to the device by the operator
- Measuring location of the spectrometer probe (Location)
- Manufacturer name of the spectrometer probe (Vendor)
- Type of the probe (Mode/)
- Internal number of the probe (ID)
- Serial number of the spectrometer probe (Serial Number)
- Actual hardware version of the spectrometer probe (HW Version)
- Actual software version of the spectrometer probe (SW Version)
- Number of available parameters (Parameter count)
- Supported moni::tool functions for the spectrometer probe (Service actions)
- Cleaning device allocated to the spectrometer probe (Cleaning device)
- Information regarding the purchase (Purchase date, Warranty expiry date)
- Name of operator who has installed the spectrometer probe (Installed by)
- Actual used operation mode of the spectrometer probe (Measurement mode)
- Actual used measuring interval of the spectrometer probe (Measurement interval)
- Logging interval for Datalogger of the spectrometer probe in min.
- Optical Path Length of the spectrometer probe in mm
- Name of Active Global Calibration actually used on spectrometer probe
- Type of the spectrometer probe, i.e. UV-VIS or UV (Detector Type)
- Actual used mode of allocated *cleaning* device (e.g. automatic, manual off)
- Actual used cleaning interval (Time between cleaning) in sec.
- Actual used cleaning duration (Cleaning duration) in sec.
- Actual used waiting time (Delay after cleaning) in sec.
- Device Model of the spectrometer probe
- s::can Bus Protocol Version of the spectrometer probe

All setting information displayed in an entry field can be modified by the user if needed. Please refer to the manual moni::tool for further details.

| Edit sensor                                                          |                     |
|----------------------------------------------------------------------|---------------------|
| Address:                                                             | s::can_bus://1/1    |
| Sensor name:                                                         | 35mm UV spectro     |
| Location:                                                            | default             |
| Vendor:                                                              | s::can              |
| Model:                                                               | spectro::lyser      |
| ID:                                                                  | 0000043c            |
| Serial number:                                                       | 00205138            |
| HW Version:                                                          | 0100                |
| SW Version:                                                          | 0118                |
| Parameter count:                                                     | 9                   |
| Service actions:                                                     | 196,0:197,0:198,0:1 |
| Cleaning device:                                                     | *                   |
| Purchase date:                                                       | 2000-01-01          |
| Warranty expiry date:                                                | 2000-01-01          |
| Installed by:                                                        | Administrator       |
| EXTENSIONS                                                           |                     |
| Measurement mode:                                                    | manual              |
| Messdauer (Sek.):                                                    | 55                  |
| Logging Interval for Datalogger<br>(min.)<br>(0 = no logger active): | 10                  |
| Optical Path Length (mm):                                            | 35.0                |
| Active Global Calibration:                                           | ALARMD90V160        |
| Detector Type:                                                       | uv/vis              |
| Cleaning:                                                            | no cleaning suppo   |
| Time Between Cleanings<br>(sec.):                                    | 300                 |
| Cleaning Duration (sec.):                                            | 3                   |
| Delay after Cleaning (sec.):                                         | 20                  |
| Device Model:                                                        | 1.1                 |
| s::can Bus Protocol Version:                                         | 1.6                 |

## 10.4 Software Update

System Requirements:

spectrometer probe (already equipped with bootloader firmware) s::can controller or PC with con::nect Java Runtime Environment JRE V1.4 or higher (can be downloaded from java.oracle.com) update package for spectrometer firmware

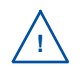

In case your spectrometer probe is not equipped with bootloader software (delivery date before June 2011) please ask your s::can sales partner for seperate update package for spectrometer bootloader.

- Start the Task Manager on your s::can controller (please refer to manual of the used controller) and close the operating software.
- Copy the update package onto your s::can controller and unzip the file. The folder should have the structure as displayed on the right.
- Start the download tool with double click on file <u>UpdateSW.</u> jar.
- Select the used COM-port the spectrometer probe is connected to and push the button <u>Ok</u>.
- The download procedure will be started automatically and will be finished within a few minutes.

With moni::tool V1.4 it is possible to update firmware of the spectrometer probe directly from the operating software. Click the <u>Service</u> tab and select the spectrometer probe you want to update in the system overview. Now select menu item <u>Firmware update</u> and follow the instruction on the screen.

## 10.5 Return Consignment (RMA)

| Name                                          | Änderungsdatum                  | Тур                 | Größe  |
|-----------------------------------------------|---------------------------------|---------------------|--------|
| 퉬 Images                                      | 23.05.2011 18:36                | Dateiordner         |        |
| 📙 UpdateSW_lib                                | 23.05.2011 18:36                | Dateiordner         |        |
| 1 note_spectro_update_firmware_20110523_d.pdf | 23.05.2011 13:30                | Adobe Acrobat Do    | 174 KB |
| 1 note_spectro_update_firmware_20110523_e.pdf | 23.05.2011 13:32                | Adobe Acrobat Do    | 173 KB |
| ntx-2.1-7-bins-r2.zip                         | 23.05.2011 14:08                | ZIP-komprimierter   | 577 KB |
| S ntxSerial.dll                               | 07.04.2011 18:21                | Anwendungserwei     | 76 KB  |
| 📓 UpdateSW.jar                                | 23. <mark>05.</mark> 2011 18:17 | Executable Jar File | 67 KB  |
| UpdateSW.properties.bak                       | 21.04.2011 16:01                | BAK-Datei           | 1 KB   |

| ? | Please select the approp | priate COM port |
|---|--------------------------|-----------------|
|   | COM1                     | -               |
|   |                          |                 |
|   | OK Abbre                 | chen            |

Return consignments of the s::can measuring system, or parts of the system, shall be done in the original packaging. Before returning a consignment, you have to contact your s::can sales partner or s::can (sales@s-can.at).

In case servicing of your s::can system is required, you also have to contact your s::can sales partner or s::can (service@s-can. at) in advance. You will be assigned an RMA number, without which return consignments for service will not be accepted.

The customer has always to bear the costs for return consignment.

## 11 Accessories

## 11.1 Installation

## 11.1.1 Extension Cable

Tha cable of the spectrometer probe can be elongated when necessary with an extension cable (10 m, 20 m or 30 m length). The extension cable is attached using the probe cable connector plug.

| Name                    | Specification                                   | Remark                                          |
|-------------------------|-------------------------------------------------|-------------------------------------------------|
| Item-no.                | C-210-spectro<br>C-220-spectro<br>C-230-spectro |                                                 |
| Cable lenght            | 10 m<br>20 m<br>30 m                            | C-210-spectro<br>C-220-spectro<br>C-230-spectro |
| Assembling              | ex works                                        |                                                 |
| Material                | polyurethane jacket with double screening       | cable                                           |
| Environment rating (IP) | IP 68                                           |                                                 |
| Interface connection    | IP 68, RS 485, 12 VDC<br>MIL connection         | to s::can probe cable and controller            |

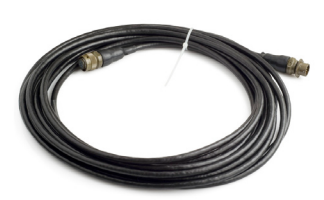

## 11.1.2 Spectrometer Probe Mounting (horizontal)

For proper, horizontal submersed installation of the spectrometer probe a seperate probe carrier is available. This part can be extended by a pipe (to be provided by the customer), if necessary. For lenght > 1 m stainless steel pipes are prefered.

| Name                    | Specification                                                | Remark                                        |
|-------------------------|--------------------------------------------------------------|-----------------------------------------------|
| Item-no.                | F-110-spectro                                                |                                               |
| Scope of delivery       | 1 mounting pipe<br>2 spacer rings<br>3 fixing screws (M5x10) |                                               |
| Material                | PVC<br>POM<br>stainless steel                                | mounting pipe<br>spacer rings<br>fixing screw |
| Dimensions              | 63 / 487 mm                                                  | diameter / lenght                             |
| Weight                  | approx. 0.9 kg                                               |                                               |
| Process connection      | ID 50 mm                                                     | to mounting pipe OD 50 mm                     |
| Installation / mounting | submersed (in situ)                                          |                                               |

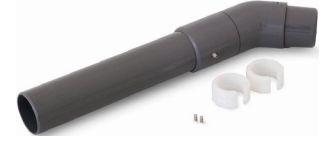

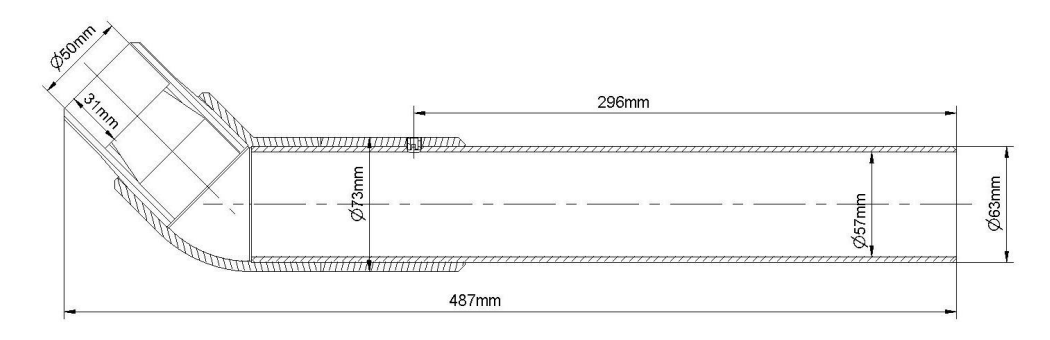

## 11.1.3 Spectrometer Probe Mounting (vertical)

For proper, vertical submersed installation of the spectrometer probe a seperate probe carrier is available. This part can be extended by a pipe (to be provided by the customer), if necessary. For lenght > 1 m stainless steel pipes are prefered.

| Name                    | Specification                                                | Remark                                        |
|-------------------------|--------------------------------------------------------------|-----------------------------------------------|
| Item-no.                | F-120-spectro                                                |                                               |
| Scope of delivery       | 1 mounting pipe<br>2 spacer rings<br>3 fixing screws (M5x10) |                                               |
| Material                | PVC<br>POM<br>stainless steel                                | mounting pipe<br>spacer rings<br>fixing screw |
| Dimensions              | 63 / 408 mm                                                  | diameter / length                             |
| Weight                  | approx. 0.6 kg                                               |                                               |
| Process connection      | ID 50 mm                                                     | to mounting pipe OD 50 mm                     |
| Installation / mounting | submersed (in situ)                                          |                                               |

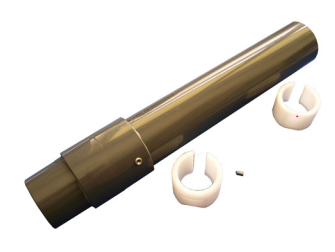

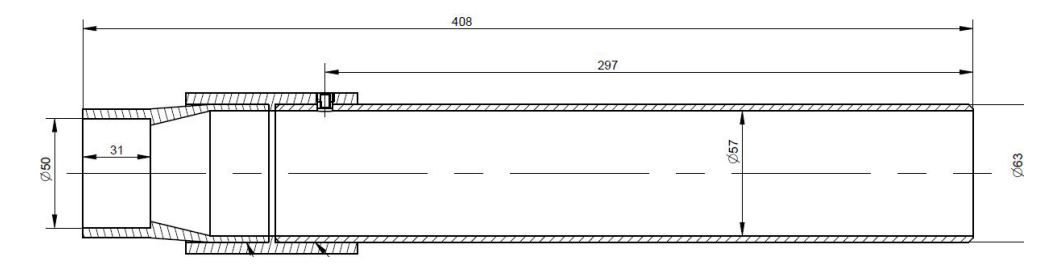

## 11.1.4 Fixing Adapter

For proper and easy mounting of installation pipes onto the railing a seperate fixing adapter carries is available.

| Name                    | Specification     | Remark               |
|-------------------------|-------------------|----------------------|
| Item-no.                | F-15              |                      |
| Material                | Stainless steel   |                      |
| Dimensions              | 158 / 267 / 73 mm | W / H / D            |
| Weight                  | approx. 2.6 kg    |                      |
| Process connection      | ID 50 mm          | OD installation pipe |
| Installation / mounting | OD up to 64 mm    | on rail              |

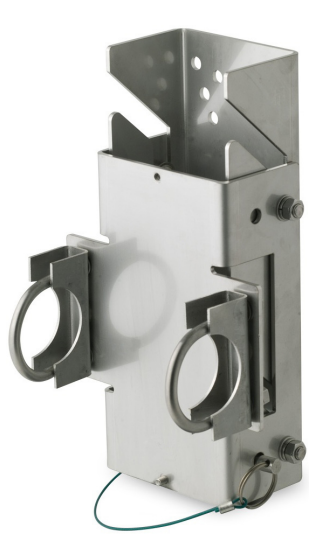

## 11.1.5 Flow Cell Setup Tap Water

For measurement of sample stream outside the medium with a spectrometer probe a separate flow-through installation is available.

| Name                    | Specification                           | Remark          |
|-------------------------|-----------------------------------------|-----------------|
| Item-no.                | F-445-1                                 | up to 35 mm OPL |
|                         | F-445-2                                 | 100 mm OPL      |
| Material                | POM-C                                   | flow cell       |
|                         | stainless steel                         | mounting        |
| Dimensions              | 132 / 101 / 74 mm                       | F-445-1 W/H/D   |
|                         | 196 / 101 / 74 mm                       | F-445-2 W/H/D   |
| Weight                  | approx. 0.45 kg                         | F-445-1         |
|                         | approx. 0.8 kg                          | F-445-2         |
| Process connection      | <sup>1</sup> / <sub>4</sub> inch inside |                 |
| Installation / mounting | flow-through (by pass)                  |                 |
| Operating temperature   | 0 to 60 °C (32 to 140 °F)               |                 |
| Operating pressure      | 0 to 6 bar (0 to 87 psi)                |                 |
| Accessories             | Hose nozzle $1/4$ inch (ID 6 mm)        | F-45-process    |
|                         |                                         |                 |

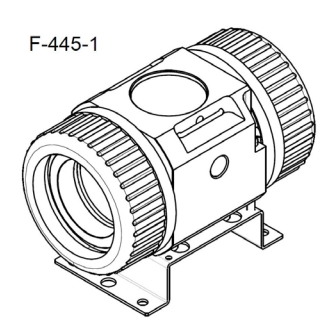

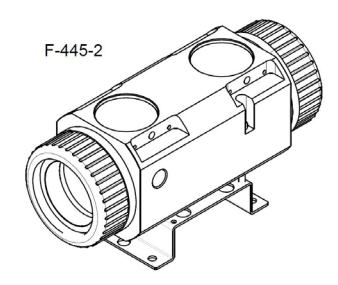

## 11.1.6 Flow Cell Setup Autobrush

For measurement of sample stream outside the medium with a spectrometer probe in such applications, where fouling of the measuring windows may occur and automatic cleaning is not sufficient or not applicable, a separate flow-through installation with an automatic brush is available.

| Name                    | Specification                           | Remark         |
|-------------------------|-----------------------------------------|----------------|
| Item-no.                | F-446-1                                 | for 35 mm OPL  |
|                         | F-446-2                                 | for 100 mm OPL |
| Material                | POM-C                                   | flow cell      |
|                         | stainless steel                         | mounting       |
| Dimensions              | 132 / 155 / 74 mm                       | F-446-1 W/H/D  |
|                         | 196 / 155 / 74 mm                       | F-446-2 W/H/D  |
| Weight                  | approx . 0.9 kg                         | F-445-1        |
|                         | approx . 1.5 kg                         | F-445-2        |
| Power supply            | 10.5 to 13.5 VDC                        |                |
| Power consumption       | 1.2 W (typ.)                            |                |
| Process connection      | <sup>1</sup> / <sub>4</sub> inch inside |                |
| Installation / mounting | flow-through (by pass)                  |                |
| Operating temperature   | 0 to 40 °C (32 to 104 °F)               |                |
| Operating pressure      | 0 to 6 bar (0 to 87 psi)                |                |
| Accessories             | Hose nozzle 1/4 inch                    | F-45-process   |
|                         | (ID 6 mm)                               |                |
|                         |                                         |                |

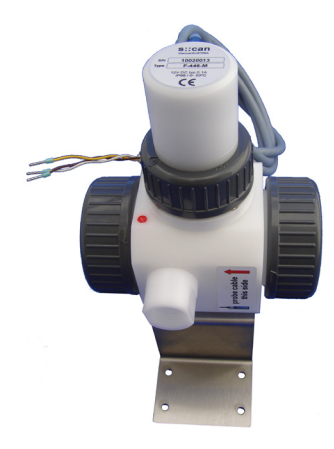

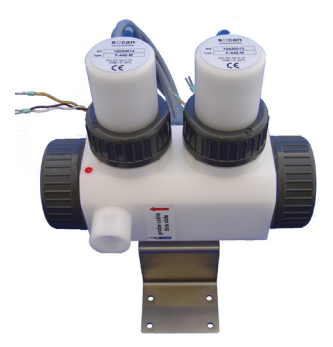

For this s::can product a seperate manual is available.

## 11.1.7 Flow Cell Setup Waste Water

For measurement of waste water sample stream outside the medium with a spectrometer probe a separate flow-through installation is available.

| Name                    | Specification              | Remark    |
|-------------------------|----------------------------|-----------|
| Item-no.                | F-48-spectro               |           |
| Material                | PVC                        |           |
| Dimensions              | 126 / 98 / 177             | W / H / D |
| Weight                  | approx. 0.65 kg            |           |
| Process connection      | ID 40 mm                   |           |
| Installation / mounting | flow-through (by pass)     |           |
| Operating pressure      | 0 to 3 bar (0 to 43.5 psi) |           |

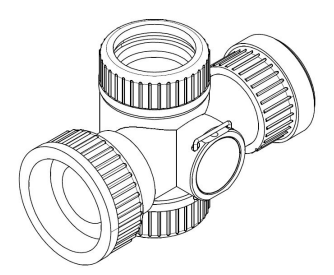

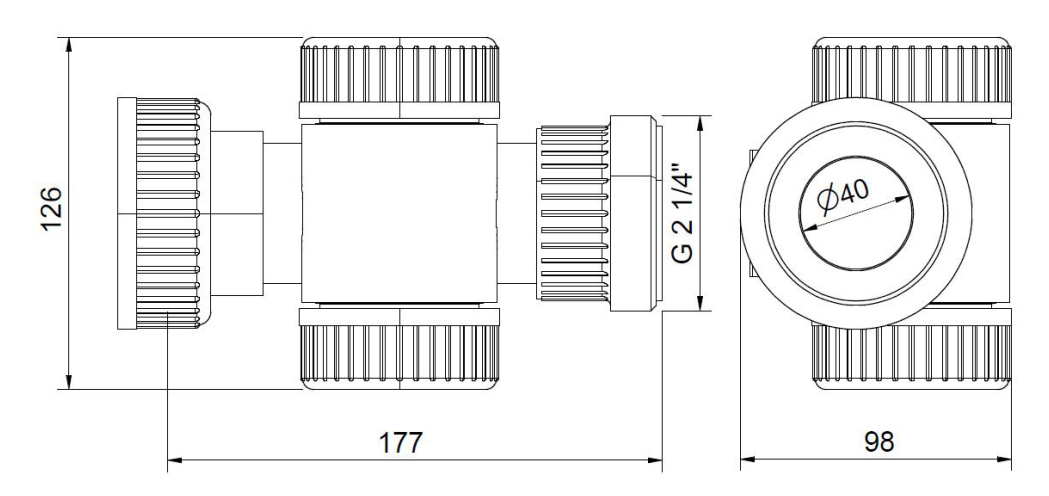

## 11.1.8 System Panel micro::station

For easy attachment of a complete s::can monitoring system (s::can controller, flow cell autobrush and two other flow cells) a separate system panel with holes for mounting of different devices is available.

| Name               | Specification                               | Remark                                                 |
|--------------------|---------------------------------------------|--------------------------------------------------------|
| Item-no.           | F-501-eco-eu<br>F-501-eco-us                |                                                        |
| Material           | PP                                          |                                                        |
| Dimensions         | 450 / 750 / 10 mm<br>450 / 750 / 190 mm     | W / H / D (panel itself)<br>W / H / D (required depth) |
| Process connection | G $\frac{1}{4}$ inch $\frac{1}{4}$ inch NPT | F-501-eco-eu<br>F-501-eco-us                           |

## 11.2 Automatic Cleaning

### 11.2.1 Pressure Connection Set

For connection of the automatic air cleaning system of the spectrometer probe a specific pressure connection set is available.

| Name               | Specification                    | Remark                     |
|--------------------|----------------------------------|----------------------------|
| Item-no.           | B-41-sensor                      |                            |
| Pressure hose      | 3 m                              | ID 4mm / AD 6mm            |
| Assembling         | ex works                         |                            |
| Material           | PU<br>Nickel-plated brass        | tube<br>connection fitting |
| Process connection | <sup>3</sup> / <sub>8</sub> inch |                            |
| Operating pressure | 1 to 6 bar (14.5 to 87 psi)      |                            |

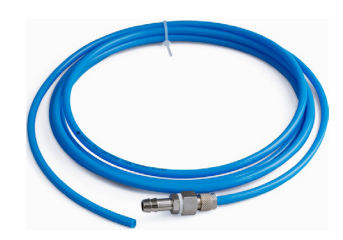

## 11.3 Maintenance

## 11.3.1 Cleaning Brushes

For easy and proper manual cleaning of the measuring windows of the spectrometer probes specific brushes are available. They are especially suited for mechanical removal of persistent window fouling.

| Name       | Specification    | Remark                                         |
|------------|------------------|------------------------------------------------|
| Item-no.   | B-60-1<br>B-60-2 | for pathlength < 5 mm<br>for pathlength > 2 mm |
| Dimensions | 200 mm           | length                                         |

| <b>HAN</b> | NAN'N                                    |  |
|------------|------------------------------------------|--|
| 1111       | XUNNO,                                   |  |
|            | eren de                                  |  |
|            | T                                        |  |
|            | -                                        |  |
|            |                                          |  |
|            |                                          |  |
|            |                                          |  |
| 1          | -1                                       |  |
|            | 1989 8 8 8 8 8 8 8 8 8 8 8 8 8 8 8 8 8 8 |  |

## 11.3.2 Cleaning Agent

For easy and proper manual cleaning of the measuring windows of the spectrometer probes a specific cleaning agent is available. It is especially suited for chemical removal of grease and persistent organic window fouling.

| Name     | Specification  | Remark |
|----------|----------------|--------|
| Item-no. | B-61-1         |        |
| Weight   | approx. 1.3 kg |        |
| Volumne  | 1 000 ml       |        |

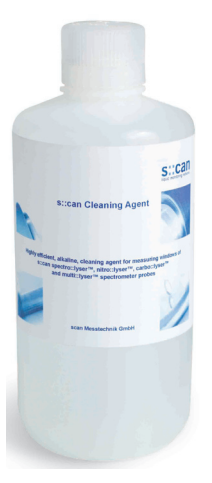

## 11.3.3 Multifunctional Slide

For easy and proper functional check and reference measurements of the spectrometer probe a multifunctional slide is available.

This slide can also be used for measuring individual samples outside the process flow (e.g. spot samples in a laboratory). To place the multifunctional slide without requiring excessive force and risk of damaging the O-rings, the contacting surfaces on the probe, as well as the O-rings of the multifunctional slide can be moistened with water.

After fitting, the multifunctional slide must always be rinsed first using distilled water. This is done to avoid influence of subsequent measurements by traces of O-ring material left on the probe during fitting.

| Name       | Specification                                               | Remark                                                                       |
|------------|-------------------------------------------------------------|------------------------------------------------------------------------------|
| Item-no.   | B-421-1<br>B-421-2                                          | up to 35 mm OPL<br>100 mm OPL                                                |
| Material   | POM-H<br>FPM                                                | housing<br>sealing                                                           |
| Dimensions | 100 / 44 / 60 mm<br>26 mm<br>160 / 44 / 60 mm<br>26 / 80 mm | B-421-1: W / H / D<br>circular opening<br>B-421-2: W / H / D<br>oval opening |
| Volumne    | 30 ml<br>40 ml<br>100 ml                                    | B-421-1: for 5 mm OPL<br>for 35 mm OPL<br>B-421-2                            |
| Weight     | approx. 0.17 kg<br>approx. 0.26 kg                          | B-421-1<br>B-421-2                                                           |

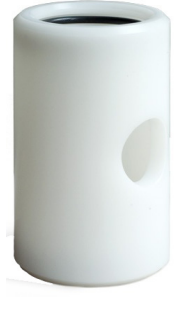

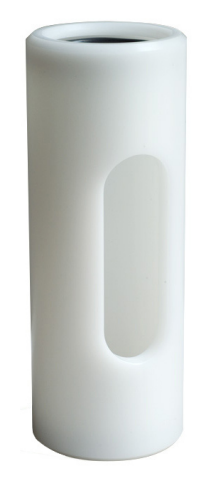

### 11.4 Spare Parts

The spectrometer probe is not equipped with any consumables that need to be replaced periodically. Therefore there is no need to store any spare parts.

## 11.5 Optional Features

#### 11.5.1 Pressure Sensor

The spectrometer probe can be equipped with an optional pressure sensor that is integrated into the end cap of the probe. Regarding detailed information of the optional feature please refer to the technical specifications located at the end of this manual.

## 11.5.2 Inserts

For adaption or repair of the optical path length different insert are available. The modification should be performed by s::can sales partner or experienced users only.

| Name              | Specification                                       | Remark                                                                                |
|-------------------|-----------------------------------------------------|---------------------------------------------------------------------------------------|
| Item-no.          | A-500-s<br>A-001-s<br>A-002-s<br>A-005-s<br>A-015-s | for 0.5 mm OPL<br>for 1.0 mm OPL<br>for 2.0 mm OPL<br>for 5.0 mm OPL<br>for 15 mm OPL |
| Material          | stainless steel (ISO 1.4404)<br>saphire             | housing<br>optical windows                                                            |
| Scope of delivery | 2 inserts with sealing and service tools            |                                                                                       |

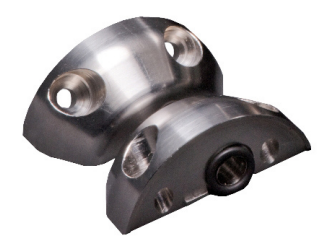

# 12 Technical Specifications

| Name                           | Specification                                                                                                    | Remark                                                                                                    |
|--------------------------------|----------------------------------------------------------------------------------------------------|----------------------------------------------------------------------------------------------------|
| Item-no.                       | SP-x-yyy-p-s-zz-nnn<br>x-yyy-p-s-zz-nnn                                                                              | spectro::lyser<br>G-Serie (no access to raw signal),<br>see section 3.3 for further details                                  |
| Measuring parameter            | depending on type and used global calibration                                                                        | see section 5.4                                                                                                    |
| Measuring principle            | UV-Vis (220 - 720 nm) and<br>UV (220 - 390 nm) spectrometry                                                          | xenox flash lamp, 256 photo diodes,<br>two beam instrument, complete<br>spectrum and compensation                            |
| Measuring range                | depending on optical pathlegth (OPL)                                                                                 |                                                                                                    |
| Resolution                     | UV-Vis: 2.5 nm<br>UV: 1.0 nm                                                                                         | reduced spectral resolution as stored<br>as result (fingerprint)                                                             |
| Response time                  | 60 sec.                                                                                                    |                                                                                                    |
| Accuracy spectro::lyser        | NO3-N: +/- 2% + 1/OPL [mg/l]<br>COD-KHP: +/- 2% + 10/OPL [mg/l]                                                      | in standard solution (>1 mg/l)<br>OPL optical pathlength                                                                     |
| Accuracy G-Serie               | NO3-N: +/- 3% + 1/OPL [mg/l]<br>COD-KHP: +/- 3% + 10/OPL [mg/l]                                                      | in standard solution (>1 mg/l)<br>OPL optical pathlength                                                                     |
| Repeatability (in air at 20°C) | +/- 0.004 ext spectro::lyser<br>+/- 0.010 ext G-Serie                                                                | in air at 20°C with 10 flashes per<br>measurement without averaging of<br>measurements                                       |
| Drift (peak to peak)           | < +/- 0.005 ext./day - spectro::lyser<br>< +/- 0.010 ext./day - G-Serie                                              | in air at 20°C with 10 flashes per<br>measurement without averaging of<br>measurements                                       |
| Calibration                    | global calibration<br>local calibration                                                                              | preloaded, depending on application<br>to real (local) water matrix possible by<br>customer                                  |
| Reference                      | distilled water                                                                                                    | e.g. dist. water for analysis by Merck                                                                                       |
| Automatic compensation         | Turbidity, solids, organic substances, etc.                                                                          | compensation of cross sensitivities                                                                                          |
| Temperature sensor             | -10 to 50 °C (14 to 122 °F)<br>0.1 °C                                                                                | range<br>resolution                                                                                                    |
| Pressure sensor (optional)     | 0 to 1.2 bar (0 to 17.40 psi) absolut<br>0 to 2 bar (0 to 29.01 psi) absolut<br>0 to 11 bar (0 to 159.5 psi) absolut | resolution 1:1000 full scale (10 bit),<br>zero referencing before installation<br>recommended (atmospheric effect)           |
| Supply voltage sensor          | 10 bit                                                                                                    | monitoring of power supply                                                                                                   |
| Power supply                   | 11 to 15 VDC, 350 mA<br><1.5 A<br>5 mA                                                                               | full activity<br>during flashing (measuring process)<br>in sleep modus (logger mode)                                         |
| Power consumption              | 4.2 W (typical)<br>20 W (max)                                                                                        |                                                                                                    |
| Electrical potential           | max. 1 Ohm                                                                                                    | max. resistance between (power<br>supply) earth (=PE) and the real site<br>ground                                            |
|                                | < 0.5 Ohm                                                                                                    | resistance between the medium to<br>be measured and the ground of the<br>probe's power supply (e.g. con::lyte,<br>con::cube) |
| Electrical isolation           | galvanic isolation                                                                                                   | between electronic and housing                                                                                               |

| Name                                                   | Specification                                                                           | Remark                                                                                                    |
|--------------------------------------------------------|-----------------------------------------------------------------------------------------|----------------------------------------------------------------------------------------------------|
| Length of probe cable                                  | xxx-075: 7.5 m<br>xxx-010: 1.0 m                                                        |                                                                                                    |
| Type of probe cable                                    | OD 8 mm +/- 0.5 mm, polyurethane<br>jacket with double screening                        | min. bending radius 5 cm, no buckling allowed at probe connection                                                                                                    |
| Interface connection                                   | MIL connector, IP 68, RS 485, 12 VDC                                                    | to s::can controller                                                                                                    |
| Sensor materials<br>(in contact with measuring medium) | stainless steel 1.4404<br>X2 Cr Ni Mo 17-12-2<br>fused silica<br>sapphire (Al2O3)       | housing (ISO)<br>(DIN material number)<br>measuring windows (OPL 35, 100 mm)<br>measuring windows (OPL < 35 mm)                                                                                                    |
| Weight                                                 | 3.4 kg<br>3.7 kg<br>2.8 kg<br>3.1 kg                                                    | xxx-075, OPL 0.5 - 35 mm<br>xxx-075, OPL 100 mm<br>xxx-010, OPL 0.5 - 35 mm<br>xxx-010, OPL 100 mm<br>ex-aprooved + 0.5 kg                                                                                             |
| Dimension                                              | 44 / 547 mm (without cable gland)<br>44 / 612 mm (without cable gland)                  | diameter / length (OPL 0.5 - 35 mm)<br>diameter / length (OPL 100 mm)<br>lenght with pressure sensor: + 25 mm                                                                                                    |
| Operating limits temperature                           | 0 to 45 °C (32 to 113 °F)<br>up to 50 °C (122 °F) < 3 minutes                           | temperature, min. freezing, max. 45°C submerged                                                                                                    |
| Operating limits pressure                              | 0 to 3 bar (0 to 43.5 psi)<br>up to 10 bar as optional specification                    |                                                                                                    |
| Operating limits others                                | max. 3 m/s<br>max. 30 Nm                                                                | flowrate<br>mechanical stability, centric load,<br>adequate for most known application<br>conditions and all s::can installation /<br>mounting parts                                                                   |
| Storage limits temperature                             | -10 to 50 °C (14 to 122 °F)                                                             | probe has to be acclimatised to<br>medium temperature before initial<br>operation                                                                                                    |
| Installation / mounting                                | submersed or in flow cell                                                               |                                                                                                    |
| Environment rating (IP)                                | IP 68                                                                                   |                                                                                                    |
| Internal storage                                       | 656 KB                                                                                  | for fingerprints or parameters                                                                                                    |
| Back-up battery                                        | 5 years life duration without external<br>power supply (e.g. storage)                   | exchange by s::can service only                                                                                                    |
| Interface to external terminals                        | Gateway Modbus RTU                                                                      | via con::ncet                                                                                                    |
| Automatic cleaning - probe connection                  | G $^{1/}_{8}$ inch for air hose OD 6 mm                                                 |                                                                                                    |
| Automatic cleaning - specification                     | compressed air, free of oil & particles<br>min. 3 bar (43.5 psi)<br>max. 6 bar (87 psi) | medium (drinking water alternative)<br>allowed pressure at probe cleaning<br>connection                                                                                                    |
| Automatic cleaning - settings for<br>compressed air    | 1 to 10 sec.<br>1 min. to 6 hours<br>>10 sec.                                           | duration (valve is open)<br>interval (depending on application)<br>delay until start of next measurement,<br>(consider possible influence of air<br>bubbles and that flow cell has to be<br>filled up with new medium) |
| Automatic cleaning - settings for autobrush            | 1 to 10 sec.<br>1 min. to 6 hours<br>>10 sec.                                           | duration (brush is rotating)<br>interval (depending on application)<br>delay until start of next measurement,<br>(consider that flow cell has to be filled<br>up with new medium)                                      |
| Conformity - EMC                                       | EN 61326-1:2006<br>EN 61326-2-3:2006                                                    | general requirements<br>particular requirements                                                                                                    |
| Explosion proof specification                          | according to EN60079-0, -1, ATEX                                                        |                                                                                                    |

| Name                      | Specification                                                                                                    | Remark                                                                                           |
|---------------------------|----------------------------------------------------------------------------------------------------|--------------------------------------------------------------------------------------------------|
| Mechanical tests          | deviation, shock, temperature<br>3 bar (43.5 psi)                                                                                                    | acc. internal quality criteria<br>leak test                                                      |
| Quality tests             | 99% within tolerance over 24 hours<br>NO <sub>3</sub> standard solution<br>8 fingerprints within specification                                                                                                    | precision / stability<br>linearity<br>absorbance in distilled water                              |
| Light source              | xenon gas discharge lamp                                                                                                    |                                                                                                  |
| Stability light source    | > 99 %<br>> 99.5 % (typical)                                                                                                    | UV-Vis (230 - 650 nm), UV (220 - 350 nm) standard deviation in air at 20°C with 10 flashes       |
| Life time light source    | > 1 x 10 <sup>9</sup> flashes                                                                                                    | Life time = 50 % of output energy;<br>corresponds to about 85% of<br>absorbance / concentration. |
| Protection light source   | shielded, encapsulated                                                                                                    |                                                                                                  |
| Regulation light energy   | between 60 and 100%                                                                                                    | by s::can service only                                                                           |
| Flashes per measurement   | 1 - 20 flashes / measurement<br>6 flashes (typical)                                                                                                    | depending on used global calibration                                                             |
| Assignment of probe cable | Pin A: not used by default<br>Pin B: data+ (RS484)<br>Pin C: data- (RS485)<br>Pin D: not used by default<br>Pin E: output cleaning signal<br>Pin F: 12V power supply<br>Pin G: grounding power supply<br>Pin H: not used by default<br>Pin J: not used by default<br>Pin K: shielding cable<br>not used pins must not be used or set<br>to ground! | pink<br>green<br>violet<br>red, thick<br>black, thick<br>white                                   |

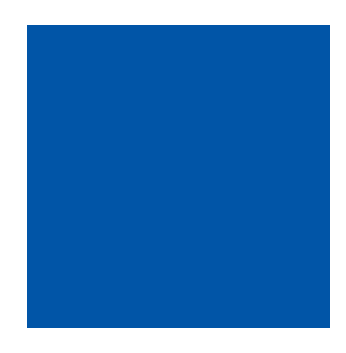

### scan Messtechnik GmbH

Brigittagasse 22-24, 1200 Vienna, Austria Tel.: 0043 (0)1 219 73 92 - 0 Fax: 0043 (0)1 219 73 92 - 12 office@s-can.at www.s-can.at

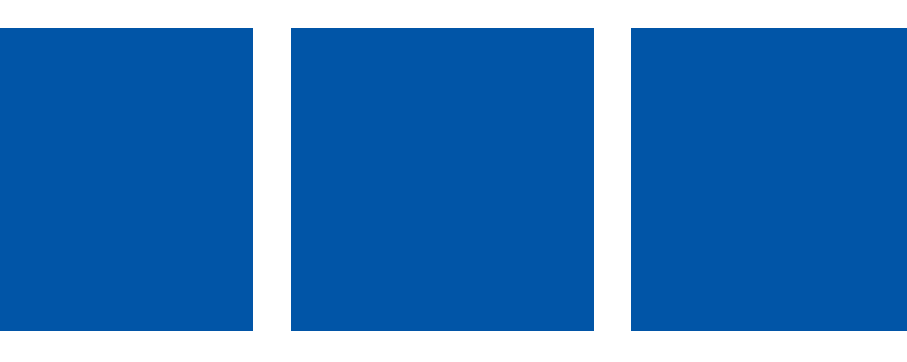